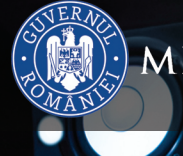

## MINISTERUL EDUCAȚIEI ȘI CERCETĂRII

## ANDREI FLOREA

SILVIU-EUGEN SĂCUIU

m

## INFORMATIKA ÉS IKT VII. osztály

EDITURA DIDACTICĂ ȘI PEDAGOGICĂ S.A.

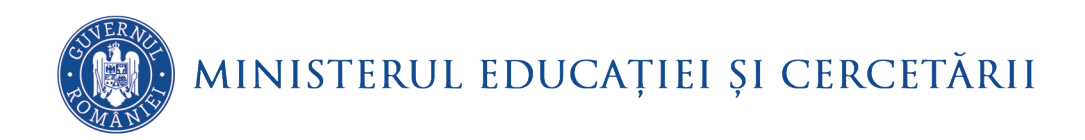

Andrei Florea

Silviu-Eugen Săcuiu

INFORMATIKA ÉS IKT VII. osztály

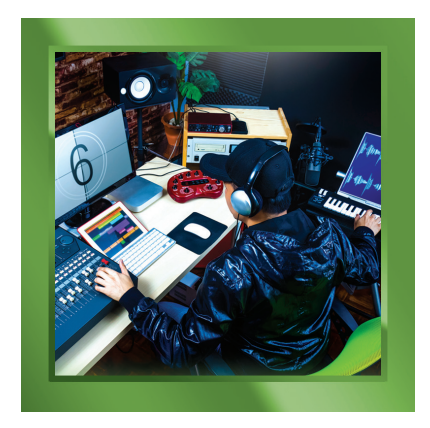

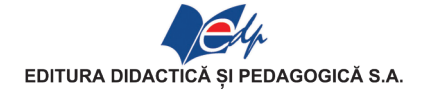

|       | ACEST MANUAL A FOST FOLOSIT DE: |       |        |              |            |              |  |  |  |
|-------|---------------------------------|-------|--------|--------------|------------|--------------|--|--|--|
| Anul  | Numele elevadui core o          | Class | Scoolo | A nul scolor | Starea ma  | nualului*    |  |  |  |
| Allul | primit manualul                 | Clasa | Şcoala | Allul școlai | la primire | la returnare |  |  |  |
| 1.    |                                 |       |        |              |            |              |  |  |  |
| 2.    |                                 |       |        |              |            |              |  |  |  |
| 3.    |                                 |       |        |              |            |              |  |  |  |
| 4.    |                                 |       |        |              |            |              |  |  |  |

\* Starea manualului se va înscrie folosind termenii: nou, bun, îngrijit, nesatisfăcător, deteriorat. Cadrele didactice vor controla dacă numele elevului este scris corect. Elevii nu trebuie să facă niciun fel de însemnări pe manual.

#### Descrierea CIP a Bibliotecii Naționale a României ANDREI FLOREA Informatică și Tic : manual pentru clasa a VII-a /Andrei Florea Silviu-Eugen Săcuiu. - București : Editura Didactică și Pedagogică, 2019 ISBN 978-606-31-1027-6 I. Săcuiu, Silviu-Eugen

© E.D.P. 2019. Toate drepturile asupra acestei ediții sunt rezervate Editurii Didactice și Pedagogice S.A., București. Orice preluare, parțială sau integrală, a textului sau a materialului grafic din această lucrare se face numai cu acordul scris al editurii.

#### © Andrei Florea, Silviu-Eugen Săcuiu

**Referenți:** conf. dr. Sanda Monica Tătărâm – Facultatea de Matematică și Informatică, Universitatea din București prof. gr. I Mihaela Anca – Colegiul Național "I.L. Caragiale"

#### EDITURA DIDACTICĂ ȘI PEDAGOGICĂ S.A.

Str. Spiru Haret nr. 12, sector 1, cod 010176, București Tel.: 021.315.38.20 Tel./fax: 021.312.28.85 e-mail: office@edituradp.ro web: www.edituradp.ro Librăria E.D.P.: str. Gen. Berthelot nr. 28-30, sector 1 Redactori: Sorin Casapu, Valentina Jercea, Oana Nistor Tehnoredactor: Doina Țibea Coperta: Alin Casapu

**Traducere în lb. maghiară:** Babos László, Budai Edit, Budai István, Erdőközi Enikő, Simon Ilona, Sleghel Izabella, Török Adél, Tóth Zsuzsánna **Coordonatorul traducerii:** Vass Csilla

Comenzile pentru această lucrare se primesc: – prin poștă, pe adresa editurii – prin e-mail: comenzi@edituradp.ro; comercial@edituradp.ro

- prin telefon/fax: 021.315.73.98

Nr. plan: 64241/2019. Format 8/54x84

## TARTALOMJEGYZÉK

## 1. FEJEZET - SZÖVEGSZERKESZTŐK

| 1.1.Lecke – A Notepad és a Wordpad szövegszerkesztők                                   | 10       |
|----------------------------------------------------------------------------------------|----------|
| 1.2.Lecke - Microsoft Word – A dokumentum kezelése                                     | 14       |
| 1.3.Lecke - A dokumentumoldal esztétikája                                              | 17       |
| 1.4.Lecke - Szerkesztési műveletek                                                     | 20       |
| 1.4.1 Szerkesztési műveletek egy dokumentumban: kijelölés, másolás, átmozgatás, törlés | 20       |
| 1.4.2 Szövegformázási műveletek                                                        | 21       |
| 1.4.3 A Font csoportban található gombok szerepe                                       | 23       |
| 1.5.Lecke - Képek formázása                                                            | 27       |
| 1.6.Lecke - Táblázat formázása                                                         | 31       |
| ,                                                                                      |          |
| 2. FEJEZET - AUDIO, ILLETVE AUDIO-VIDEO ALKALMAZASOK                                   |          |
| 2.1.Lecke - Hangállományok szerkesztése                                                | 40       |
| 2.1.1. Hangállományokat szerkesztő alkalmazások felhasználói felülete                  | 40       |
| 2.1.2. Műveletek hangállományok szerkesztéséhez. Hangok rögzítése és lejátszása        | 40       |
| 2.2.Lecke - Windows Movie Maker. Bevezetés                                             | 42       |
| 2.2.1. Audio-video szerkesztő alkalmazások felhasználói felülete                       | 42       |
| 2.2.2. Audio-video szerkesztő alkalmazások kezelésére használt műveletek               | 43       |
| 2.3.Lecke - Videoállomány szerkesztése                                                 | 45       |
| 2.4.Lecke - Hangsáv és szövegelemek beillesztése                                       | 47       |
| 3 ΕΓΙΕΖΕΤ ΚΟΙ Ι ΑΒΟΡΑΤΊν ΑΙ ΚΑΙ ΜΑΖΆδΟΚ                                                |          |
| 3.1 Lecke - Kollaboratív alkalmazások jellemzői Megnyitás / Bejelentkezés              | 54       |
| 3.2 Lecke - Kollaboratív alkalmazások lehetőségei és felhasználói felülete             | 58       |
| 3.3 Lecke - Munkaeszközök: dokumentumok, hemutatók                                     | 50<br>60 |
| 3.4 Lecke - Megengedett műveletek: közzététel tartalom módosítása                      | 00       |
| 5.4. Leeke - Wiegengedeu muveretek. Közzetetei, tartatom modositasa                    | 02       |
| 4.FEJEZET - PROGRAMOZÁSI NYELV                                                         |          |
| 4.1.Lecke - Ismétlés: grafikai blokkokkal ábrázolt algoritmusok                        | 66       |
| 4.2.Lecke - A fejlesztői környezet lehetőségei: szerkesztés, futtatás, hibakeresés     | 79       |
| 4.3.Lecke - Operátorok                                                                 | 82       |
|                                                                                        | 0.4      |

| 4.3 Lecke - Operátorok                                                                | 82  |
|---------------------------------------------------------------------------------------|-----|
| A Leake - Equipment grantegete                                                        | 01  |
| 4.4.Lecke - Egy program szerkezete                                                    |     |
| 4.4.1. A nyelv szókészlete                                                            |     |
| 4.4.2. Numerikus adatok                                                               | 85  |
| 4.4.3. Adatok beolvasása és kiírása                                                   | 85  |
| 4.4.4. Lineáris szerkezet programozási nyelvbe való átültetésére vonatkozó utasítások |     |
| 4.5.Lecke – Elágazási szerkezet implementálása programozási nyelvben                  | 89  |
| 4.6.Lecke - Ismétlő szerkezet implementálása programozási nyelvben                    |     |
| 4.6.1. A while ismétlő utasítás                                                       | 92  |
| 4.6.2. A <b>for</b> ismétlő utasítás                                                  |     |
| 4.6.3. A do while ismétlő utasítás                                                    |     |
| HELYES VÁLASZOK                                                                       | 100 |

## A tankönyv bemutatása

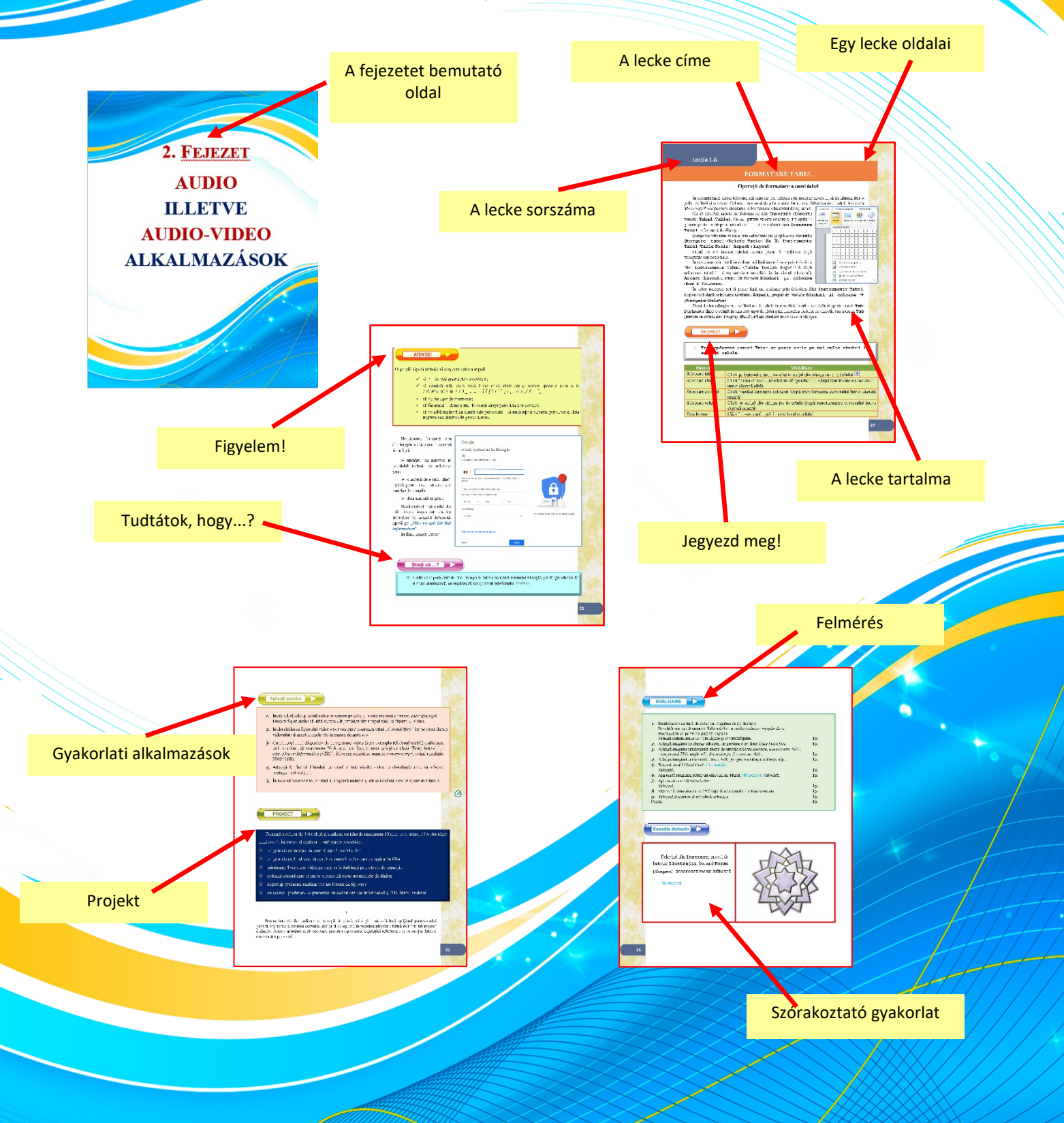

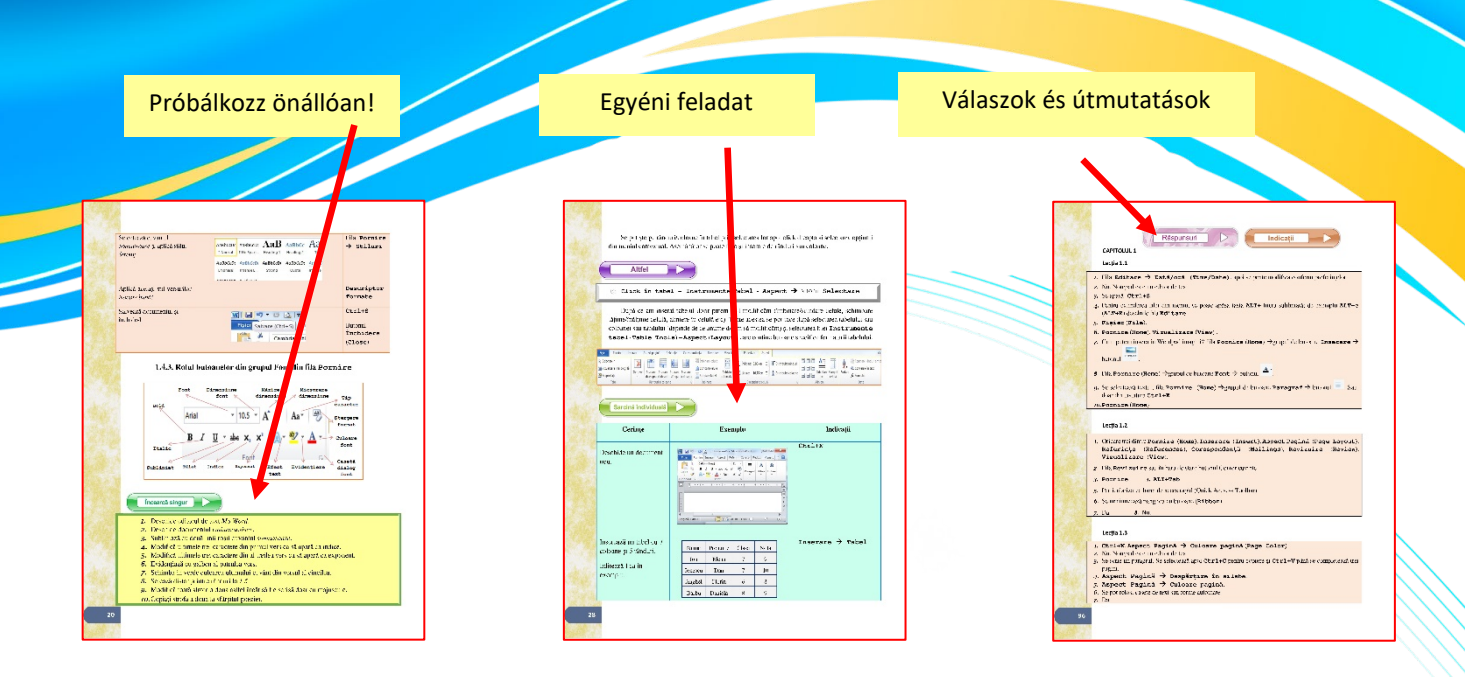

#### A következő szimbólumok könnyebbé teszik a tankönyv átolvasását:

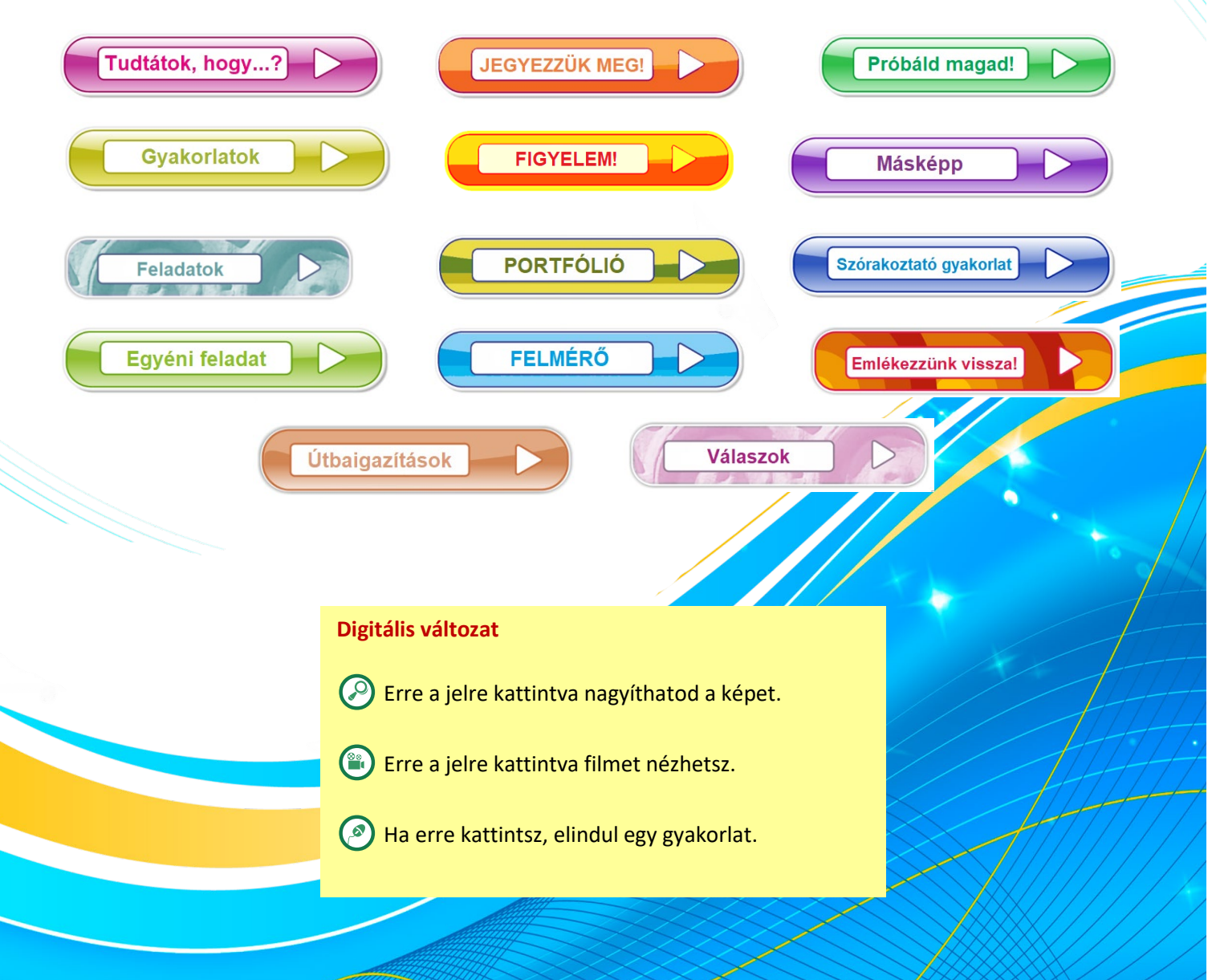

## ÁLTALÁNOS KOMPETENCIÁK

- 1. Az infokommunikációs technológiák felelős és hatékony felhasználása
- 2. Elemi feladatok megoldása intuitív információfeldolgozási módszerekkel
- **3.** Társadalmi, művelődési és személyi témájú kreatív kisprojektek kidolgozása, az információk megbízhatóságára és a szerzői jogokra való figyelemmel

## 1. FEJEZET SZÖVEGSZERKESZTÉS

#### Sajátos kompetenciák

1.1. Dokumentumok szerkesztése célirányos alkalmazások segítségével

- egy szövegszerkesztő alkalmazás felhasználói felületének tanulmányozása és a fontosabb műveleti lehetőségek beazonosítása
- sajátos műveletek alkalmazása egy dokumentum szerkesztésekor
- célirányos eszközök használata egy dokumentum formázására során
- 3.1. Gyakorlati hasznosságú dokumentumok előállítása a tanult alkalmazásokkal
  - dokumentum szerkesztése adott modell alapján, a megadott szabályok betartásával
  - típusdokumentumok szerkesztése: levél, névjegy, diploma, üdvözlőlap stb.

## 2. FEJEZET HANGFELDOLGOZÓ ALKALMAZÁSOK. AUDIO-VIDEO SZERKESZTŐK

#### Sajátos kompetenciák

1.2. Tematikus dokumentáció létrehozása audio, illetve audio-video alkalmazások segítségével

- interjúkészítés adott témára a tanulók körében, hangrögzítéssel, illetve audio-video formátumú adatrögzítéssel
- tematikus klip készítése adott állományból, hangszerkesztő, illetve audio-video szerkesztő célirányos műveleteinek felhasználásával

- audio, illetve audio-video anyag feldolgozása célirányos programeszközök felhasználásával

3.2. Audio, illetve audio-video szoftvertermékek létrehozása adott téma bemutatására, a tanult alkalmazások felhasználásával

- audio-video montázs létrehozása adott forgatókönyv alapján
- videoklip létrehozása zenei háttérrel, egy iskolai rendezvény bemutatására

## 3. FEJEZET KOLLABORATÍV ALKALMAZÁSOK

#### Sajátos kompetenciák

1.3. Kollaboratív alkalmazások használata digitális termékek csapatmunkában való előállítására

- kollektív szerző (csoportok, osztály) által írt mese kollaboratív alkalmazásokkal, wiki oldalak vagy blog közös szerkesztése iskola szinten, tantárgyi témakörökben
- a szerzők hozzájárulásának megjelenítése a "szerkesztési előzmények" eszközzel, önértékelés és egymás közötti kiértékelés céljából
- helyi azonosítójelek megjelenítése (az iskola vagy a helység képei, közérdekű vagy turisztikai információk stb.) földrajzi információs rendszerekben (GIS)
- hackerek és crackerek ismertetőjeleinek beazonosítása a lehetséges támadások elleni védekezés céljából, online kollaboratív környezetben

3.1. A mindennapi életben használt dokumentumok szerkesztése a tanult alkalmazásokkal

- Plakát, szórólap stb. előállítása, csapatmunkában, kollaboratív alkalmazásokkal
- 3.2. Audio-video anyagok előállítása adott témára, célirányos alkalmazásokkal
  - audio, illetve audio-video állományok befoglalása (integrálása) más termékekbe: prezentációk, kollaboratív alkalmazások stb.

## 4. FEJEZET PROGRAMOZÁSI NYELV

#### Sajátos kompetenciák

Egy programozási környezet felhasználása algoritmusok implementálására

- egy programozási környezet interfész elemeinek megismerése, a környezet eszközei által biztosított lehetőségek beazonosításának céljából
- az applikációfejlesztés mozzanatainak alkalmazása egy adott programozási környezetben: forráskód szerkesztése, fordítás (compile), futtatás, tesztelés és hibakeresés az interaktív, grafikus blokkokat használó környezetek lehetőségeihez hasonló módon
- didaktikai célú robotprogramozás virtuális környezetben, a virtuális robot szenzorai által beolvasott adatok megjelenítése és felhasználása (mint például ultrahang szenzor akadályok beméréséhez, színérzékelő, nyomásérzékelő, mikrofon, infravörös szenzor, giroszkóp szenzor, iránytű stb.)

#### 2.1. Egyszerű feladat kijelentésének megoldási algoritmushoz vezető elemzése

- bemeneti és kimeneti adatok beazonosítása valamely tanult tárgy vagy személyes hobby körébe tartozó ismert feladat esetén
- a megoldásához szükséges műveletek beazonosítása a feladat szerkezeti elemzése alapján
- a feladat megoldására alkalmas algoritmus beazonosítása
- **2.2.** Feladatok megoldására alkalmas elemi algoritmusok építése lineáris utasítások, elágazások, ismétlő utasítások kombinálásával
  - numerikus adatok feldolgozására alkalmas egyszerű algoritmusok építése grafikus blokkok felhasználásával (például szám számjegyeinek összege, legnagyobb/legkisebb számjegye stb.)
  - algoritmusok építése grafikus blokkok felhasználásával elemi oszthatósági feladatok megoldására (például egy szám osztóinak meghatározása, legnagyobb közös osztó, prímszám beazonosítása)
  - vásárlási költségvetés hatékony kezelésén vagy más egyszerű számításokon alapuló algoritmus előállítása (például számlálás, összegzés, szorzatszámolás)
- **3.3.** Algoritmusok implementálása (átültetése) programozási környezetbe, alkalmazás jellegű feladatok kreatív megoldása érdekében
  - forráskód készítése programozási nyelv utasításainak alkalmazásával, mintaalgoritmus alapján
  - létező forráskód futtatása sorról-sorra, a program által használt változók értékeinek követése, annak érdekében, hogy kiderüljenek a tervezési és implementálási hibák
  - egyszerű interdiszciplináris alkalmazások megvalósítása (például: egyenesvonalú, egyenletes mozgású autó sebességének kiszámítása, négyzet, háromszög, trapéz területe és kerülete)
  - a virtuális robot vezérlésére alkalmas forráskód kidolgozása azon parancsok sorozatának megadásával, amelyek elvezetik a robotot egy adott pálya mentén

# **1. Fejezet** szövegszerkesztés

#### 1.1 Lecke

## A NOTEPAD ÉS WORDPAD SZÖVEGSZERKESZTŐK

Ebben a fejezetben a szövegszerkesztőket szeretnénk bemutatni. Velük gyakran találkozunk, telefonon és táblagépen egyaránt, akkor, amikor valamit csak le szeretnénk jegyezni, de akkor is, amikor valami bonyolultabb szöveget szeretnénk megszerkeszteni.

A következőkben néhány olyan ötletet mutatunk be, amelyek segítenek a szakdolgozatok, képeslapok, poszterek, diplomák, levelek és táblázatok szerkesztésében.

Nem lesz nehéz, csak figyeljetek és könnyen fog menni!

Sok sikert a szövegszerkesztéshez!

A szövegszerkesztő egy olyan program, amely lehetővé teszi a számítógép használatát a szöveg beviteléhez és formázásához. A szöveg formázása során szövegrészeket tudunk kicserélni, törölni, másolni. Hasonlóképpen a szöveg arculatát is tudjuk alakítani: szín, nagyság, tájolás, igazítás.

Szövegszerkesztésre az operációs rendszer speciális alkalmazásait tudjuk használni, vagy más programokat: Notepad, Wordpad, Libre Office, Open Office-Writer, Google Docs.

A **Notepad** (Jegyzettömb) az egyik legegyszerűbb szövegszerkesztő, amely a Microsoft Windows operációs rendszerének része. Kevés szövegszerkesztési lehetőséget tartalmaz. A Notepad szövegszerkesztővel készített állományok kiterjesztése: *txt*.

| Doc            | ument te        | xt nou - N      | lotepad             |        | X  | 3  |
|----------------|-----------------|-----------------|---------------------|--------|----|----|
| <u>F</u> ișier | <u>E</u> ditare | F <u>o</u> rmat | <u>V</u> izualizare | Ajutor |    |    |
|                |                 |                 |                     |        |    | *  |
|                |                 |                 |                     |        |    |    |
|                |                 |                 |                     |        |    |    |
|                |                 |                 |                     |        |    |    |
|                |                 |                 |                     |        |    | -  |
|                |                 |                 |                     |        | P. | .d |

A menüszalagnak a következő opciói vannak:

#### Menü

| Fájl (File, Fișier)                               | Új (New, Nou)→ új dokumentumot hoz létre<br>Megnyitás (Open, Deschidere)→ megnyit egy                                           |
|---------------------------------------------------|----------------------------------------------------------------------------------------------------|
| Fișier Editare Format Vizualizare A<br>Nou Ctrl+N | létező dokumentumot<br>Mentés (Save, Salvare)→ lementi a dokumentumban                                                          |
| Deschidere Ctrl+O<br>Salvare Ctrl+S               | végzett változtatásokat<br>Mentés másként (Save As, Salvare ca)→<br>lementi a dokumentumot egy új névvel esetleg egy új helvre. |
| Salvare ca                                        | más kiterjesztéssel.<br>Oldalbeállítás (Page Setup, Inițializare                                                                |
| Inițializare pagină<br>Imprimare Ctrl+P           | pagină)→ rögzíti a lapbeállításokat (tájolás, margók,<br>fejléc, lábléc) Nyomtatás (Print, Imprimare)→ megnyitia a              |
| Ieșire                                            | nyomtatáshoz szükséges ablakot<br>Kilépés (Exit, Ieșire)→ bezárja az alkalmazást                                                |

| Szerkesztés (Edit, Editare)                                                                                                    | Vissavonás (Undo, Anulare) → visszavonja a                                                                                                    |
|----------------------------------------------------------------------------------------------------|----------------------------------------------------------------------------------------------------|
| Editare Format Vizualizare Ajutor                                                                                                    | legutóbb kiadott parancsot.                                                                                                    |
| Anulare Ctrl+Z                                                                                                    | <b>Kivágás (Cut, Decupare)</b> → kıvágja a kıjelölt<br>szövegrészt a vágólapra                                                                                                    |
| Decupare Ctrl+X<br>Copiere Ctrl+C<br>Lipire Ctrl+V<br>Ștergere Del<br>Găsire Ctrl+F<br>Următorul găsit F3<br>Înlocuire Ctrl+H<br>Salt Ia Ctrl+G<br>Selectare totală Ctrl+A | <pre>szövegrészt a vágólapra<br/>Másolás (Copy, Copiere) → kimásolja a vágólapra a<br/>kijelölt szöveget<br/>Beillesztés (Paste, Lipire) → beilleszti a<br/>kivágott vagy kimásolt szöveget<br/>Törlés (Delete, Ştergere) → törli a kijelölt<br/>szöveget<br/>Keresés (Find, Găsire) → megnyitja a keresőablakot<br/>Csere (Replace, Înlocuire) → kicserél egy<br/>szöveget egy másikra<br/>Ugrás (Go to, Salt la) → a kurzort a kívánt sor<br/>elejére viszi<br/>Az összes kijelölése (Select All,<br/>Selectare totală) → kijelöli a teljes szöveget<br/>Dátum/idő (Time/Date, Dată/oră) → hozzáadja az</pre> |
| Formátum (Format)<br>Format Vizualizare Ajutor<br>Încadrare cuvânt<br>Font                                                                                                 | <ul> <li>Sortörés (Word Wrap, Încadrare cuvânt) →úgy igazítja a szöveget, hogy beilleszkedjen a margók közé (azokat a szavakat, amelyek a margón kívül esnek, új sorba teszi).</li> <li>Font → megnyitja a karakterformázásokat tartalmazó ablakot (stílus, nagyság)</li> </ul>                                                                                                    |

Tudtátok, hogy...?

- ⊗ A menü minden opciójára használható a menü jobb oldalán feltüntetett billentyűkombináció?
- ⊗ Csak a billentyűzet segítségével is navigálhatunk a menüelemek között (**ALT** + aláhúzott betű)?
- $\otimes~$  Ha a menü egy opciója szürke, akkor az a menü nem használható?

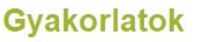

- 1. Nyisd meg a Notepad szövegszerkesztőt.
- **2.** Írd be a mellékelt szöveget<sup>1</sup>.
- 3. Mentsd le a szöveget *eminescu* néven.
- 4. Mi az állomány kiterjesztése?
- 5. Módosítsd fekvő tájolásúra a dokumentumot (landscape).
- 6. Állítsd a margók szélességét 1 inch-re.
- 7. Helyettesítsd mindenhol a szövegben az or betűcsoportot aa betűcsoporttal.
- 8. Vond vissza az előbbi változtatást.
- 9. Az egész szövegben alkalmazd a következő fontbeállításokat: Times New Roman, Bold, Italic, 14
- 10. Mentsd le, majd zárd be a dokumentumot és az applikációt.

Tudtátok, hogy...?

Egy lehetőség Notepad használata helyett a Notepad++?
 (ez lehetővé teszi C++, HTML stb. forráskódok szerkesztését)

**WordPad** а Notepad szövegszerkesztőnél bővebb lehetőségeket nyújtó alkalmazás, amely a Windows Microsoft operációs rendszerének a része. A dokumentumokat.rtf (Rich Text Format) kiterjesztéssel menti le. A Notepad szövegszerkesztőhöz képest, itt a szöveget lehet igazítani, ki lehet emelni, színezni, aláhúzni, áthúzni. Lehet felső és alsó indexbe írni. Lehet listákat készíteni és képilletve rajzobjektumokat beszúrni.

| ]   <b>         </b> (* +   [ | locument - WordPad                                                                                                    |                                   |                                              |                                                              |          |
|-------------------------------|----------------------------------------------------------------------------------------------------|-----------------------------------|----------------------------------------------|--------------------------------------------------------------|----------|
| Pornire                       | Vizualizare                                                                                                    |                                   |                                              |                                                              | 6        |
| Lipire                        | Calibri $\cdot$ 11 $\cdot$ $A^*$ $A^*$ B     I $\underline{U}$ abe $X_2$ $\underline{Z}$ $\underline{A}$ $\underline{A}$ | 集建日 (Er<br>王王王王) Ina              | gine Desenare Data Insi<br>7 Paint și ora ob | A Găsire<br>alian Înlocuire<br>rare<br>iect Selectare totală |          |
| Clipboard                     | Font                                                                                                    | Paragraf                          | Inserare                                     | Editare                                                      |          |
| 3 · · · 2 · ·                 | -1                                                                                                    | 1 • 5 • 1 • 6 • 1 • 7 • 1 • 8 • 1 | 9 • • • 10 • • • 11 • • • 12 •               | · 13 · · 14 · 14 · 15 · · 16                                 | 1.17.1.1 |
|                               |                                                                                                    |                                   |                                              |                                                              |          |
|                               |                                                                                                    |                                   |                                              | 100% 🕣                                                       |          |
|                               |                                                                                                    |                                   |                                              | 100%                                                         | V U      |

Somnoroase păsărele

Pe la cuiburi se adună, Se ascund în rămurele –

Doar izvoarele suspină,

Pe când codrul negru tace;

Dorm și florile-n grădină –

*Noapte bună!* 

Dormi în pace!

<sup>1</sup> Részlet Mihai Eminescu: Somnoroase păsărele című verséből

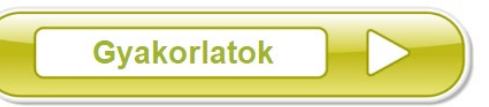

- 1. Nyisd meg a WordPad szövegszerkesztőt.
- **2**. Írd be a mellékelt szöveget<sup>2</sup>.
- 3. Mentsd le a szöveget eminescu néven, .rtf kiterjesztéssel.
- 4. A lap méretét módosítsd A4-es méretűre.
- 5. Az oldalak margóit állítsd 1 inch-re.
- 6. Az egész szöveg betűi legyenek: Times New Roman, Bold, Italic, 14
- **7**. Változtasd meg az *or* szövegrészek formázását az egész szövegben a következőképpen: piros, aláhúzott, sárgával kiemelt.
- 8. Szúrd be az aktuális dátumot és órát a dokumentum végére.
- 9. Mentsd le, majd zárd be a dokumentumot és az alkalmazást.

Somnoroase păsărele Pe la cuiburi se adună, Se ascund în rămurele – Noapte bună! Doar izvoarele suspină, Pe când codrul negru tace; Dorm și florile-n grădină – Dormi în pace!

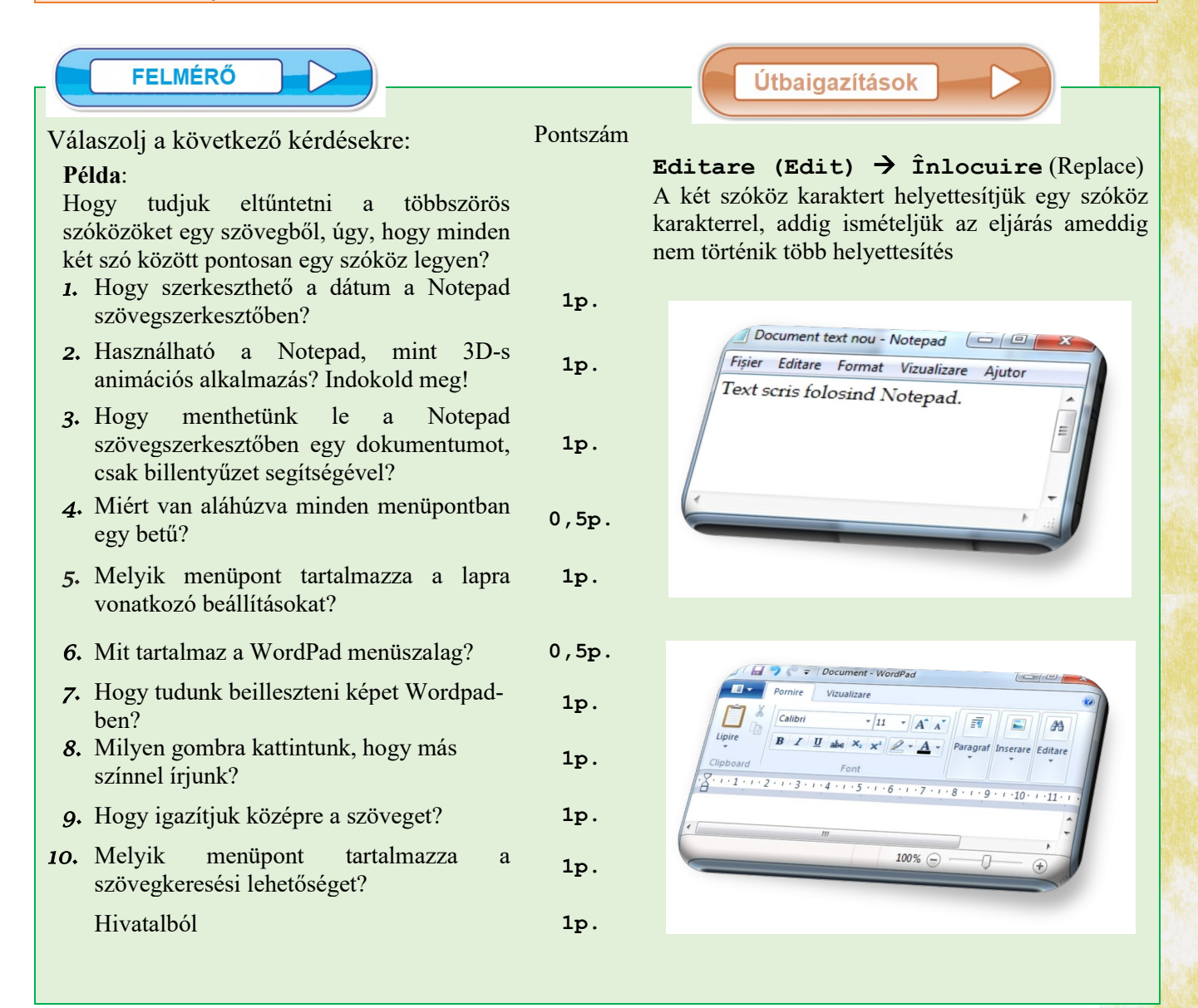

<sup>&</sup>lt;sup>2</sup> Részlet Mihai Eminescu: Somnoroase păsărele című verséből

#### 1.2 Lecke

## MICROSOFT WORD – DOKUMENTUMKEZELÉS

A formázási lehetőségeket tekintve sokkal fejlettebb szövegszerkesztő a **Microsoft Word**. Ezzel, azon kívül, hogy lehetőségünk van elvégezni azokat a formázásokat is, amelyeket a többi szövegszerkesztő kínál, szerkeszthetünk jelentéseket, rajzokat, képeket, táblázatokat (az utóbbiakat csak bizonyos mértékig, hiszen sokkal jobb alkalmazások léteznek erre a célra).

A Word alkalmazással készült dokumentumok felismerhetők a mellékelt ikonról:

A Microsoft Word-dal készült dokumentumok nevét a .docx kiterjesztés követi.

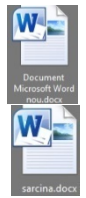

+

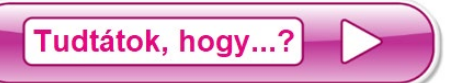

- 8 Az alkalmazás teljes neve Microsoft Office Word?
- A formátuma .doc volt a Word 2003-as verzióig, .docx formátumú a Word 2007-től kezdődően?
- & doc az angol *document* szóból származik?

Az operációs rendszer verziójától függően a *Microsoft Word* szövegszerkesztő megnyitásához, a Start  $\rightarrow$  Microsoft Office  $\rightarrow$  Microsoft Word lépéseket követjük, vagy begépeljük az operációs rendszer keresőjébe a Microsoft Word szöveget. A legtöbb esetben a *Office* csomag telepítse után az asztalon megtalálható a *Microsoft Word* szövegszerkesztő parancsikonja.

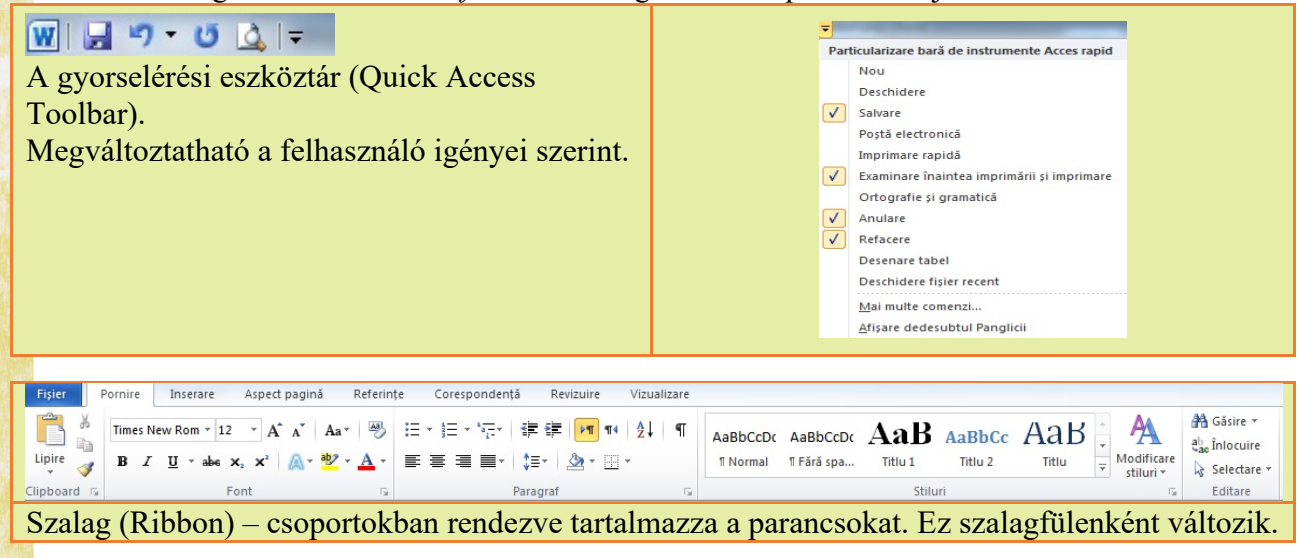

## Dokumentumkezelő<sup>3</sup> műveletek

| Művelet                                                                                                    | Módszer                                                                                                    |
|----------------------------------------------------------------------------------------------------|----------------------------------------------------------------------------------------------------|
| Új dokumentum létrehozása                                                                                            | <b>Fájl (File, Fișier)</b> → Új (New, Nou) → Kiválasztunk<br>egy sablon típust → Létrehozás (Create, Creare)<br>Használva a Ctrl+N (New) billentyűkombinációt                                                                                                    |
| Létező dokumentum megnyitása                                                                                         | <ul> <li>Fájl → Megnyitás (Open, Deschidere)</li> <li>Használva a Ctrl+O (Open) billentyűkombinációt</li> <li>Majd kiválasztjuk a kért dokumentumot</li> </ul>                                                                                                    |
| Több dokumentum megnyitása                                                                                           | Megismételjük az előbbi lépéseket minden dokumentumra Nézet<br>(View, Vizualizare)→ Ablakváltás (Switch<br>Windows, Comutare ferestre)                                                                                                    |
| Dokumentum mentése                                                                                                   | <ul> <li>Fájl (File, Fișier) → Mentés (Save, Salvare)</li> <li>Csak a billentyűzetet használva Ctrl+S (Save)</li> <li>Ha a dokumentum még nem volt lementve használhatjuk a Fájl</li> <li>(File, Fișier) → Mentés másként (Save as, Salvare ca) lépéseket, és adunk egy nevet.</li> </ul> |
| Dokumentum mentése más néven,<br>más helyre vagy más kiterjesztéssel<br>Másolatkészítés az aktuális<br>dokumentumról | Fájl (File, Fişier) → Mentés másként<br>Átnevezzük a dokumentumot, majd (választás szerint) Mentés<br>másként és kiválasztjuk a kívánt formátumot (.txt, .rtf, .pdf, .dotx)                                                                                                    |
| Dokumentum bezárása                                                                                                  | Fájl (File, Fișier → Bezárás (Close, Închidere)                                                                                                    |
| Alkalmazás bezárása                                                                                                  | Az alkalmazásablak jobb felső sarkában található<br>(Alt+F4) vagy Fájl (File, Fișier) → Kilépés<br>(Exit, Ieșire) vagy a bal felső sarokban található<br>gomb                                                                                                    |

#### **Gyakorlatok**

- 1. Nyisd meg a *Microsoft Word* szövegszerkesztőt.
- 2. Mentsd a dokumentumot 7 néven, *docx* kiterjesztéssel.
- 3. Mentsd a dokumentumot sapte néven, pdf kiterjesztéssel.
- 4. A gyorselérési eszköztárhoz add hozzá a Megnyitás (Open, Deschidere) parancsot.
- 5. Rejtsd el (minimalizáld) a szalagot. Jegyezd meg milyen billentyűkombinációt használtál!
- 6. Hozd elő a szalagot.
- 7. Állítsd be a nagyítást 115%-ra
- 8. Állítsd be a mértékegységet *centiméterre*.
- 9. Mentsd le a dokumentumot, zárd be a dokumentumot anélkül, hogy az alkalmazást bezárnád.

<sup>&</sup>lt;sup>3</sup> V. osztályban tanultátok az információk szervezését állományokban és mappákban.

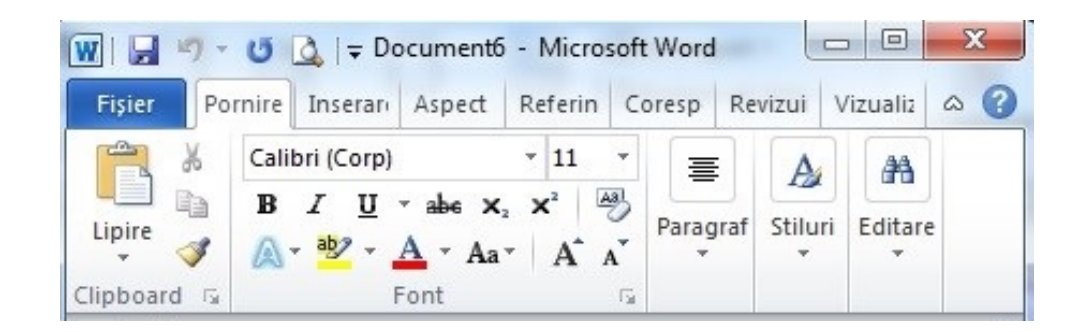

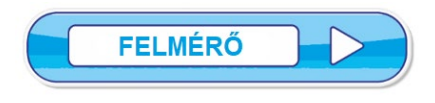

Válaszolj a következő kérdésekre:

Példa:

Egy mód, hogy a mértékegységet *inch*-ről *centiméter*-re változtassuk a Fájl (File, Fișier) → Beállítások (Options, Opțiuni) → Speciális (Advanced, Avansat) → Megjelenítés (Display, Ecran) lépésekkel történik.

| 1.  | Sorolj fel három szalagfület Microsoft Word menüszalagról.                                              | 1p.    |
|-----|----------------------------------------------------------------------------------------------------|--------|
| 2.  | Egy módszer a szavak megszámlálására a dokumentumban:                                                   | 1p.    |
| 3.  | A dokumentum mentése a következő menüpontban található:                                                 | 1p.    |
| 4.  | Hogy tudunk váltani két megnyitott dokumentum között? (Légy kreatív!)                                   | 2p.    |
| 5.  | Milyen szerepe van a 🔻 gombnak?                                                                         | 1p.    |
| 6.  | Mi történik Ctrl+F1 billentyűkombináció használatakor?                                                  | 1p.    |
| 7.  | Készíthető egy új dokumentum csak billentyűzet segítségével? Igen Nem                                   | 1p.    |
| 8.  | Az egyetlen módszer a <b>Zoom</b> megváltoztatására a <b>Nézet (View, Vizual</b> menüpontban található. | izare) |
|     | Igen Nem                                                                                                | 1p.    |
| Hiv | vatalból                                                                                                | 1p.    |
|     |                                                                                                    |        |

## 1.3 Lecke

## A dokumentumoldal esztétikája

## Szövegszerkesztési szabályok és a nyomtatott oldal esztétikája

Az Aspect pagină (Page Layout, Lap elrendezése) szalagfülön:

| Fișier                                       | Pornire Inserare                                                                                                    | Aspect pagină                   | Referințe               | Corespondență                | Revizuire              | Vizualizare                                                                                                    |              |                       |                           |     | ^ ? |
|----------------------------------------------|----------------------------------------------------------------------------------------------------|---------------------------------|-------------------------|------------------------------|------------------------|----------------------------------------------------------------------------------------------------|--------------|-----------------------|---------------------------|-----|-----|
| Aa<br>Teme<br>Teme<br>a köve                 | Image: Second state in the second state in the second |                                 |                         |                              | Indentare              | Indentare       Spațiere       Image: Construction of the second of the second |              |                       |                           |     |     |
|                                              |                                                                                                    | Művelet                         | t                       |                              |                        |                                                                                                    |              | Má                    | ódszer                    |     |     |
| A do<br>marg<br>Elva<br>Desj<br>Soro<br>Nume | A dokumentum lapbeállításai:<br>margók, tájolás, lapméret<br>Elválasztás (Hyphenation,<br>Despărțire în silabe)<br>Sorok számozása (Line Numbers,<br>Numere de linii)                                                                                                    |                                 |                         |                              | Az<br>In               | Olda<br>ițial:                                                                                                    | .beá<br>.zar | llítás<br>e pagin     | (Page Layc<br>nă) csoport | ut, |     |
| Víz<br>Olda<br>pag:<br>Olda<br>Borg          | jel (Inscr<br>alszín (P<br>ină)<br>alszegély                                                                                                    | ipționa<br>age Colc<br>ek (Page | re, W<br>or, C<br>e Bor | Natermark<br>uloare<br>ders, | .)<br>A<br><b>Fu</b> : | Oldal<br>ndal j                                                                                                    | nátt<br>Þagi | cér (Pag<br>nă) csopo | <b>ge Backgrou</b><br>ort | nd, |     |

A Nézet (View , Vizualizare) szalagfülön a következő lehetőségek vannak:

| Művelet                                                                                                    | Módszer                                                                                                    |
|----------------------------------------------------------------------------------------------------|----------------------------------------------------------------------------------------------------|
| A dokumentum különböző nézetben való<br>megtekintése Nyomtatási elrendezés<br>(Print layout, Aspect pagină<br>imprimată), Olvasómód (Read mode,<br>Citire în ecran complet), Webes<br>elrendezés (Web layout, Aspect<br>pagină Web), Vázlat (Outline,<br>Schiță), Piszkozat (Draft, Ciornă) | A Nézetek (Document Views,<br>Vizualizări documente) csoport<br>vagy a jobb alsó sarokban található gombok |
| A nézet méretének a változtatása (Zoom)                                                                                                    | A Nagyítás (Zoom) csoport                                                                                  |
| Több oldal megtekintése a képernyőn                                                                                                    | A Nagyítás (Zoom) csoport                                                                                  |
| Az ablak vízszintes felosztása és a dokumentum két részének megtekintése egy időben.                                                                                                    | Az Ablak (Window, Fereastră) →<br>Felosztás (Split, Scindare) lépésekkel                                   |
| Az ablak függőleges elosztása és két<br>dokumentum egyidőben való megtekintése                                                                                                    | A Ablak (Window, Fereastră) →<br>Párhuzamos nézet (View Side by Side,<br>Vizualizare alăturate) lépésekkel |
| A vízszintes/függőleges vonalzó láthatóvá tétele                                                                                                    | Az Megjelenítés (Show, Afișare) csoport                                                                    |
| A nyomtatási kép megtekintése                                                                                                    | Fájl (File, Fișier) → Nyomtatás<br>(Print, Imprimare)                                                      |

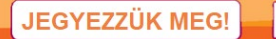

- A nézet méretének változtatása (**Zoom**) nincs hatással a lapméretre.
- 😟 A nyomtatási kép megtekintése hasznos az utolsó javítások elvégzéséhez.
- Fájl (File, Fișier) 🔿 Nyomtatás (Print, Imprimare)
- Két egymás mellé megnyitott dokumentumot össze tudunk hasonlítani Microsoft Word-ben, hogy különbségeket találjunk, a Párhuzamos nézet (View Side by Side, Vizualizare alăturate) segítségével.

Tudtátok, hogy...?

8 Ha egy oldalnak háttérszínt állítunk be, akkor a többi oldal háttérszíne is ugyanaz lesz.

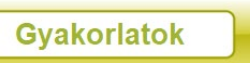

- 1. Nyisd meg a Microsoft Word szövegszerkesztőt.
- 2. Mentsd le a dokumentumot pagina néven, .docx kiterjesztéssel.
- 3. Állítsd a nézetet Nyomtatási elrendezés (Print layout, Aspect pagină imprimată) módra.
- **4.** Állítsd be a nagyítást 115%-ra.
- 5. Tedd láthatóvá a vonalzót.
- 6. Állíts minden margót 2,5 cm-re, a kötésmargót 2 cm-re, a lap méretét A4-re, tájolását álló-ra.
- 7. Alkalmazz 2pt vastagságú, piros, folytonos vonal keretet az oldalra.
- 8. Alkalmazd a pagina vízjelt az oldalra, Arial, 44, szürke, átlós, áttetsző beállításokkal.
- 9. Állítsd a paragrafus előtti távolságot 6 pt-ra, a paragrafus utánit 0 pt-ra.

10. Mentsd és zárd be a dokumentumot anélkül, hogy bezárnád az alkalmazást.

#### Mielőtt kinyomtatnál egy dokumentumot:

• nézd meg és ellenőrizd az oldal kinézetét;

• ellenőrizd a Minden látszik (Show/Hide, Afişare/Ascundere) a Kezdőlap (Home, Pornire) szalagfülből a Bekezdés (Paragraph, Paragraf), csoportból a

szavak közti szóközök számát (két egymásmelletti szó között egyetlen szóköz kell legyen);

- ellenőrizd a beírt és üres sorok arányát;
- ellenőrizd a képek méretét és tisztaságát.

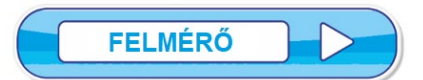

Válaszolj a következő kérdésekre:

Példa:

Alkalmazz egy beállítást, amely a lapot A4-es méretűre teszi.

| Válasz: Elrendezés | (Layout, | Aspect | pagină) | szalagfül | ightarrow Méret | (Size, | Dimensiune) |
|--------------------|----------|--------|---------|-----------|-----------------|--------|-------------|
| $\rightarrow$ A4   |          |        |         |           |                 |        |             |

| 1.  | 1. Nyiss meg egy új dokumentumot. Állítsd be tetszőleges színűre az oldal háttérszínét.  |     |  |  |  |  |  |  |
|-----|------------------------------------------------------------------------------------------|-----|--|--|--|--|--|--|
| 2.  | Alkalmazz képekből álló margót.                                                          | 1p. |  |  |  |  |  |  |
| 3.  | Írj egy tetszőleges bekezdést. Másold le úgy, hogy három legyen belőle az oldalon.       | 1p. |  |  |  |  |  |  |
| 4.  | <b>1.</b> Alkalmazz automatikus szótagolást. <b>1</b>                                    |     |  |  |  |  |  |  |
| 5.  | Alkalmazz háttérszínt az első oldalra.                                                   |     |  |  |  |  |  |  |
| 6.  | Állíts az 1-es és 3-as oldalakra azonos, a 2-esre pedig más háttérszínt. (Légy kreatív!) | 1p. |  |  |  |  |  |  |
| 7.  | Megtekinthető egyszerre több oldal egy dokumentumból? Igen Nem                           | 1p. |  |  |  |  |  |  |
| 8.  | Miért hasznos a vonalzó, amikor szerkesztünk egy oldalt?                                 | 1p. |  |  |  |  |  |  |
| 9.  | A kötésmargó beállításának célja                                                         | 1p. |  |  |  |  |  |  |
| Hiv | vatalból:                                                                                | 1p. |  |  |  |  |  |  |
|     |                                                                                          |     |  |  |  |  |  |  |

## SZERKESZTÉSI MŰVELETEK

### 1.4.1. Szerkesztési műveletek egy dokumentumban: kijelölés, másolás, mozgatás, törlés

Egy karakter vagy több karakterből álló szöveg kijelölésére használt egyszerű módszerek: - egér használatával, lenyomott bal egérgombbal végig húzzuk az egeret,

- a Shift + nyilak segítségével.

De használhatunk más gyorsabb módszereket is:

| Művelet                             | Módszer                                                                        |
|-------------------------------------|--------------------------------------------------------------------------------|
| Szó kijelölése                      | Dupla kattintás a szóra                                                        |
| Szöveg kijelölése                   | Ctrl+kattintás a szövegre                                                      |
| Bekezdés kijelölése                 | Hármas kattintás az bekezdése                                                  |
| Teljes szöveg kijelölése            | Ctrl+A (All)                                                                   |
| Kijelölés megszüntetése             | kattintás egy üres helyre                                                      |
| Szöveg másolása                     | <ul> <li>kattintás a Kezdőlap (Home, Pornire)</li> </ul>                       |
| (előtte kijelöljük a másolandó      | szalagfülből a Vágólap (Clipboard) csoportból a ikonra                         |
| szöveget!)                          |                                                                                |
|                                     | $_{\circ}$ Jobb kattintas → Masolas (Copy, Copiere)                            |
| Szoveg mozgatasa (kivagasa)         | • Kattintas a Kezdolap (Home, Pornire)                                         |
| (elolle kijeloljuk az almozgalando  | szalagfulbol a <i>Vagolap</i> ( <i>Clipboard</i> ) csoportbol a <i>Kivagas</i> |
| szoveget:)                          | (Cui, Decupare) ikolita<br>c trl+x                                             |
|                                     | $_{\circ}$ Jobb kattintás $\rightarrow Kivágás (Cut Decunare)$                 |
| Szöveg beillesztése a               | <ul> <li>kattintás a Kezdőlap (Home, Pornire)</li> </ul>                       |
| dokumentumba (beillesztés)          | szalagfülből a Vágólap (Clipboard) csoportból a Lipire                         |
| × · · · ·                           | (Paste) ikonra                                                                 |
|                                     | • Ctrl+V                                                                       |
|                                     | <ul> <li>o Jobb kattintás → Beillesztés (Paste, Lipire)</li> </ul>             |
| Szöveg keresése                     | <ul> <li>kattintás a Kezdőlap (Home, Pornire)</li> </ul>                       |
|                                     | szalagfülből a Szerkesztés (Editare, Edit) csoportból a                        |
|                                     | Keresés (Find, Gásíre) ikonra                                                  |
| Saine and                           | o UTITF                                                                        |
| Szövegcsere                         | • Kalumas a <b>Kezdolap (Home, Pornire)</b>                                    |
|                                     | (Replace Înlocuire) ikonra                                                     |
|                                     | • Ctrl+H                                                                       |
| Szöveg törlése (előtte kijelöljük a | • A <b>Delete</b> billentyű (törli a karaktereket jobbra)                      |
| törölni kívánt szöveget!)           | • A <b>Backspace</b> billentyű (törli a karaktereket balra)                    |
| Parancs visszavonása                | <ul> <li>a v parancsgomb a gyorselerési eszköztárból</li> </ul>                |
|                                     | <ul> <li>a Ctrl+Z billentyűkombináció használatával</li> </ul>                 |
| Parancs újravégrehajtása            | <ul> <li>a u parancsgomb a gyorselerési eszköztárból</li> </ul>                |
|                                     | <ul> <li>a Ctrl+Y billentyűkombináció használatával</li> </ul>                 |

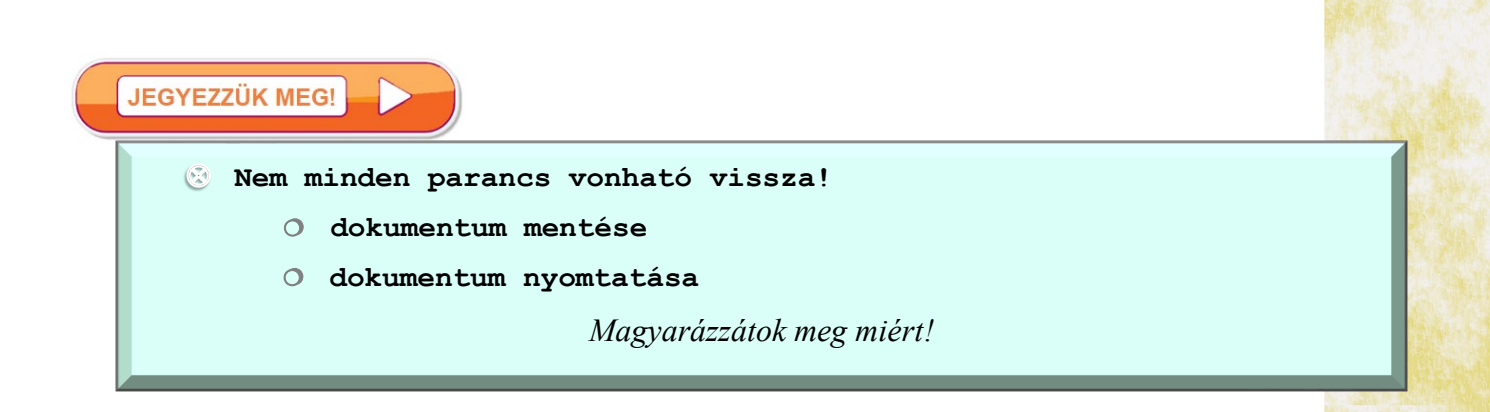

#### 1.4.2. Szövegformázási műveletek

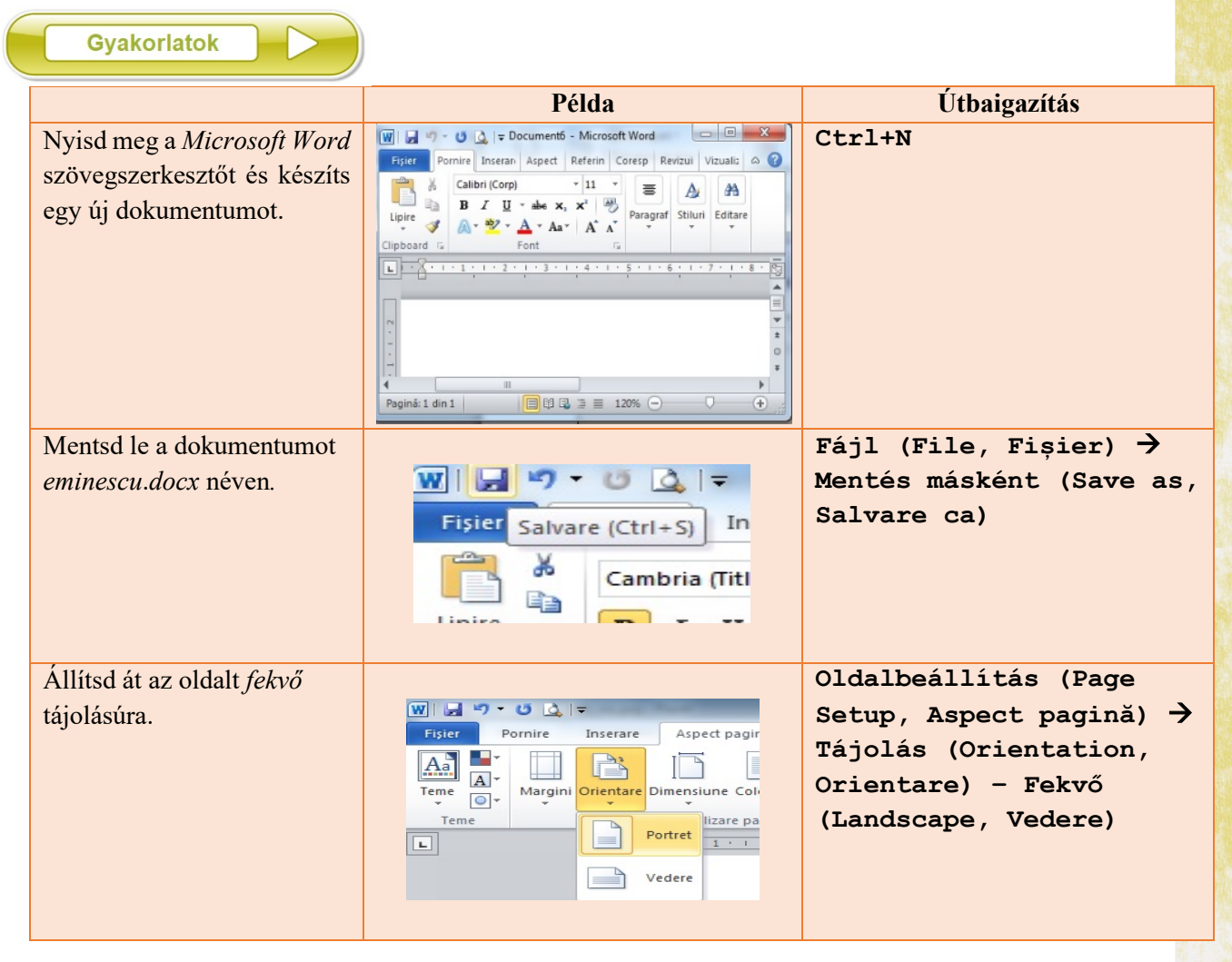

| Állítsd a lapméretet <i>A4</i> -re.                                                                                        | Fister       Pornire       Inserare       Aspect pagini       Referinte       Corresponder         Fister       Pornire       Inserare       Aspect pagini       Referinte       Corresponder         Fister       Imagini Orientare       Dimensione       Coloane       Referinte       Imagini Orientare         Teme       Letter       21,99 cm pe 27,94 cm       Imagini Orientare       Imagini Orientare       ImaginiOrientare       ImaginiOrientare <td< th=""><th>Oldalbeállítás (Page<br/>Setup, Aspect pagină) →<br/>Méret (Size, Dimensiune)</th></td<> | Oldalbeállítás (Page<br>Setup, Aspect pagină) →<br>Méret (Size, Dimensiune)                                                                                |
|----------------------------------------------------------------------------------------------------|----------------------------------------------------------------------------------------------------|----------------------------------------------------------------------------------------------------|
| Állítsd be a margókat: felső<br>2 cm, alsó 2 cm, bal 2,5 cm,<br>jobb 2 cm, kötésmargó 2<br>cm.                             | Initializare pagină     ②     X       Morgin     Hârte     Appect       Margin                                                                                                    | Elrendezés (Layout, Aspect<br>pagină)→Oldalbeállítás<br>(Page Setup, Inițializare<br>pagină)                                                               |
| Írd be a mellékelt szöveget a                                                                                              | Somnoroase păsărele                                                                                                    | Trece lebăda pe ape                                                                                                    |
| dokumentumba <sup>4</sup> .                                                                                                | Pe la cuiburi se adună,                                                                                                    | Între trestii să se culce –                                                                                                    |
|                                                                                                    | Se ascund în rămurele –                                                                                                    | Fie-ți îngerii aproape,                                                                                                    |
|                                                                                                    | Noapte bună!                                                                                                    | Somnul dulce!                                                                                                    |
|                                                                                                    | Doar izvoarele suspină,                                                                                                    | Peste-a nopții feerie                                                                                                    |
|                                                                                                    | Pe când codrul negru tace,                                                                                                    | Se ridică mândra lună,                                                                                                    |
|                                                                                                    | Dorm și florile-n grădină –                                                                                                    | Totu-i vis și armonie –                                                                                                    |
|                                                                                                    | Dormi în pace!                                                                                                    | Noapte bună!                                                                                                    |
| Állítsd be a sorok<br>számozását.                                                                                          | Aspect pagină<br>Referințe Corespondență Reviz<br>intralizare pagină<br>T5 UI<br>76 Siz<br>77 p<br>Opțiuni de numerotare lini E                                                                                                    | Elrendezés (Layout,<br>Aspect pagină) szalagfül→<br>Sorok számozása(Line<br>Numbers, Numere de linii)                                                      |
| Keresd meg <i>bună</i> szót és<br>formázd meg félkövér<br>betűstílust, zöld színt, két<br>vonallal aláhúzást<br>használva. | Sommoroase päärele     Pe la cubru se adună,     Se acacund in nămurele     Noapte bonzi     Dour Croatele supină]     Our Croatele supină]     Our Croatele supină     Dour     Sectore gene ache - Categeir- Umiteral gine Remove     Dour     Dour     Egatembere la site - Categeir- Umiteral gine Remove                                                                                                    | <pre>Ctrl+F → Következő (Găseşte<br/>următorul) gomb→ Ctrl+B<br/>→Aláhúzott (Underline,<br/>Subliniat) → Betűszín<br/>(Font color, Culoare<br/>font)</pre> |

<sup>&</sup>lt;sup>4</sup> Részlet Mihai Eminescu: Somnoroase păsărele című verséből

| Cseréld ki mindenhol a<br>szövegben az <i>or</i><br>betűcsoportot az <i>aa</i><br>betűcsoportra.             | <ul> <li>3 Se ascund în rămurele -</li> <li>4 Noapte bună!</li> <li>5 Doar izvoarele suspină.</li> <li>7 D</li> <li>9 Gâire și niocure</li> <li>9 De seti: or v</li> <li>1 giocare cui sel</li> <li>1 giocare cui sel</li> <li>1 giocare cui sel</li> <li>1 giocare cui sel</li> <li>1 giocare în încure peste pit. Umătorul glist. Revocare</li> </ul> | Ctrl+H → Az összes<br>cseréje (Replace all,<br>Înlocuire peste tot)<br>parancs |
|----------------------------------------------------------------------------------------------------|----------------------------------------------------------------------------------------------------|--------------------------------------------------------------------------------|
| Vond vissza az előbbi<br>változtatást.                                                                       | W       I       I       I       I         Fisier       Anulare Aldin (Ctrl+Z)         Image: A combring (Titluri) x 11                                                                                                    | Ctrl+Z                                                                         |
| Jelöld ki az első sort és<br>másold az utolsó után.                                                          |                                                                                                    | Ctrl+C<br>Ctrl+V                                                               |
| Jelöld ki a <i>Dorm şi florile</i><br>kezdetű sort és mozgasd a<br><i>Între trestii</i> kezdetű sor<br>után. |                                                                                                    | Ctrl+X<br>Ctrl+V                                                               |
| Jelöld ki <i>Somnoroase</i><br>szöveget és alkalmazd a<br><i>Strong</i> stílust.                             | AaBbCcDc       AaBbCcDc       AaBb       AaBbCc       AaBbCc         1 Normal       1 No Spaci       Heading 1       Heading 2       Title         AaBbCcDc       AaBbCcDc       AaBbCcDc       AaBbCcDc       AaBbCcDc       AaBbCcDc         Emphasis       Intense E       Strong       Quote       Intense                                          | Kezdőlap (Home,<br>Pornire)→ Stílusok<br>(Styles, Stiluri)                     |
| Alkalmazd ugyanazt a stílust <i>Noapte bună!</i> verssorra.                                                  |                                                                                                    | Formátummásoló (Format<br>Painter, Descriptor<br>formate)                      |
| Mentsd és zárd be a<br>dokumentumot.                                                                         | W → · · · · · · · · · · · · · · · · · ·                                                                                                    | Ctrl+S<br>Bezár (Close, Închidere)<br>gomb                                     |

## 1.4.3. A Kezdőlap (Home, Pornire) szalagfül Betűtípus (Font) csoportjának parancsai

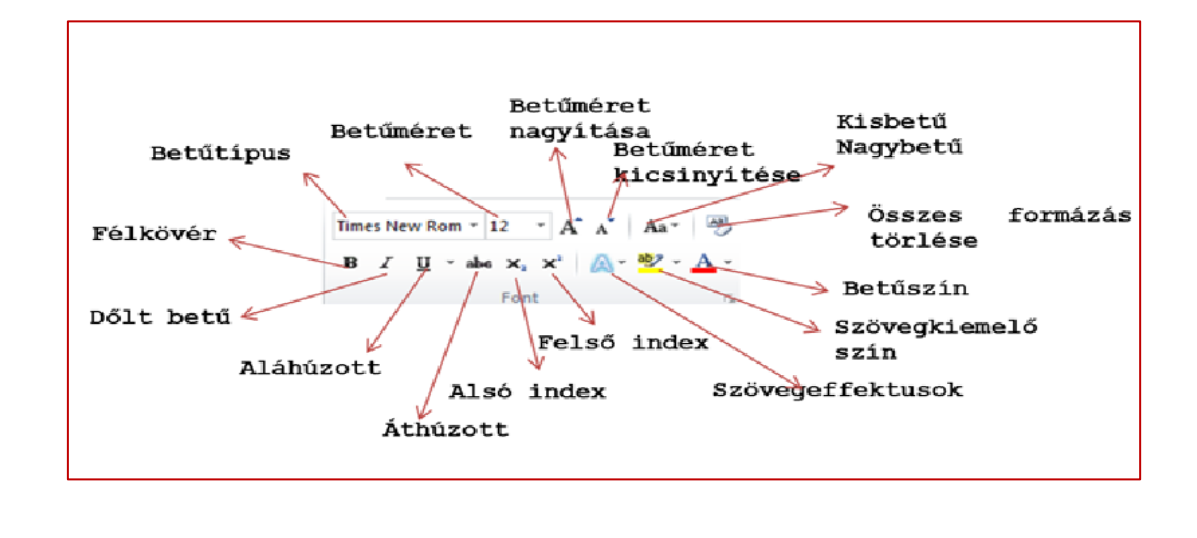

Próbáld magad!

- 1. Nyisd meg az MS Word szövegszerkesztőt.
- 2. Nyisd meg az *eminescu.docx* dokumentumot.
- 3. Húzd alá piros dupla vonallal a *somnoroase* szót.
- 4. Formázd alsó indexként az első sor utolsó három karakterét.
- 5. Formázd felső indexként az első sor utolsó három karakterét.
- 6. Emeld ki sárgával a negyedik sort.
- 7. Az ötödik verssor utolsó szavának színét változtasd zöldre.
- 8. Állítsd 1,5-re a sorközt.
- 9. Alakítsd a teljes második versszakot csupa nagybetűssé.
- 10. Másold a második szakaszt a vers végére.

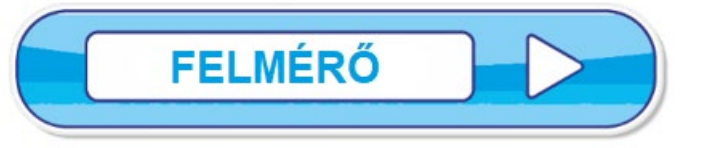

| 1.         | Hozz létre egy új dokumentumot.                                                               |       |
|------------|-----------------------------------------------------------------------------------------------|-------|
|            | Mentsd el <b>ertekeles_font.docx</b> néven.                                                   |       |
|            | Nyisd meg azt a dokumentumot, amelybe előzőleg a Somnoroase păsărele c. verset írtad.         | 1p.   |
| 2.         | Másold a szöveget az új dokumentumba 5-ször egymás alá. Zárd be azt a dokumentumot, a         | miből |
|            | másoltál.                                                                                     | 1p.   |
| 3.         | A Noapte bună! sor minden előfordulását igazítsd középre. Használd a megfelelő eszközt.       | 1p.   |
| 4.         | Állíts be tetszőleges háttérszínt az utolsó sorban. (Légy kreatív!)                           | 1p.   |
| 5.         | Igazíts a jobb margóhoz minden sort az ötödiktől a tizenkettedik sorig                        | 1p.   |
| 6.         | Cseréld ki a versben a karaktereket Arial, 18 pontosra, válassz egy effektust. (Légy kreatív! | )     |
|            | Csökkentsd a karakterek méretét felére.                                                       | 1p.   |
| 7.         | Keretezd be tetszőleges módon a második sorban a cuiburi szót.                                | 1p.   |
| 8.         | Igazítsd a vers címét középre.                                                                |       |
|            | A cím alatt a szerző nevét igazítsd jobbra.                                                   |       |
|            | Illessz be két üres sort.                                                                     | 1p.   |
| <b>9</b> . | Alkalmazz 3 pt vastag, dupla vonalas zöld keretet a címre.                                    |       |
|            | Mentsd el és zárd be a dokumentumot.                                                          | 1p.   |
| Hiv        | vatalból:                                                                                     | 1p.   |

Egyéni feladat

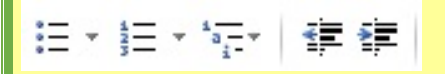

A **Bekezdés** (**Paragraph**, **Paragraf**) csoport eszközeit használva hozd létre a mellékelt listát.

Betűtípus (Font) Times New Roman, 12, Félkövér

(Légy kreatív!)

Creion
 Roşu
 Verde

Listă:

- ♦ Negru • Pix
  - Albastru
  - o Roșu
- Caiet
  - 1. A4 2. A5
- Manual

•

- Culegere
  - ✓ Matematică ○ Clasa a VI-a
    - O Clasa a VI-a
    - ✓ Informatică
- Riglă

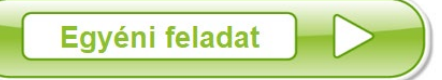

| ∭ni⊐ina, or Al=                         |               |               | sarcina - | Microsoft Word |           |               |         | Instrume      | ente ecuat      |                    |                |               |        |                         |               | □ x                                         |
|-----------------------------------------|---------------|---------------|-----------|----------------|-----------|---------------|---------|---------------|-----------------|--------------------|----------------|---------------|--------|-------------------------|---------------|---------------------------------------------|
| Fișier Pornire                          | Inserare      | Aspect pagină | Referințe | Corespondență  | Revizuire | Vizuali       | zare    | Proi          | ectare          |                    | _              |               |        |                         |               | ۵ ()                                        |
| $\pi e_{\lambda_{1}}^{\xi}$ Profesional | ± ∞           | = ≠ ~         | × ÷ !     | α < «          | > > ^     | $\frac{x}{y}$ | $e^{x}$ | $\sqrt[n]{x}$ | $\int_{-x}^{x}$ | $\sum_{i=0}^{n}$   | {()}           | $\sin \theta$ | ä      | $\lim_{n \to \infty}$   |               | $\begin{bmatrix} 1 \\ 0 \\ 1 \end{bmatrix}$ |
| Ecuație                                 | $\leq$ $\geq$ | ∓≅≈           | ≡ ∀ C     | ∂ √ ∛          | ∜ ∪ ∓     | Fracție       | Script  | Radical<br>*  | Integrală<br>*  | Operator<br>mare * | Paranteză<br>* | Funcție       | Accent | Limită și<br>logaritm * | Operator<br>* | Matrice                                     |
| Instrumente 🕞                           |               |               | Simboluri |                |           |               |         |               |                 |                    | Structuri      |               |        |                         |               |                                             |

A Beillesztés (Insert, Inserare) menü Szimbólumok (Symbols, Simbol) csoport Egyenletek (Equation, Ecuatie) elemének segítségével szerkeszd meg a következő kifejezéseket.

$$\frac{a}{b} + \sqrt{x^{\frac{m}{n}}} + \left(c^{5\frac{2}{b} + [c^s]}\right) \neq \sqrt{a^2 + b^2} \cdot \frac{\pi^{\frac{s}{c}}}{2}$$

$$E(x, y, \vec{v}) = \frac{\frac{[x^{2^{x+1}} \pm max(x, y)]}{(y^{y+2^{-x}} + \sqrt{|x-y|})}}{\left[\frac{x}{x+2 \times y}\right] - |\vec{v}| + y} + f(x, y)$$
  
ahol  $f(x, y) = \begin{cases} -x + \frac{y}{2}, & x \le 0\\ x + \sqrt{|x+y^{3^{y}}|}, & atöbbi \\ esetben \end{cases}$ 

## 1.5 Lecke

## KÉPEK FORMÁZÁSA

#### Egy kép formázásának lépései

Egy dokumentumban nagyon gyakran kísérik a szöveget képek is. A Microsoft Word alkalmazás lehetővé teszi a kép típusú objektumok beillesztését és formázását. Egy kép beillesztésére a **Beillesztés (Insert, Inserare)** menü **Ábrák (Illustrations, Ilustrații)** csoportjának **Kép (Picture, Imagine)** elemét használjuk.

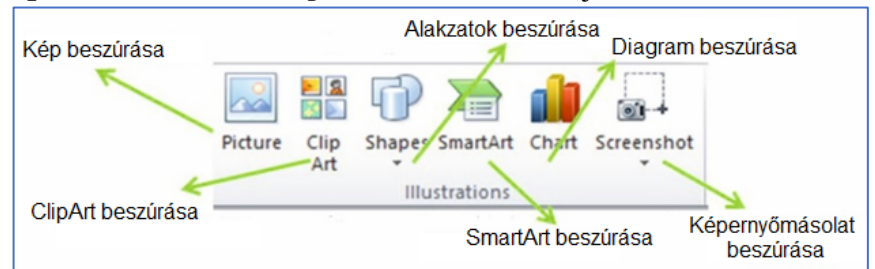

Miután beillesztettük a kívánt képet, módosíthatjuk (méretét, megjelenését, fényerejét) vagy kiegészíthetjük új elemekkel (effektusok, keret). Mindezeket megtehetjük, ha kijelöljük a képet (ráklikkelünk az egérrel) és kiválasztjuk a **Kép-eszközök (Picture Tools, Instrumente imagine)** menüt, amely a képformázás sajátos eszközeit tartalmazza.

| W 🖬 🖌     | ) - ೮ 💁  =                                                        | sarcina - Microsoft Word                                  | Instrumente imagine                                             |                     |            |
|-----------|-------------------------------------------------------------------|-----------------------------------------------------------|-----------------------------------------------------------------|---------------------|------------|
| Fișier    | Pornire Inserare                                                  | Aspect pagină Referințe Corespondență Revizuire Vizualiza | re Format                                                       |                     | ۵          |
| Eliminare | <ul> <li>☆ Corecturi ▼</li> <li>☆ Culoare ▼</li> <li>☆</li> </ul> | 2 2 2 2 2 2 2                                             | <ul> <li>Bordură imagine *</li> <li>Efecte imagine *</li> </ul> | Pozitie Încadrare a | 6,88 cm    |
| fundal    | Aiustare                                                          | Stiluri imagini                                           | Aspect imagine *                                                |                     | Dimensiune |

Egy képet ki lehet törölni, ha kiválasztjuk és megnyomjuk a **Delete** vagy **Backspace** gombot. A képet át lehet helyezni a **Másolás/Kivágás** (**Copy/Cut**, **Copiere/Decupare**) és **Beillesztés** (**Paste, Lipire**) gombok segítségével vagy a nyíl billentyűkkel.

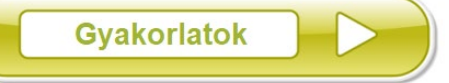

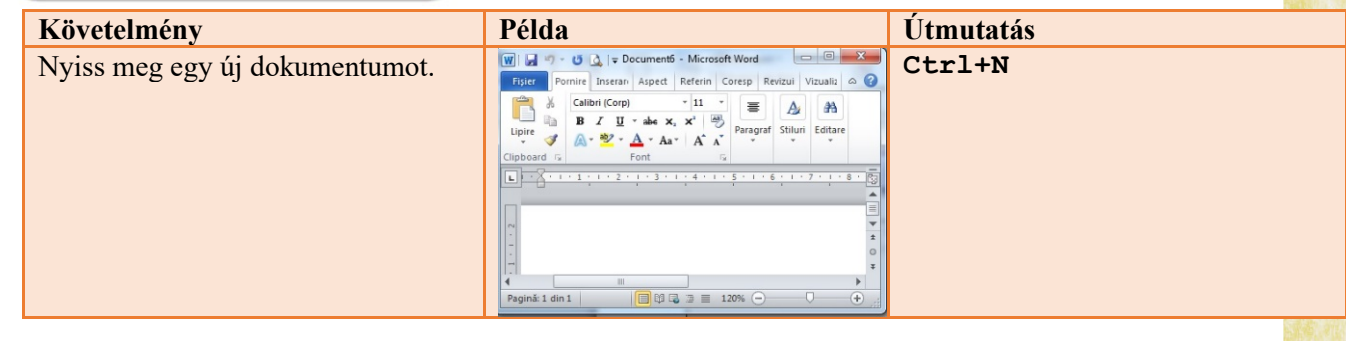

| Illessz az aktuális dokumentumba<br>egy képet a háttértárolóról.  | Beillesztés<br>(Insert, Inserare)<br>→Kép<br>(Picture, Imagine)                                                                                                    |
|-------------------------------------------------------------------|----------------------------------------------------------------------------------------------------|
| Állítsd be a kép méreteit:<br>8 cm magasra és 5 cm szélesre.      | <ul> <li>Képeszközök,</li> <li>(Picture Tools, Instrumente imagine)</li> <li>→ Formatum (Format) →</li> <li>Méret csoport</li> <li>(Size, Dimensiune)</li> <li>Figyelj az arányosságra!</li> </ul>                |
| Forgasd el a képet 30°-al jobbra.                                 | <pre>Képeszközök,<br/>(Picture Tools, Instrumente<br/>imagine)<br/>→ Formatum (Format)<br/>→ Forgatás<br/>(Rotate, Rotare)</pre>                                                                                  |
| Keretezd be a képet egy 3 pt vastag<br>piros szaggatott vonallal. | <pre>Képeszközök,<br/>(Picture Tools, Instrumente<br/>imagine)<br/>→ Formatum (Format)<br/>→ Képszegély<br/>(Picture Border, Bordură<br/>imagine)</pre>                                                           |
| Állíts be jobbra-fel vetülő árnyékot<br>a képnek                  | <ul> <li>Képeszközök,</li> <li>(Picture Tools, Instrumente imagine)</li> <li>→ Formatum (Format) →</li> <li>Képeffektusok</li> <li>(Picture Effects, Efecte imagine)</li> <li>→ Árnyék (Shadow, Umbră)</li> </ul> |
| Forgasd el a képet perspektivikusan<br>balra.                     | <pre>Képeszközök,<br/>(Picture Tools, Instrumente<br/>imagine)<br/>→ Formatum (Format) →<br/>Képeffektusok<br/>(Picture Effects, Efecte imagine)<br/>→ Térbeli forgatás (3-D<br/>Rotation, Rotație 3-D)</pre>     |

| Változtasd meg tetszőlegesen a kép<br>stílusát. |                                                                                                    | <pre>Képeszközök,<br/>(Picture Tools, Instrumente<br/>imagine)<br/>→ Formatum (Format)<br/>→ Képstílusok<br/>(Picture Styles, Stiluri imagini)</pre>      |
|-------------------------------------------------|----------------------------------------------------------------------------------------------------|----------------------------------------------------------------------------------------------------|
| Alkalmazz egy tetszőleges művészi<br>effektust. |                                                                                                    | <pre>Képeszközök,<br/>(Picture Tools, Instrumente<br/>imagine)<br/>→ Formatum (Format)<br/>→ KépEffektusok<br/>(Artistic Effects, Efecte artistice)</pre> |
| Mentsd el a dokumentumot .pdf<br>formátumban.   | Image: Salvare       Image: Salvare         Image: Salvare ca       C:\Us         Image: Deschidere       Informații                                                                                                    | <ul> <li>Fájl</li> <li>(File, Fişier)</li> <li>→ Mentés másként</li> <li>(Save as, Salvare ca) →.pdf</li> </ul>                                           |
| Mentsd el és zárd be a<br>dokumentumot.         | Image: Salvare (Ctrl+S)       In         Fisier Salvare (Ctrl+S)       In         Image: Salvare (Ctrl+S)       In         Image: Salvare (Ctrl+Salvare (Ctrl+Salvare (Ctrl+Salvare (Ctrl+Salvare (Ctrl+Salvare (Ctrl+Salvare (Ctrl+Salvare ( | Ctrl+S<br>Bezárás<br>(Close, Închidere)<br>gomb                                                                                                    |

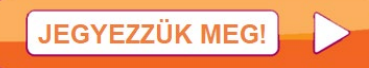

Ha egy ideig rajta tartod az egérkurzort egy eszközön, a kép az eszköz által javasolt megjelenésű lesz.

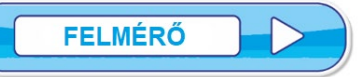

| 1.  | Készíts egy képernyőmásolatot az asztalról (desktop).<br>Hozz létre egy új dokumentumot, mentsd el <i>kep_felmero.docx</i> néven.<br>Illeszd be az első oldalra a képernyőképet. |     |
|-----|----------------------------------------------------------------------------------------------------|-----|
|     | Állítsd be a kép méreteit: 7 cm széles és 10 cm magas.                                                                                                    | 1p. |
| 2.  | Keretezd be a képet 6 pt vastag, kék hosszú vonal és pont (Long Dash Dot) vonallal.                                                                                              | 1p. |
| 3.  | Állíts be árnyékolást a következő tulajdonságokkal: kék szín, 40% fényerő, 75% áttetszőség                                                                                       | 5,  |
|     | 45°-os szög, 4 pt távolság, 90% méret.                                                                                                    | 1p. |
| 4.  | Állíts be 3D effektusokat: bal oldali perspektíva, 4 pt reflexió.                                                                                                    | 1p. |
| 5.  | Válassz egyfémszerű ovális (Metal Oval) stílust. (Légy kreatív!)                                                                                                    |     |
|     | Mentsd el.                                                                                                    | 1p. |
| 6.  | Állíts be egy elmosódó művészi effektust. (Légy kreatív!) Mentsd el.                                                                                                    | 1p. |
| 7.  | Állíts be <i>sötétkék</i> színt.                                                                                                    | -   |
| -   | Mentsd el.                                                                                                    | 1p. |
| 8.  | Növeld meg a fényerőt 20%-kal, a kontraszt maradjon változatlan.                                                                                                    | 1p. |
| 9.  | Mentsd el a dokumentumot és zárd be az alkalmazást.                                                                                                    | 1p. |
| Hiv | vatalból:                                                                                                    | 1p. |
|     |                                                                                                    | _   |

Szórakoztató gyakorlat

A **Beszúrás** (Insert, Inserare) menü **Ábrák** (Illustrations, Ilustrații) csoportjának **Alakzatok** (Shapes, Forme) eszközét használva készítsd el a mellékelt rajzot. (Légy kreatív!)

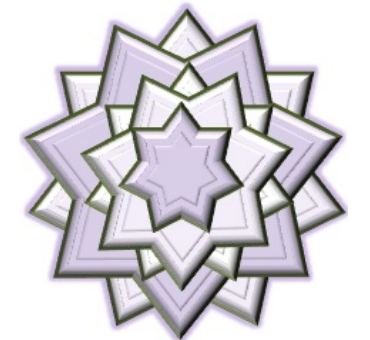

## TÁBLÁZAT FORMÁZÁSA

#### A táblázat formázásának eszközei

Egy szöveg szerkesztésekor gyakran van arra szükség, hogy a szöveget egy rácsszerkezetbe, sorokra és oszlopokra osztva rendezzük. Ennek legegyszerűbb módja a táblázatok használata. A *Microsoft Word* alkalmazás lehetővé teszi a táblázatok beszúrását és formázását.

Egy táblázat beszúrására a **Beszúrás** (**Insert**, **Inserare**) menü **Táblázat** (**Table**, **Tabel**) gombját/eszközét használjuk. Itt két lehetőségünk van a sorok és oszlopok számának megadására: vagy az egérkurzor mozgatásával választjuk ki, vagy a **Táblázat beszúrása** (**Insert Table**, **Inserare Tabel**) párbeszédablakba írjuk be.

Törléshez ki kell a táblázatot jelölni, majd a **Táblázat** Eszközök (Table Tools, Instrumente Tabel) menü Megjelenés (Layout, Aspect) csoportjának Táblázat törlése (Delete Table, Ştergere tabel) eszközét választva törlöd.

Ha beillesztettük a táblázatot, lehet szükség szerint módosítani. Bármikor hozzá lehet adni új sorokat vagy oszlopokat a Táblázat Eszközök (Table Tools, Instrumente Tabel) menü Megjelenés (Layout, Aspect) csoportjának, Sorok és oszlopok (Row & Columns, Rânduri și coloane) eszköze segítségével. A menü akkor válik hozzáférhetővé, ha kijelöljük a táblázatot (elég, ha táblázaton belül letesszük az egérkurzort).

Bármikor törülhetünk sorokat vagy oszlopokat ugyanott a **Törlés** (**Delete**, **Ștergere**) eszközzel. Ha a táblázathoz új sort akarunk illeszteni, akkor az utolsó cellába visszük a kurzort és leütjük a **Tab** billentyűt. A cellák közti mozgás legegyszerűbb a nyíl billentyűket használva vagy a **Tab** billentyű (egy cellával jobbra léptet), **Shift+Tab** (egy cellával balra léptet) segítségével.

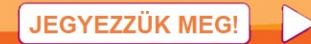

1.6 Lecke

🕘 Az Enter gomb leütése új sort kezd a cellán belül.

| Művelet             | Megoldási mód                                                                  |
|---------------------|--------------------------------------------------------------------------------|
| Táblázat kijelölése | Klikk a táblázat bal felső sarkán megjelenő 🏥 jelre.                           |
| Sor kijelölése      | Klikk közvetlenül a táblázat bal szélénél (ha az egérkurzor fehér jobbra nyíl) |
| Oszlop kijelölése   | Klikk közvetlenül az oszlop fölött (ha az egérkurzor fekete lefele nyíl)       |
| Cella kijelölése    | Klikk a cella bal alsó sarkára (ha az egérkurzor fekete ferde nyíl)            |
| Kijelölés           | Klikk egy üres területre a táblázaton kívül.                                   |
| megszűnése          |                                                                                |

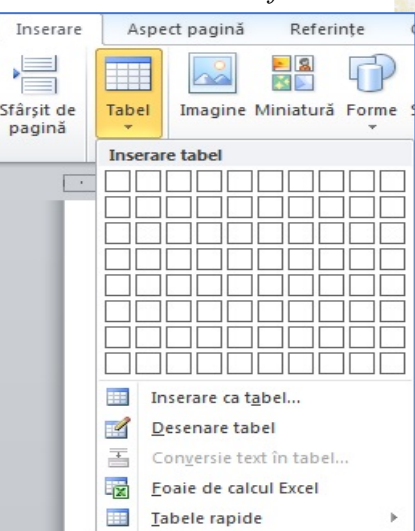

Lehet sort/oszlopot törölni úgy is, hogy kijelölöm őket és a jobb klikk segítségével megnyitott helyi menüből választom a törlést. Hasonló módon sorokat vagy oszlopokat be is lehet szúrni.

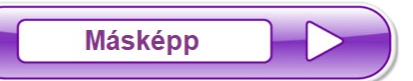

⊗ Klikk a táblázatba → Táblázateszközök (Table Tools, Instrumente Tabel) menü, → Elrensezés (Layout, Aspect) csoport → Kijelölés (Select, Selectare) eszköz.

Miután beszúrtuk a táblázatot, módosíthatjuk (egyesíthetünk, feloszthatunk cellákat, megváltoztathatjuk a cellák szélességét, magasságát, igazíthatunk a cellán belül stb.). Ehhez ki kell jelölni a táblázatot vagy annak sorait vagy oszlopait (attól függően, hogy mit akarok módosítani) majd kiválasztani a **Táblázateszközök (Table Tools, Instrumente Tabel**) menü **Elrendezés (Layout, Aspect**) csoportjának megfelelő eszközét.

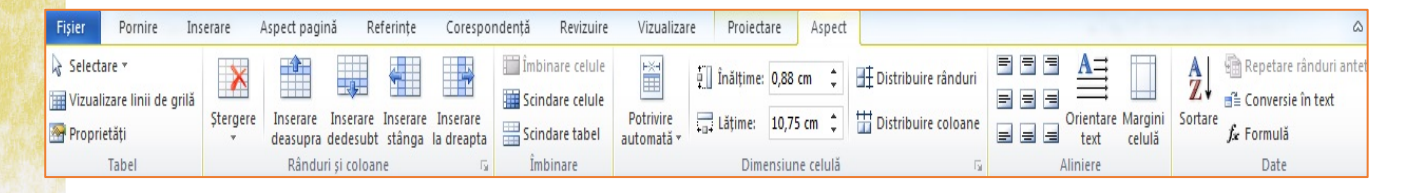

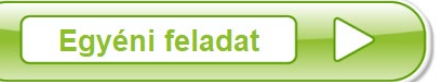

| Követelmény                       |       |                                                                                                    | Pé     | lda                                                                                                | Utasítás         |  |                                        |
|-----------------------------------|-------|----------------------------------------------------------------------------------------------------|--------|----------------------------------------------------------------------------------------------------|------------------|--|----------------------------------------|
| Nyiss meg egy új<br>dokumentumot. | Clipt | ier Pornire Ir<br>Calibri<br>B Z<br>ire A Calibri<br>B Z<br>A Calibri<br>B Z<br>A Calibri<br>B Calibri<br>B Z<br>A Calibri<br>B Z<br>A Calibri<br>B Calibri<br>B Z<br>A Calibri<br>B Z<br>A Cali |        | Vicrosoft Word<br>ferin Coresp<br>11<br>Coresp<br>Paragr.<br>A A<br>5<br>4 + 1 + 5 + 1 +<br>120% C | Revizui Vizualiz |  | Ctrl+N                                 |
| Szúrj be egy 4 oszlopos           |       | Név                                                                                                    | K. név | Oszt.                                                                                              | Jegy             |  | Beszúrás 🗲                             |
| és 5 soros táblázatot.            |       | Janos                                                                                                    | KOZSI  | /                                                                                                  | 9                |  | Táblázat                               |
| Íri bele adatokat a példa         |       | Jancsi                                                                                                    | Dani   |                                                                                                    | 10               |  | (Insert, Inserare $\rightarrow$ Tabel) |
| szerint                           |       | Antal                                                                                                    | Ferenc | 6                                                                                                  | 8                |  |                                        |
| SZCIIIII.                         |       | Béla                                                                                                    | Dia    | 8                                                                                                  | 9                |  |                                        |

|                                                       |        |                     |                               |       | Táblázateszközök            |
|-------------------------------------------------------|--------|---------------------|-------------------------------|-------|-----------------------------|
|                                                       | NL4    | v V v ter           |                               | Tarra | (Table Tools, Instrumente   |
|                                                       | Ián    | v <u>K. nev</u>     | 7<br>7                        | g     | Tabel)                      |
| Módosítsd a sorok                                     | Jano   | si Dani             | 7                             | 10    | → Elrendezés                |
| magasságát 2 cm-re.                                   | Ant    | al Ferenc           | 6                             | 8     | (Layout, Aspect)            |
|                                                       | Bél    | a Dia               | 8                             | 9     | → Cellaméret                |
|                                                       |        |                     |                               |       | (Cell Size, Dimensiune      |
|                                                       |        |                     |                               |       | celulă)                     |
|                                                       |        |                     |                               |       | Táblázateszközök            |
|                                                       |        |                     | (Table Tools, Instrumente     |       |                             |
|                                                       | Ne     | V K. nev            | Oszt.                         | Jegy  | Tabel)                      |
| Módosítsd az oszlopok                                 | Jano   | os Rozsi<br>si Dani | 7                             | 9     | $\rightarrow$ Elrendezés    |
| szélességét 1 cm-re.                                  | Ant    | al Ferenc           | 6                             | 8     | (Layout, Aspect)            |
|                                                       | Bél    | a Dia               | 8                             | 9     | $\rightarrow$ Cellaméret    |
|                                                       |        |                     |                               |       | (Cell Size, Dimensiune      |
|                                                       |        |                     |                               |       | celulă)                     |
| Formázd át a táblázat                                 |        |                     | Kezdőlap                      |       |                             |
| fejlécét: <i>középre</i>                              | NÉV    | K NÉV               | 0977                          | IEGY  | (Home, Pornire)             |
| igazított, 14 pt-os Arial,                            |        |                     | 0321.                         | 5207  | →Betűtípus                  |
| dőlt, csupa nagybetű                                  | János  | Rózsi               | 7                             | 9     | (Font)                      |
| legyen                                                |        |                     |                               |       | →Bekezdés                   |
|                                                       | Jancsi | Dani                | 7                             | 10    | (Paragraph, Paragraf)       |
|                                                       | Antal  | Ferenc              | 6                             | 8     |                             |
|                                                       | Béla   | Dia                 | 8                             | 9     |                             |
|                                                       |        |                     |                               |       |                             |
|                                                       | NÉV    | K NÉV               | 0977                          | IFGY  | A táblázat kijelölése, jobb |
|                                                       |        |                     | 0327.                         | JLGT  | egér klikk                  |
| Módosítsd a táblázat<br>vonalait (szín,<br>vastagság) | János  | Rózsi               | 7                             | 9     |                             |
|                                                       |        |                     | L                             |       | Mintázat                    |
|                                                       | Jancsi | Dani                | 7                             | 10    | (Borders and Shading,       |
|                                                       | Antal  | Ferenc              | 6                             | 8     | Borduri și umbrire)         |
|                                                       | Bála   | Dia                 | 8                             | 0     |                             |
|                                                       | Dela   | Dia                 | 0                             |       |                             |
| Adj hozzá egy új sort a<br>táblázathoz.               |        | -                   | Az utolsó cella kiválasztása. |       |                             |
|                                                       | NÉV    | K NÉV               | OS7T                          | JEGY  | majd <b>Tab</b> billentvű.  |
|                                                       | János  | Rózsi               | 7                             | 9     | 5 5                         |
|                                                       | Jancsi | Dani                | 7                             | 10    |                             |
|                                                       | Antal  | Ferenc              | 6                             | 8     |                             |
|                                                       | Béla   | Dia                 | 8                             | 9     |                             |
|                                                       |        |                     | -                             |       |                             |
|                                                       |        |                     |                               |       |                             |

| Egyesítsd az utolsó sor<br>első két celláját.                            | NÉV<br>János<br>Jancsi<br>Antal<br>Béla | K. NÉV<br>Rózsi<br>Dani<br>Ferenc<br>Dia        | OSZT.<br>7<br>7<br>6<br>8  | JEGY<br>9<br>10<br>8<br>9             | A cellák kijelölése,<br>→Táblázateszközök<br>(Table Tools, Instrumente<br>Tabel)<br>→Elrendezés<br>(Layout, Aspect)<br>→ Cellák egyesítése<br>(Merge, Îmbinare) |
|--------------------------------------------------------------------------|-----------------------------------------|-------------------------------------------------|----------------------------|---------------------------------------|----------------------------------------------------------------------------------------------------|
| Színezd ezt a cellát<br>sárgára.                                         | NÉV<br>János<br>Jancsi<br>Antal<br>Béla | <i>K. NÉV</i><br>Rózsi<br>Dani<br>Ferenc<br>Dia | OSZT.<br>7<br>7<br>6<br>8  | JEGY<br>9<br>10<br>8<br>9             | A cella kijelölése,<br><b>Kezdőlap</b><br>(Home, Pornire)<br>→ <b>Bekezdés</b> csoport<br>(Paragraph, Paragraf)                                                 |
| Illessz be egy A nevű új<br>oszlopot a K. <i>NÉV</i> és az<br>OSZT. közé | NÉV<br>János<br>Jancsi<br>Antal<br>Béla | K.NÉVRózsiDaniFerencDia                         | A OSZT<br>7<br>7<br>6<br>8 | JEGY       9       10       8       9 | Jelöld ki az oszlopot<br>(K.NÉV vagy OSZT.) jobb<br>egér klikk, <b>Beszúrás</b><br>(Insert, Inserare)                                                           |
| Rendezd a táblázat<br>adatait név szerint.                               | NÉV<br>Antal<br>Béla<br>Jancsi<br>János | K.<br>NÉVFerencDiaDaniRózsi                     | A OSZT<br>6<br>8<br>7<br>7 | JEGY       8       9       10       9 | Kijelölöd a táblázatot,<br>→ Elrendezés<br>(Layout, Aspect)<br>→ Rendezés<br>(Sort, Sortare)                                                                    |

| Töröld az első (adat)<br>sort.                    | NÉV              | K. NÉV | OSZT.              | JEGY                        |                               |
|---------------------------------------------------|------------------|--------|--------------------|-----------------------------|-------------------------------|
|                                                   | Antal            | Ferenc | 6                  | 8                           | Kijelölöd a sort, jobb egér   |
|                                                   | Béla             | Dia    | 8                  | 9                           | klikk, Törlés (Delete         |
|                                                   | Jancsi           | Dani   | 7                  | 10                          | Kow, Ștergere)                |
|                                                   | János            | Rózsi  | 7                  | 9                           |                               |
|                                                   |                  |        |                    |                             |                               |
|                                                   |                  |        |                    |                             |                               |
|                                                   | NÉV              | K. NÉV | OSZT.              | JEGY                        | Kijelölsz egy sort jobb egé   |
| Igazítsd a táblázatban a                          | Antal            | Ferenc | 6                  | 8                           | klikk, <b>Cellaigazítás</b>   |
| szöveget vízszintesen és<br>függőlegesen középre. | Béla             | Dia    | 8                  | 9                           | (Cell Alignment, Aliniere     |
|                                                   | Jancsi           | Dani   | 7                  | 10                          | celula)                       |
|                                                   | János            | Rózsi  | 7                  | 9                           |                               |
|                                                   |                  |        |                    |                             |                               |
|                                                   |                  |        |                    |                             | Kijelölöd a sort, jobb egér   |
|                                                   | NÉV              | K. NÉV | OSZT.              | JEGY                        | klikk                         |
| A táblázat első sorának                           | Antal            | Ferenc | 6                  | 8                           | (Borders and Shading.         |
| állíts be más színű és<br>vastagabb keretet.      | Béla             | Dia    | 8                  | 9                           | Borduri și umbrire)           |
|                                                   | Jancsi           | Dani   | 7                  | 10                          |                               |
|                                                   | János            | Rózsi  | 7                  | 9                           |                               |
|                                                   |                  |        |                    |                             |                               |
|                                                   |                  |        |                    |                             |                               |
|                                                   | NÉV              | K. NÉV | OSZT.              | T7'' 1010 1 - 7/117 - 7 - 7 |                               |
|                                                   | Antal            | Ferenc | 6                  | 8                           | Kijelolod a tablazatot        |
| Változtasd meg a<br>táblázat stílusát.            | Béla             | Dia    | 8                  | 9                           | (Design, Proiectare)          |
|                                                   | Jancsi           | Dani   | 7                  | 10                          | → Táblatílusok                |
|                                                   | János            | Rózsi  | 7                  | 9                           | (Table Styles, Stiluri tabel) |
|                                                   |                  |        |                    |                             |                               |
|                                                   |                  |        |                    |                             |                               |
|                                                   | WI               | - C' F | Ctrl+S             |                             |                               |
| Mentsd el és zárd be a dokumentumot.              |                  | er c   |                    |                             |                               |
|                                                   | Salvare (Ctrl+S) |        |                    |                             | (Close Închidere)             |
|                                                   |                  | *      | (Close, includere) |                             |                               |
|                                                   | Lisi             |        |                    |                             |                               |
|                                                   |                  |        |                    |                             |                               |
# FELMÉRŐ

| 1. | Nyiss meg egy új dokumentumot. Mentsd el <i>tabla_felmero.docx</i> néven.<br>Szúrj be egy 5 soros és 6 oszlopos táblázatot.<br>Az első sor tartalma legyen: <i>Név, Keresztnév, Helység, Életkor, Osztály, Átlag</i> . | 1p. |
|----|----------------------------------------------------------------------------------------------------|-----|
| 2. | Töltsd fel a táblázat sorait az első sornak megfelelő adatokkal. Mentsd el.                                                                                                    | 1p. |
| 3. | Állíts be minden oszlopra azonos szélességet.<br>Állíts be minden sorra azonos magasságot.                                                                                                    | 1p. |
| 4. | Igazítsd a beírt szöveget a táblázatban.<br>A vonalak színét állítsd kékre.<br>Módosítsd a táblázat keretét duplavonalasra.<br>Mentsd el.                                                                              | 1p. |
| 5. | Rendezd a táblázatban levő adatokat $Atlag$ szerint csökkenő sorrendbe.                                                                                                    | 1p. |
| 6. | Melyik eszközt kell kiválasztani, hogy a táblázat keretei láthatók legyenek?                                                                                                    | 1p. |
| 7. | Állítsd be, hogy a szöveg távolsága a cellahatároktól 0,2 cm legyen.                                                                                                    | 1p. |
| 8. | Szúrj be egy új sort a második és a harmadik sor közé.<br>Minden cellát színezz más-más színűre.                                                                                                    | 1p. |
| 9. | Válassz 2. jelölőszínes ( <i>Accent 2</i> ) stílust a táblázatnak (Légy kreatív!)<br>Mentsd el a dokumentumot és zárd be az alkalmazást.                                                                               | 1p. |
|    | Hivatalból:                                                                                                    | 1p. |

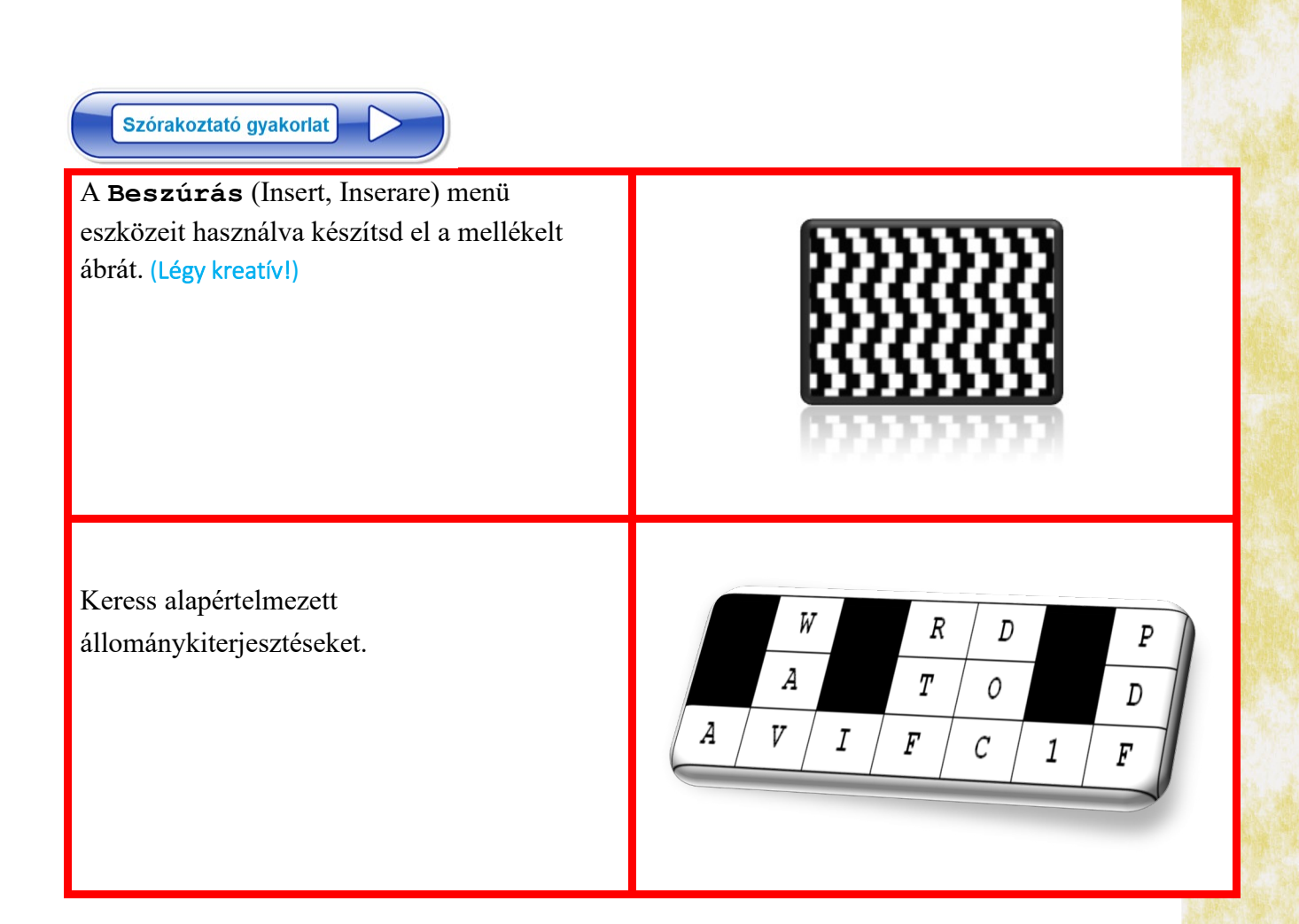

# Gyakorlatok

- 1. Szerkessz egy tematikus beszámolót egy az osztályban kapott témára!
- 2. Minden szülő számára hozz létre egy üdvözlő kártyát, mentsd el .pdf formátumba majd küldd el őket e-mailben a szülőknek.
- 3. Hozz létre egy cv. docx állományt, amely a saját CV-det tartalmazza.
- 4. Hozz létre egy plakátot Microsoft Word-ben egy adott témával kapcsolatban.
- 5. Szerkessz meg egy névjegykártya mintát .pdf típusú állományban.
- 6. Hozz létre egy diplomát .pdf formátumban valamelyik osztálytársad számára.
- 7. Írj egy levelet valamelyik családtagodnak. Ha elkészültél, küldd el a levelet e-mailben.
- 8. Az eddig tanultakat felhasználva szerkeszd meg a tankönyv következő oldalát.
- **9. Portfólió.** Hozz létre egy mappát, amelyben legyen benne az IKT órákon szerkesztett összes dokumentumod.

#### Gyakorlati alkalmazás 1

#### Szerkesszünk címkét az informatika füzet számára.

#### Lépések:

- A Beszúrás (Insert, Inserare) menüben kiválasztunk egy téglalap alakzatot.
- Kitöltjük a téglalapot halvány sárgával, bekeretezzük sötét sárgával.
- Megrajzolunk egy szaggatott vonalat, beállítjuk a vastagságát és a színét. Többször egymás alá másoljuk.
- A Beszúrunk (Insert, Inserare) egy Szövegdobozt (TextBox). Beleírjuk az Informatika szöveget.
- A szövegdobozt többször egymás alá másoljuk. Átírjuk a szöveget: Papp Marianna illetve VII. osztály.
- Csoportosítjuk az elemeket: kijelöljük őket, majd helyi menü Csoportok (Group, Grupare).

#### **Gyakorlati alkalmazás 2.** Gyors szerkesztés – *Táblázat*

Ha be szeretnél illeszteni egy táblázatot a dokumentum egy adott pozíciójába, akkor gépelj + és - - jeleket, újra + és - -, újra + és - - és így tovább, majd üss Entert. *Próbáld ki!* 

Példa: +--+--+--

#### Gyakorlati alkalmazás 3. Lábjegyzet

#### Lépések:

- A kurzort elhelyezzük a szövegben az után a szó után, amihez lábjegyzetet akarunk illeszteni.
- A Hivatkozás (References, Referințe) menüből, Lábjegyzetek (Footnotes, Note de subsol) csoportból kiválasztjuk a Lábjegyzet beszúrása (Insert Footnote, Inserare nota de subsol) eszközt.
- 3. A lap aljára beírjuk a megfelelő megjegyzést.

A lábjegyzet<sup>1</sup> a lap alján jelenik meg. A lábjegyzet<sup>2</sup> száma vagy szimbóluma megfelel a szövegen belüli hivatkozásnak.

Informatika

Papp Marianna

VII. osztály

<sup>1</sup> Ez egy lábjegyzet.
 <sup>2</sup> Ez egy másik lábjegyzet

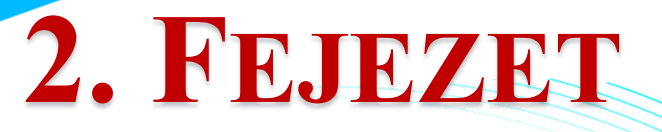

# AUDIO ILLETVE AUDIO-VIDEO ALKALMAZÁSOK

#### 2.1-es Lecke

# HANGÁLLOMÁNYOK SZERKESZTÉSE

Feltetted már magadnak a kérdést hogyan kell hangállományokat rögzíteni?

1876-ban, Alexander Graham Bell feltaláló szabadalmaztatta az első olyan szerkezetet, amely képes volt küldeni és fogadni hangokat.

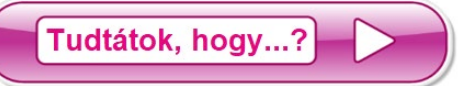

8 az első rádióhullámok által kiadott jel közvetítése 1896. március 24-én történt meg és Alexander Popovnak köszönhető?

#### 2.1.1. Audioállományokat feldolgozó alkalmazás kezelési felülete

Nagyon sok olyan alkalmazás létezik, amelynek segítségével hangállomány hozható létre. Az egyik legkönnyebben használható ezek közül a "Free Audio Recorder".

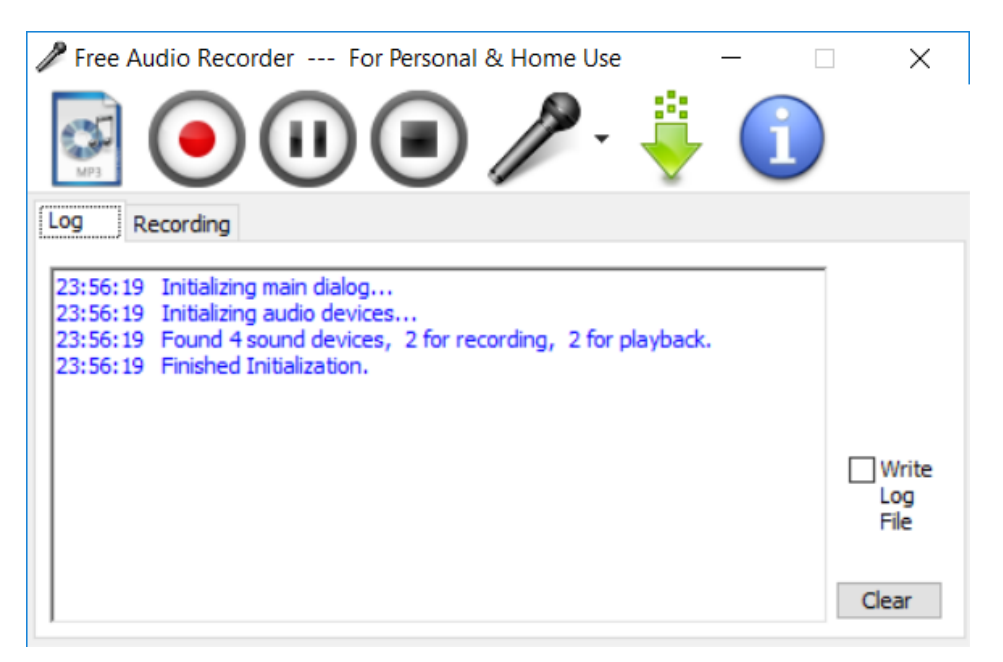

# 2.1.2. Audioállományokat feldolgozó alkalmazás műveletei.

#### Hangok rögzítése és visszajátszása

Egy hanganyag rögzítésének megkezdéséhez szükséges létrehozni az állományt. Ehhez klikkelnünk kell a menü második gombjára, "Start recording" () és ki kell választanunk a létrehozás és mentés helyét, valamint az audioállomány nevét.

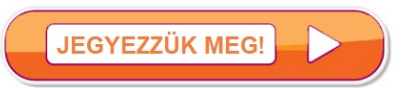

Az audiorögzítés akkor kezdődik, amikor beírtuk az állomány nevét és elmentettük.

A hangrögzítés befejezéséhez klikkeljünk a "Stop" gombra. Amint a "Stop" gombot aktiváltuk, a hangállományt már csak lejátszásra tudjuk megnyitatni. Rögzítés közben, ha szükséges, leállhatunk egy bizonyos időre a "Pause" gomb lenyomásával. A rögzítés újraindítására megint le kell nyomni a "Pause" gombot. Egy hangállomány lejátszására a következő alkalmazások közül választhatunk: AIMP Windows Media Player Tudtátok, hogy...? ⊗ a delfinek és a denevérek hanghullámokat használnak, hogy egy mentális "vázlatot" készítsenek a helymeghatározáshoz? **Gyakorlatok** 1. Használd a hangrögzítésre alkalmas alkalmazást a saját bemutatkozó állományod elkészítésére. Az állomány maximum 1 perces legyen. 2. A hangrögzítő alkalmazás segítségével hozz létre egy állományt, amelyben Románia himnuszát szavalod.

# 2.2-es Lecke

# **BEVEZETÉS A Windows Movie Maker-be**

Szeretnétek megtanulni, hogyan kell a vakációban elkészített filmeteket megszerkeszteni? Vagy készíteni egy filmet az általatok készített fotókból? Lehet, hogy láttátok a barátaitok által megosztott filmeket a Youtube-on, Facebook-on vagy Whatsapp-on és tetszettek?

Továbbá, megtudhatjátok hogyan készítsetek kisfilmeket a rendelkezésetekre álló anyagokból. Operatőrök, rendezők és főképp videoszerkesztők lesztek!

Elsősorban szükségetek lesz az általatok vagy a szüleitek által elkészített fotókra. Ezeket letöltitek a számítógépre, ez alkotja a projektetek kiindulópontját. Jó tudni, hogy képeitek tulajdonképpen, nagyrészt, JPEG formátumban vannak, filmjeitek pedig, amelyeket mobiltelefonnal készítettek vagy letöltöttetek a Youtube-ról, MP4 formátumban.

Ezekkel a "forrásokkal" indulunk útnak!

Sokan közületek készítettek már kisfilmeket mobiltelefonnal vagy más készülékkel. Azok a videofájlok nagyon nehezen szerkeszthetők erre alkalmas alkalmazások nélkül. Ezek közül az egyik a Windows Movie Maker. Könnyen használható alkalmazás, mivel nagyon intuitív.

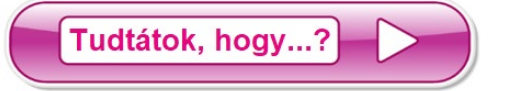

🕺 az első film a történelemben 1888. október 14-én jelent meg és 2 másodperces volt a hossza?

#### 2.2.1. Audio-video állományokat feldolgozó alkalmazás kezelési felülete

A Windows Movie Maker alkalmazás fő feldolgozási részei az alábbiakban vannak leírva:

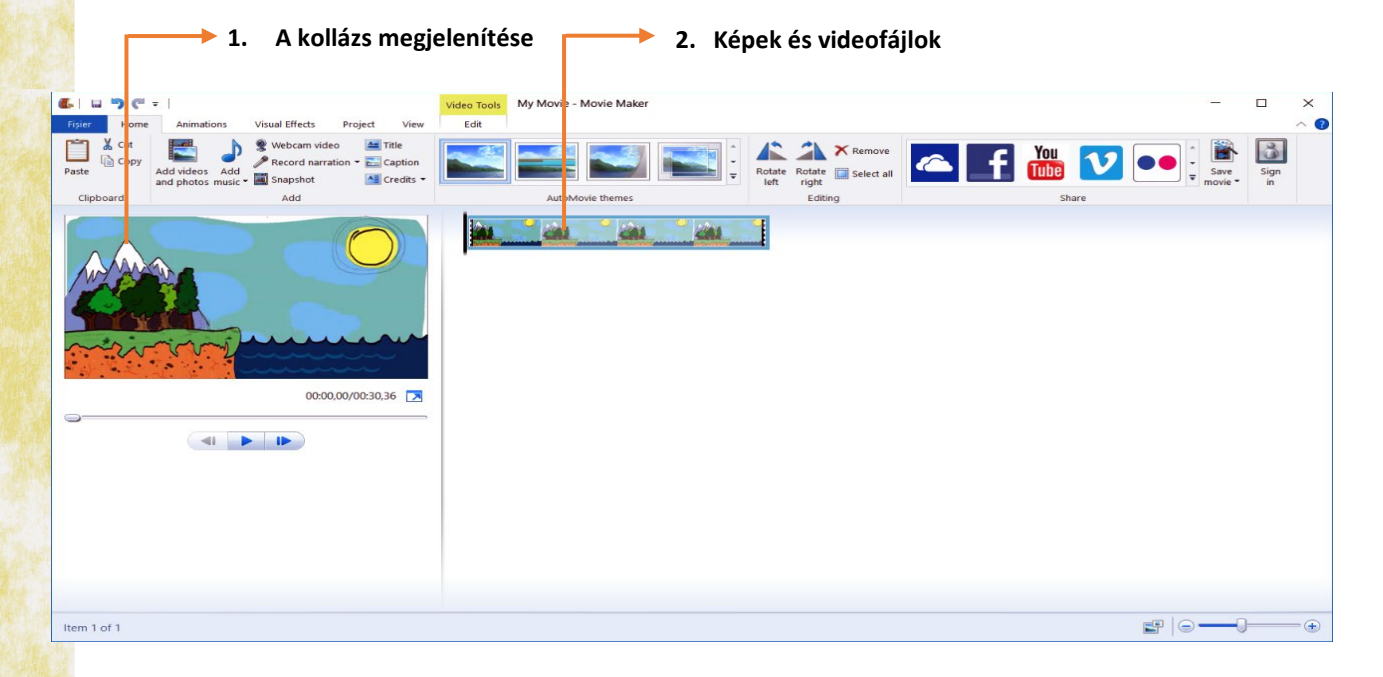

A **"Képek és videók"** részben kell hozzáadni a kollázshoz az összes kép vagy videó típusú fájlokat, amelyeket használni akarsz. Két lehetőség van ezen állományok hozzáadásához.

- a. Klikk a gombra, aztán keresd meg, hova van mentve, és kattints az "Open"-re.
- b. A "drag and drop" módszert használva (mozgasd a fájlt az őt tartalmazó mappából az alkalmazás ablakának megfelelő részére).

"A kollázs megjelenítése" lehetővé teszi, hogy lásd a videódat a létrehozás ideje alatt.

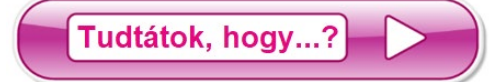

- 8 egy videó típusú állomány *frame*-eknek nevezett képek sokaságából tevődik össze?
- ⊗ ez az állomány megengedi C++, HTML. stb. programozói nyelvekben használatos kódok szerkesztését?

# 2.2.2. Audio-video állományt feldolgozó alkalmazás műveletei

A kollázs mentése videofájlként a fő menüből történik kiválasztva a "File"  $\rightarrow$ "Save movie" parancsot. A megjelenő párbeszéd ablak segít a videoállomány típusának beállításában.

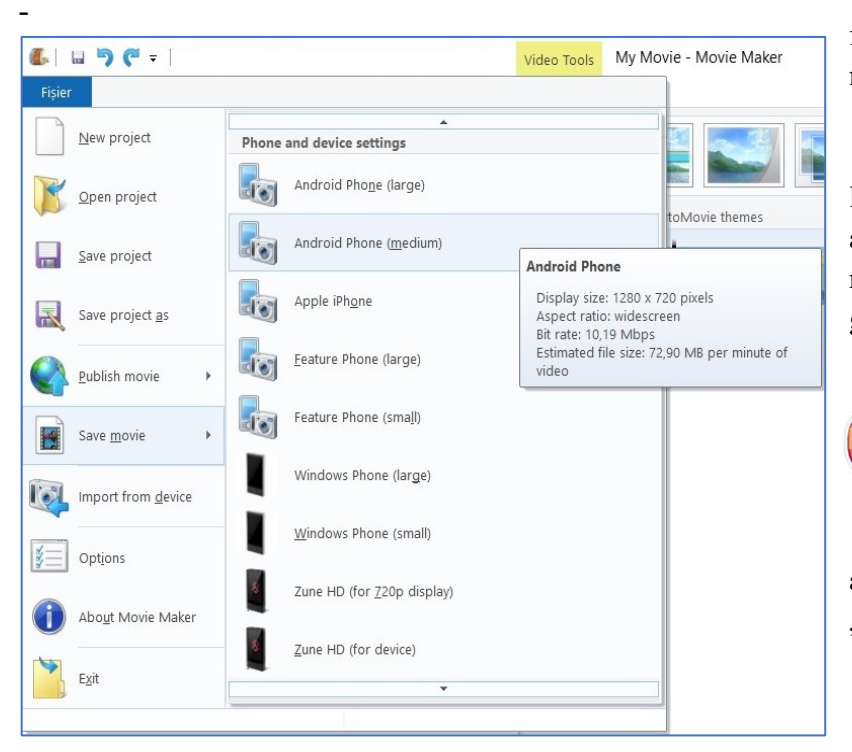

A lejátszó eszköz függvényében különböző formátumok léteznek.

Amint a mellékelt ábrán is látható, ha hosszan rajtatartjuk a kurzort egy opción, akkor megjeleníthetőek a tulajdonságok is.

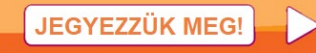

Ha később akarod folytatni a munkát, akkor menthetsz a "Save project" opcióval.

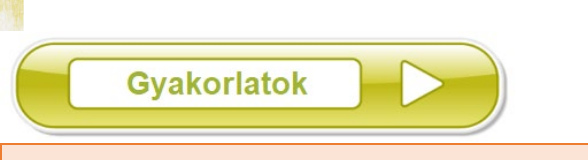

- Nyitsd meg az audio-video fájl szerkesztésére alkalmas alkalmazást és adj hozzá a "Képek és videók"-hoz két a "Paint" alkalmazásban általad készített képet.
- **2.** Exportáld az *enfilmem.mp4* néven általad szerkesztett videokollázst 1280\*720 felbontásban.
- 3. Egy videorögzítő készülék (pl. mobiltelefon) segítségével, készíts három, külön-külön maximum 30 másodperces interjút osztálytársaiddal. Az interjú témája "Informatika és IKT óra". Mentsd el ezt a kollázst sajattemam.mp4 névvel 2048\*1080 felbontásban.
- 4. A Paint alkalmazás segítségével készíts több órát ábrázoló rajzot, amelyek sorra 3:00, 3:10, 3:20, 3:30, 3:40, 3:50, 4:00 órát mutat. A Movie Maker alkalmazás segítségével készíts egy videoklipet ezeknek a képeknek felhasználásával a létrehozás sorrendjében. Mindegyik kép 1 másodpercig tartson a videoklipen belül. Mit veszel észre?

Az osztálytársaiddal és tanáraiddal készített videók oktatási projektben való felhasználásához kérd az érintettek beleegyezését. Erre a személyi adatok védelmére vonatkozó törvények miatt van szükség.

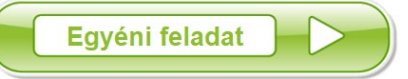

Alakíts ki egy 3-4 tagból álló csapatot és készítsetek egy tervezetet, amelyet majd bemutattok az osztály előtt, a következő témák közül:

- ⊗ A filmező kamera története;
- A fényképezőgép története;
- S Egy filmtekercs előhívásának folyamata.

#### 2.3. Lecke

# VIDEOÁLLOMÁNYOK SZERKESZTÉSE

Megtörténik néha, hogy ki akarunk törölni néhány filmrészletet egy videó állományból. Ennek az eléréséhez, első lépésben el kell különítenünk ezt a videórészt. A "Split" gomb kettéoszt egy videó fájlt. Először elhelyezzük a fekete kurzort arra a helyre, ahonnan vágni akarunk, majd jobb klikk a változtatni kívánt videoklipen, a szövegre vonatkozó menüből pedig kiválasztjuk a "Split" opciót.

#### Előtte

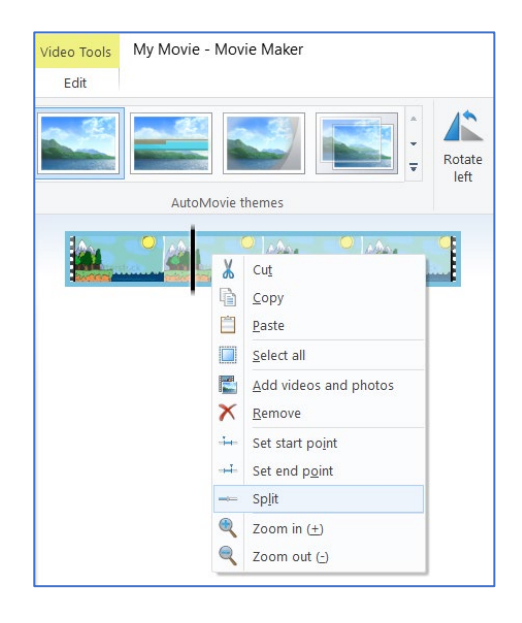

#### Utána

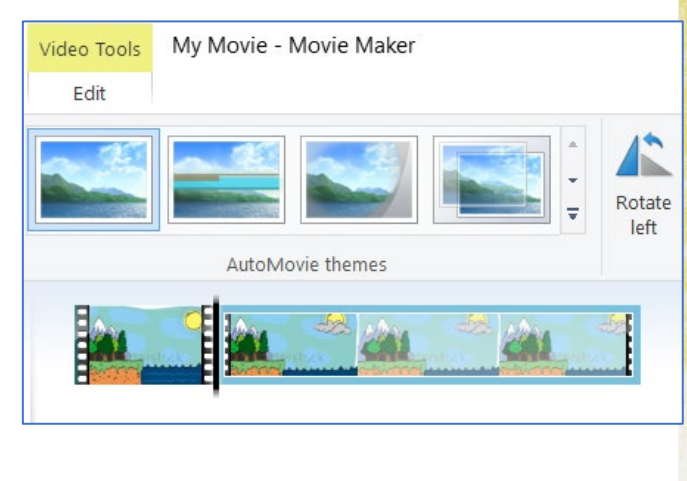

Most már van két videórészletünk. Az első részlet az, amelyet szeretnénk megtartani a kollázsunkban, a második pedig amelyet szeretnénk eltávolítani.

| MER.                  |
|-----------------------|
| Å Cuṯ                 |
| Сору                  |
| Paste                 |
| Select all            |
| Add videos and photos |
| X Remove              |
| 🔤 Set start pojnt     |
|                       |
| Spjit                 |
| Coom in (±)           |
| Q Zoom out (-)        |

Egy videó kollázs valamely részének törlése a "Remove" gombbal történik. Ennek az opciónak az eléréséhez ugyanazokat a lépéseket kell megtennünk, mint a videoklip szétvágásánál. Jobb klikk a megfelelő videoklipen, aztán a helyi menüben megtalálhatjuk ezt az opciót.

Két videó fájl közötti átmenetet tulajdonképpen az egyik videó részletből a másikba való átváltás jelenti. Kiválaszthatjuk az átmenet módját a főmenü "ANIMATONS" opciójának elérésével.

A kívánt átmenet módjának alkalmazásához csak ki kell választanod azt a videoklipet, amelyhez hozzá akarsz adni egy átmeneti effektust, aztán kiválasztod a kívánt effektust.

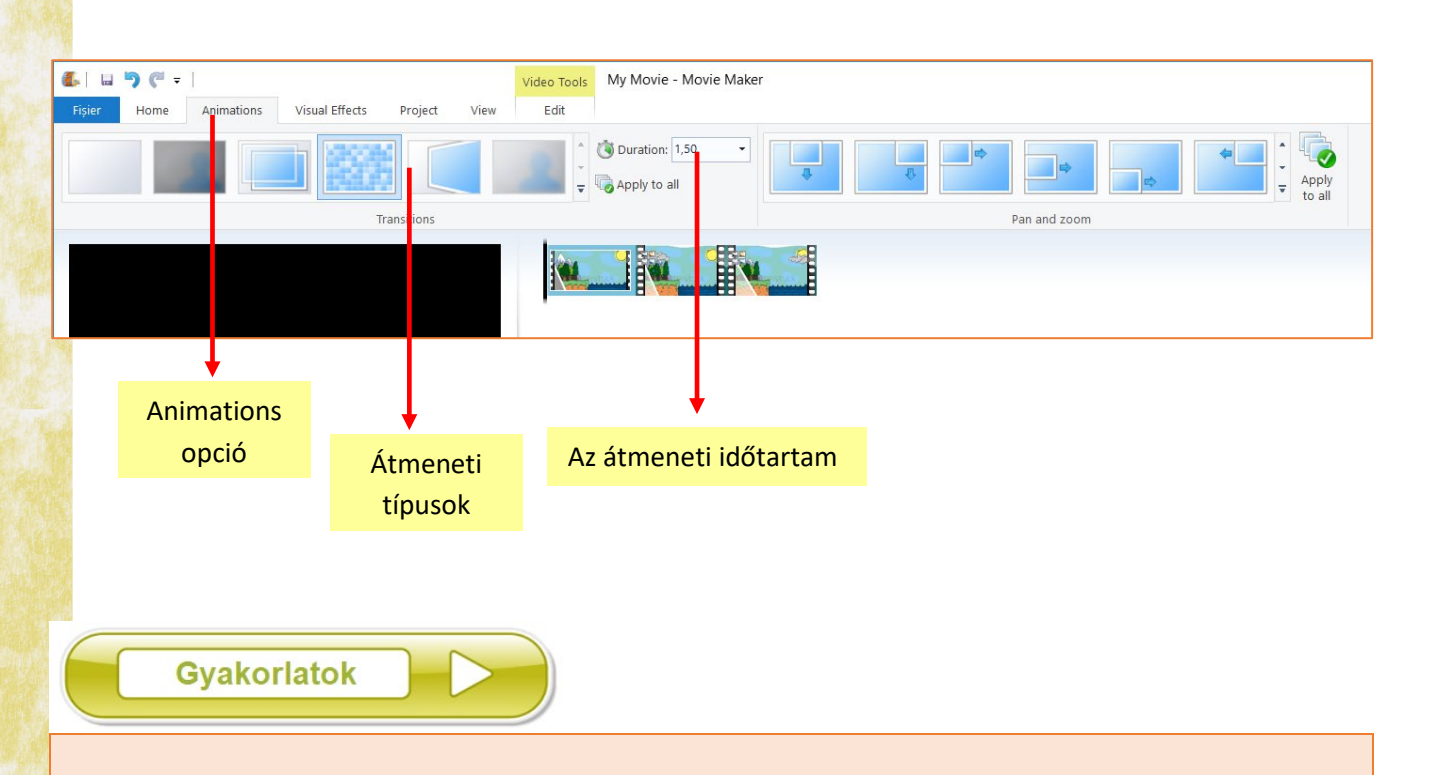

- Nyiss meg szerkesztésre egy videó állományt, amelyet három egyenlő részre darabolsz. Miután eltávolítod a középső részt, adj hozzá egy átmeneti effektust a két megmaradó klip közé. Mentsd el a kapott állományt *feladat.mp4* néven.
- **2.** Készíts egy videó kollázst az előző leckében elkészített három interjú alapján. Mielőtt exportálod *mp4* formátumba, vedd figyelembe a következőket:
  - távolítsd el az interjúkból a holtidőket úgy, hogy folyamatos beszéd legyen;
  - illessz be átmeneti effektusokat a három video közé.

Az osztálytársaiddal készített videókhoz kérünk, hogy kérd a tanárod és kollégáid beleegyezését egy tanítási projektben való felhasználáshoz. Ezekre a beleegyezésekre az érvényben levő személyi adatok védelme miatt van szükség.

\*

# 2.4-es lecke

# HANGSÁV ÉS SZÖVEGELEMEK BEILLESZTÉSE

Ahhoz, hogy hozzáadj egy hangsávot a kollázsodhoz, ajánlott, hogy legyen előkészítve az audiófájl. Ahhoz, hogy hozzáadd a projektedhez a kívánt hangállományt, az "Add music" gombot kell aktiválnod, amely megnyit egy kis ablakot és az egyik opció épp az "add Add nusic \* music". A következő lépés az, hogy keresd meg a számítógépen a kívánt állományt.

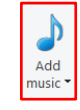

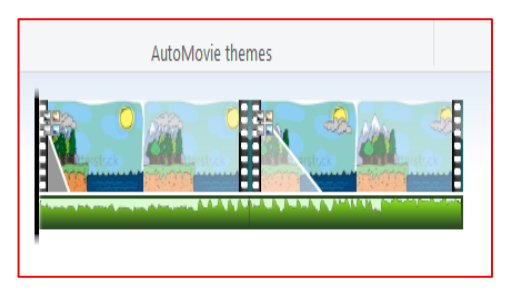

A kiválasztott állományt az alkalmazás alsó részéhez adjuk hozzá, a videó részletek alá (a mellékelt képen levő zöld szegély). Ha ki akarjuk vágni ezt a hangállományt, ugyanúgy járhatunk el, mint egy videó részlet kivágásakor. Elhelyezed a kurzort (fekete vonal) a kivágási részbe és aktiválod a "split" gombot a jobb klikknek megfelelő menüből. Vigyázz, hogy a kivágási művelet előtt legyen kiválasztva az hangállomány. Megfigyelheted a lépéseket az alábbi képeken:

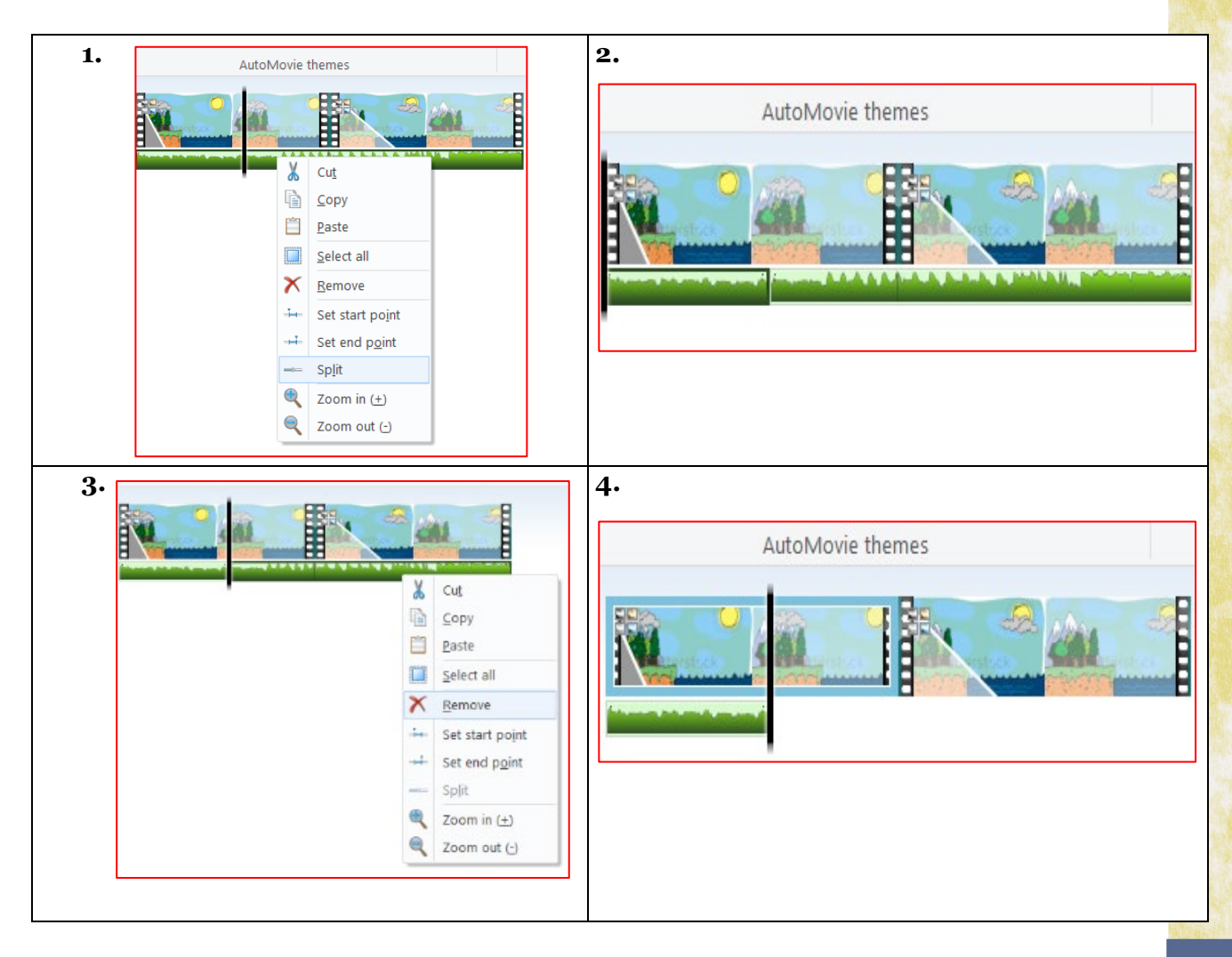

Miután eldöntöttük, hogy a hangállomány mely részletét szeretnénk használni a videoklipünkben, áthelyezhetjük a "drag and drop" módszerrel a hangsávot arra a helyre, ahonnan szeretnénk, hogy kezdődjön.

A Music Tools-ban levő Options a Music Tools-ból nyitja meg a Szalagot, amely tartalmazza a hangerősség szabályzót, valamint a kezdő (Fade in) és befejező (Fade out) effektusokat. Ugyancsak innen tudjuk megadni a pontos indító, valamint befejező hangsáv koordinátákat.

| 🏭 🖬 🏓 (° 📼              | eo Tools Music Tools                 |              |
|-------------------------|--------------------------------------|--------------|
| Fișier Home Animations  | Visual Effects Project View          | Edit Options |
| Fade in: None           | Set start time Start time: 0,00s     | ÷<br>+       |
| Volume Fade out: None • | Split Set end point End point: 5,53s | ÷            |

# Title Caption

Lehetőségünk van a videó kollázshoz hozzáadni szöveget is. Ezt különböző formában tehetjük meg: bevezető szöveg, főcím vagy felirat. Mindezen opciók egyben megtalálhatók a főmenüben.

A "Title" abban segít, hogy hozzáadj egy címet a videoklip kezdetéhez:

a jobboldalon jelenik meg az a szövegdoboz, amelybe beírhatjuk azt, amit szeretnénk megjeleníteni a videoklip elején.

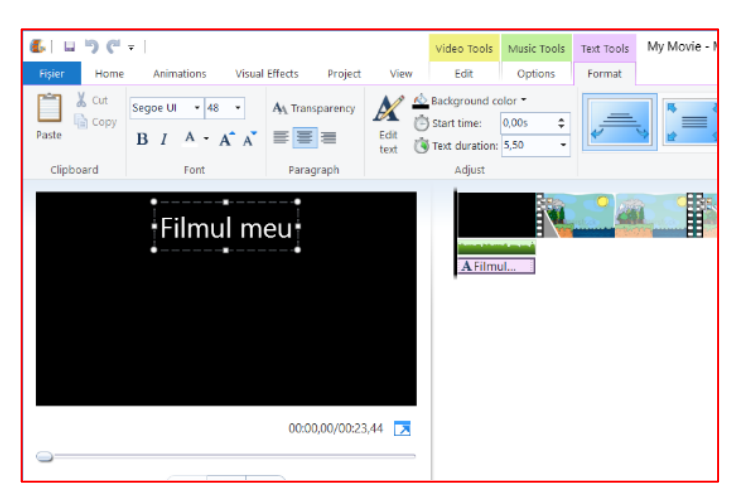

A "Caption" adja hozzá a kívánt szöveget a videoklip lejátszása alatt. Megjegyeznénk, hogy elég nehéz megvalósítani egy videoklip feliratát ezzel a módszerrel.

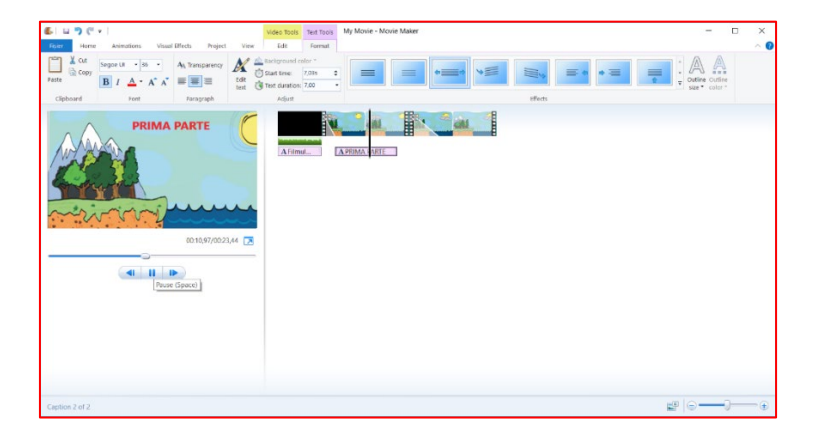

A "Credits" a "Title" szimmetrikusa. Általában a film elkészítésében résztvevők neveit tartalmazza. Az elkészített videokollázs végéhez kell hozzáadni.

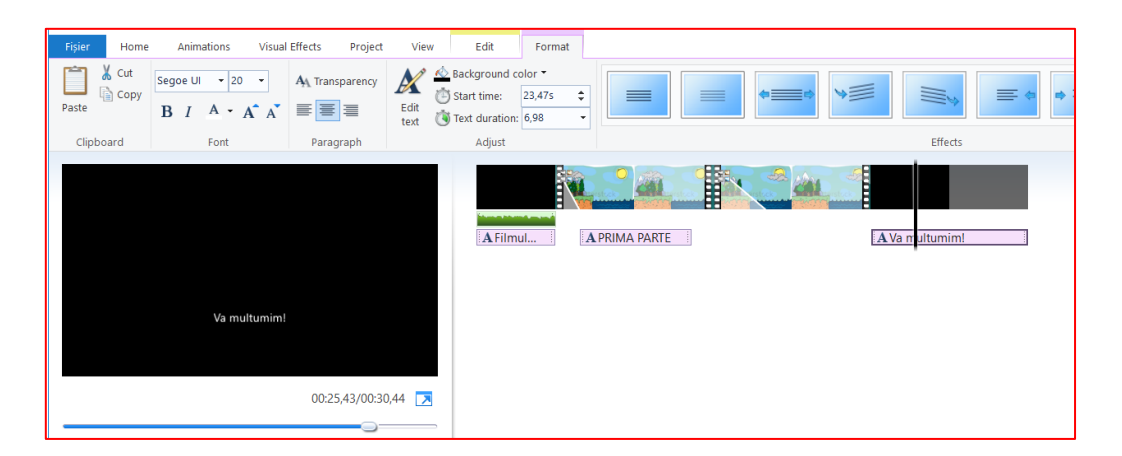

A "Text Tools"-ban lévő "Format" tartalmazza az összes szükséges opciót a videó kollázs magas szintű elkészítéséhez:

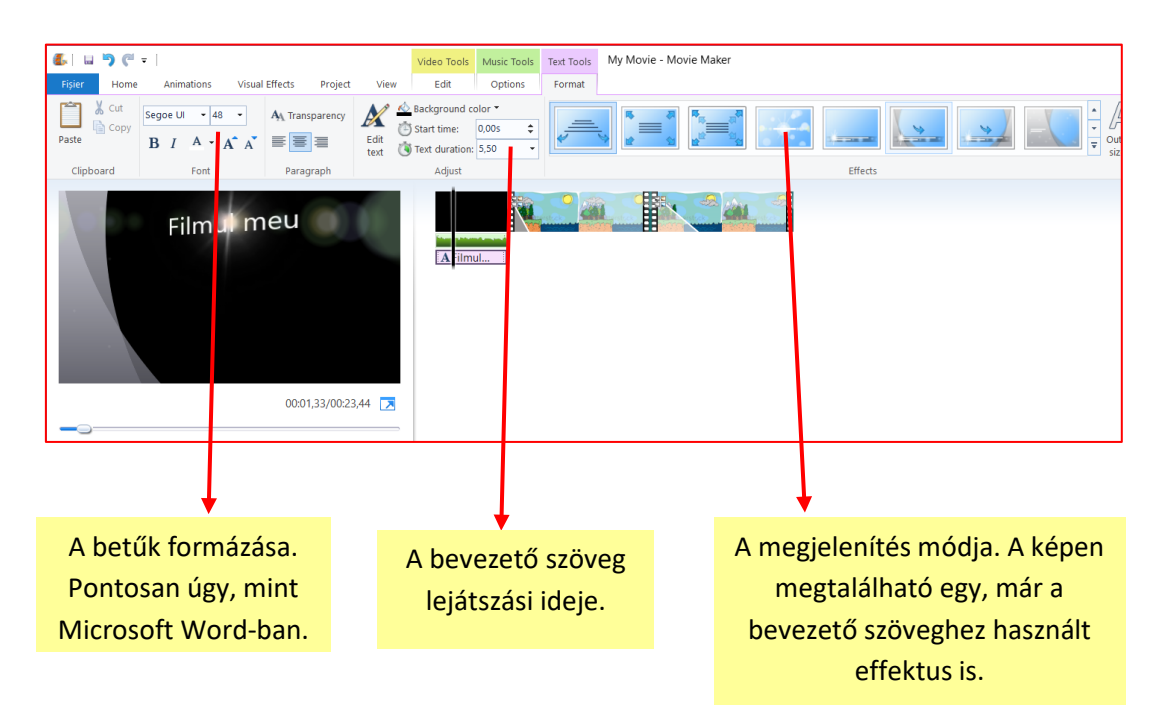

A videó állományok lejátszása különböző alkalmazások segítségével történhet meg, mint:

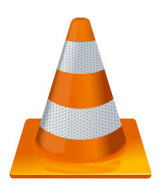

VLC Media Player

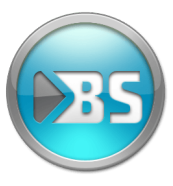

BS Player

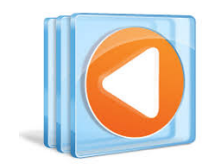

Windows Media Player

#### A BS Player alkalmazás felhasználói felülete

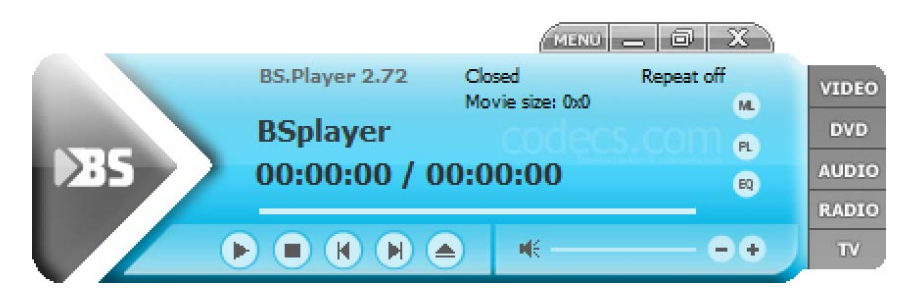

#### A Windows Media Player alkalmazás felhasználói felülete

| Organize 🔻 Stream                                                                                                    | <ul> <li>Create playlist</li> </ul> | E                                                | - [s                                                                | Search |                 | 0-1    |
|----------------------------------------------------------------------------------------------------|-------------------------------------|--------------------------------------------------|---------------------------------------------------------------------|--------|-----------------|--------|
| Library                                                                                                    | Album                               | #                                                | Title                                                               | 8      | Length          | Rating |
| <ul> <li>Playlists</li> <li>Music</li> <li>Artist</li> <li>Album</li> <li>Genre</li> <li>Videos</li> <li>Pictures</li> </ul> | Click Organize,                     | There are no items<br>and then click Mani<br>lib | in your Music library.<br>age libraries to include folders<br>rary. |        | folders in your |        |
|                                                                                                    |                                     |                                                  |                                                                     |        |                 |        |

#### A VLC alkalmazás felhasználói felülete

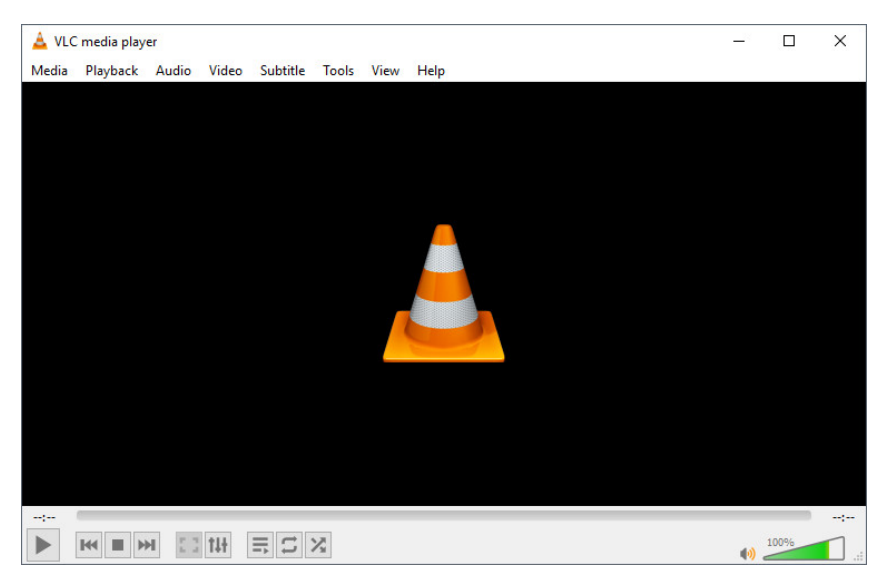

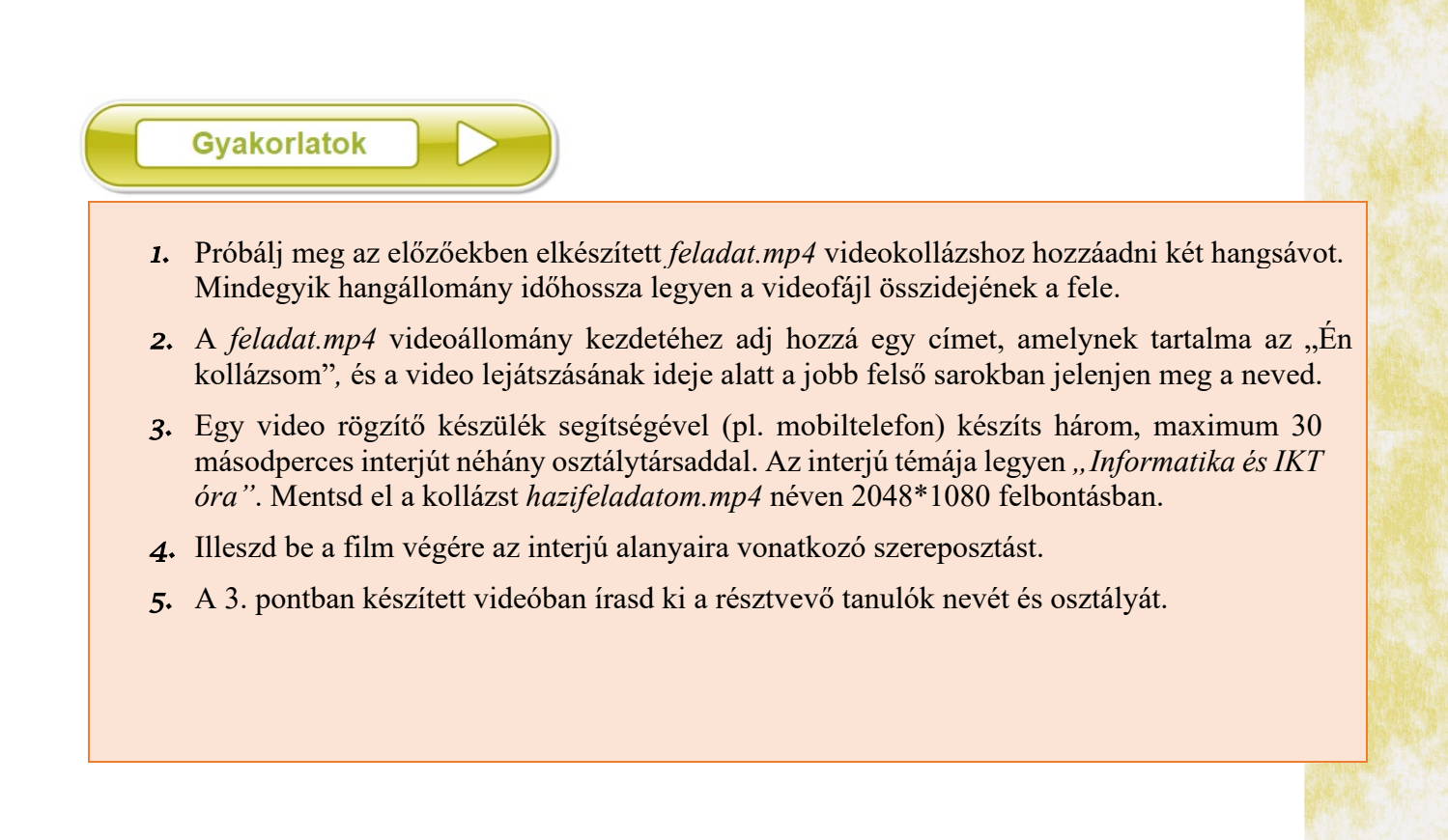

Egyéni feladat

Alakítsatok ki egy 4-6 kollégából álló csapatot és készítsetek egy maximum 10 perces filmet *"Egy nap egy diák életében"* témával. Próbáljátok meg betartani a következő célkítűzéseket:

- ⊗ egy kezdő leírás, amelyben megjelenik a film címe;
- egy végső leírás, amelyben a megjelenő személyek nevei jelennek meg;
- © minimum 4 videorészlet, amelyeket egy átviteli effektussal kell összekötni;
- olyan hangsáv beillesztése, amely nem hallszik a párbeszédek alatt;
- exportáljátok a kész projektet .mp4 típusú formátumban;
- 8 tanári engedéllyel mutassátok be az elkészült filmet Informatika és IKT órán.

Az osztálytársaiddal készített videókhoz kérünk, hogy kérd a tanárod és kollégáid beleegyezését egy tanítási projektben való felhasználáshoz. Ezekre a beleegyezésekre az érvényben levő személyi adatok védelme miatt van szükség.

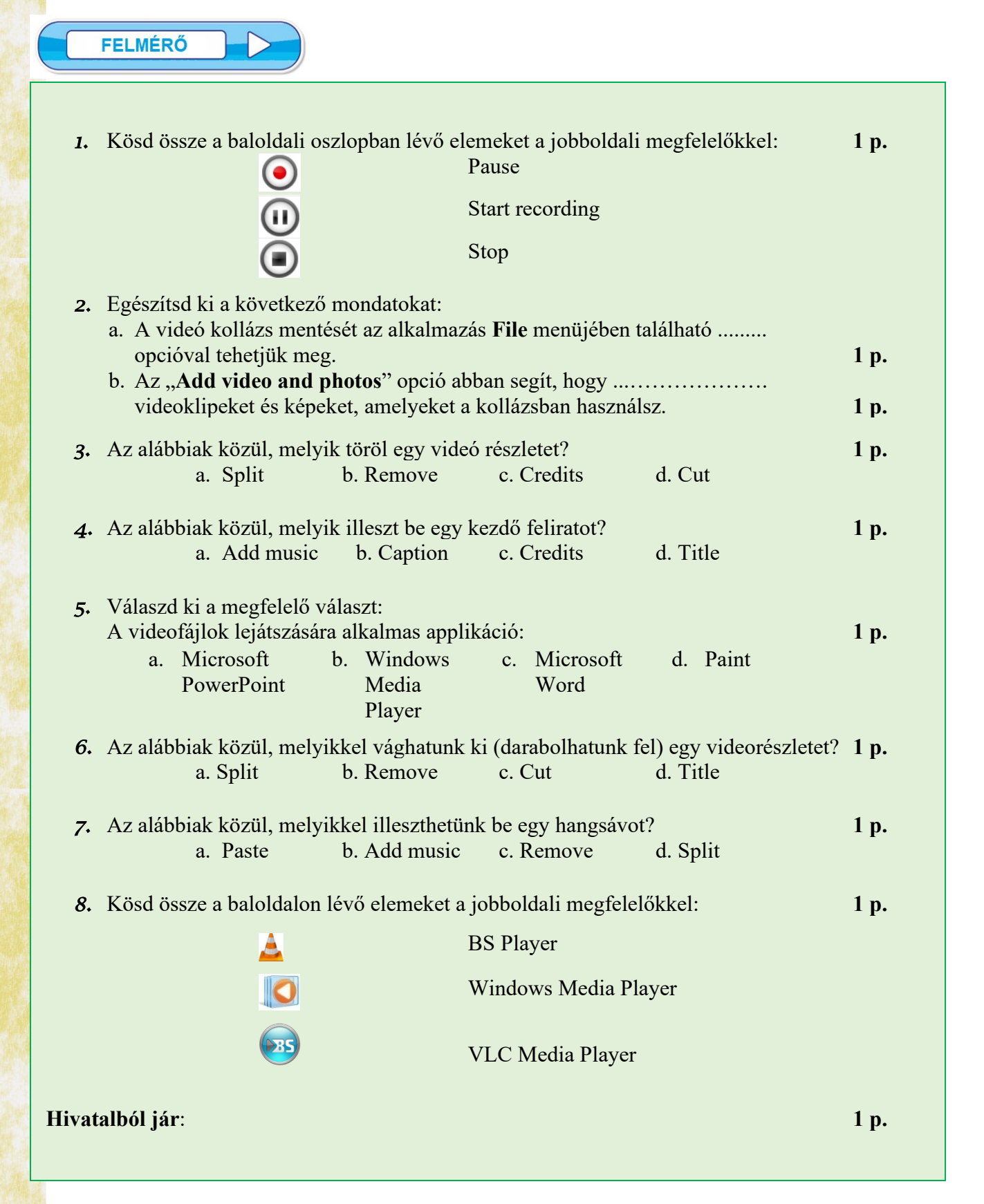

# **3. FEJEZET KOLLABORATÍV ALKALMAZÁSOK**

#### **3.1. Lecke**

# A KOLLABORATÍV ALKALMAZÁSOK JELLEMZŐI. HOZZÁFÉRÉS/KAPCSOLÓDÁS A KOLLABORATÍV ALKALMAZÁSHOZ

Az eddigi Informatika és IKT tanórákon megtanultál prezentációkat készíteni PowerPoint-ban, szövegeket formázni Word-ben. Ezért a jövőben egyre több feladatot, csoportmunkát kaphatsz, amelyeket társaiddal közösen kell majd megoldj. Ezeket a feladatokat az Interneten keresztül is megoldhatjátok, anélkül, hogy szemtől- szembe lennétek egymással.

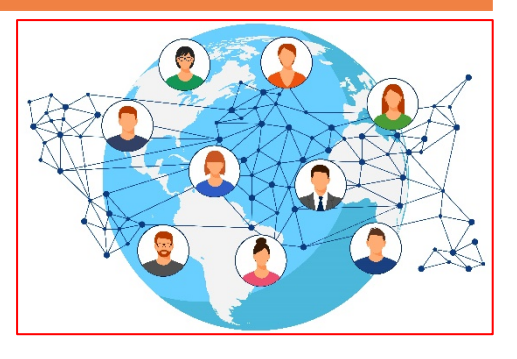

A kollaboratív alkalmazások segítenek, hogy

csapatban dolgozhassatok az Internet segítségével. Tulajdonképpen a csapat információi online vannak tárolva és a csapat bármely tagjának van hozzáférése az állományokhoz, tudja bővíteni, tud törölni belőlük és módosíthatja tartalmukat. Az információkhoz való hozzáférés azonosító adatok segítségével történik.

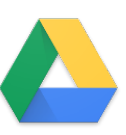

Az egyik legelterjedtebb, állományok tárolását, szinkronizálását és szerkesztését lehetővé tevő szolgáltatás a Google Drive. A szolgáltatás online elérhető, a csatlakozás *felhasználónév* és *jelszó* segítségével történik. Ahhoz, hogy használni tudd, szükséged van egy Google *fiókra*.

Egy Google fiók létrehozása a <u>https://www.google.com/gmail/</u> webcím segítségével történik. Az oldalon a "Create an account" gombra kattintunk.

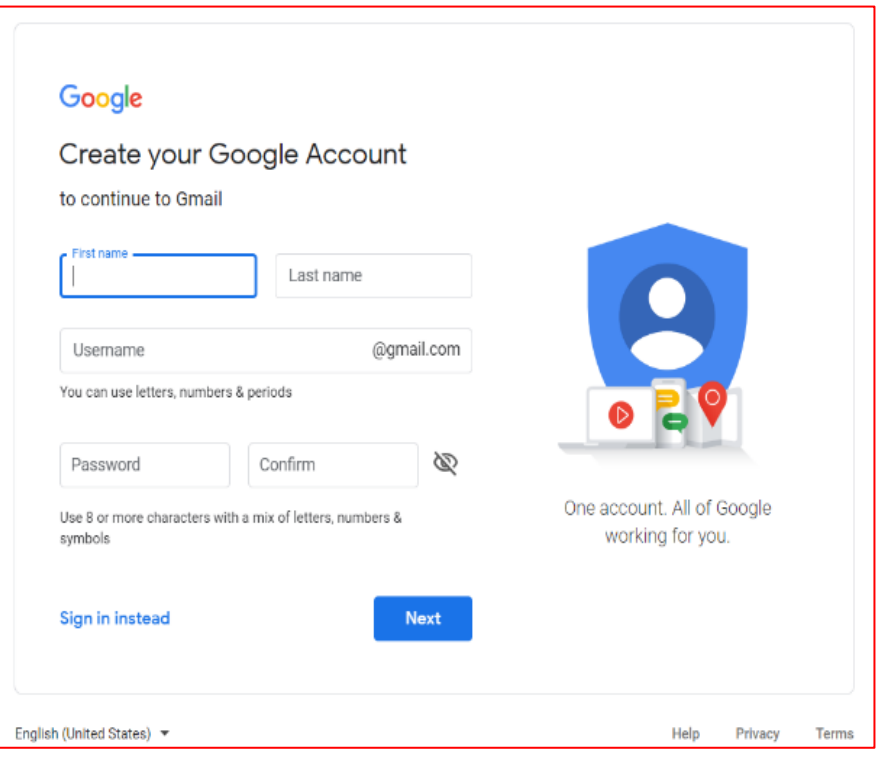

A képernyőn megnyíló ablakban, meg kell adni bizonyos adatokat, ahogy ezt a mellékelt kép is szemlélteti. Például:

- kereszt- és családnevedet;
- egy felhasználó nevet (*username*) amelyhez, ha hozzáfűződ a "@gmail.com" szöveget, máris létrejön az e-mail címed;
- a jelszót megerősítésként másodszor is be kell gépelni, azért, hogy meggyőződj, helyesen gépelted be első alkalommal;
- > miután megbizonyosodtál, hogy a begépelt adataid helyesek, kattints a "*Next*" gombra.

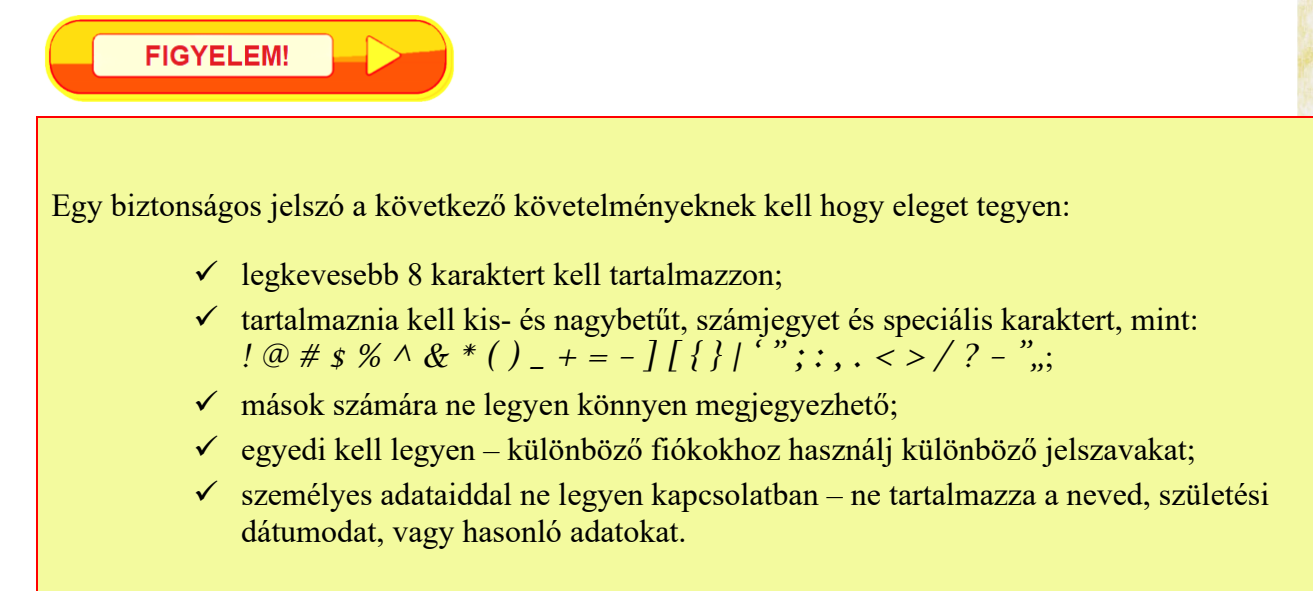

A képen látható ablak a következő adatokat kéri tőled:

➤ a telefonszámod; előtte ki kell válaszd az országot

> egy alternatív e-mail címet arra az esetre, ha elfelejted a jelszavad;

➤ a születési dátumodat és a nemedet.

Ha többet szeretnél tudni a beírt adatok fontosságáról, kattints a "*Why we ask for this information*" szövegre.

Végül kattints a "*Next*" gombra.

| Google<br>email, welc<br>@<br>aplicatiicolaborative                              | ome to G<br>e@gmail.com                                   | boogle                     |                                      |
|----------------------------------------------------------------------------------|-----------------------------------------------------------|----------------------------|--------------------------------------|
| We'll use your number<br>others.<br>Recovery email a<br>We'll use it to keep you | for account securi<br>ddress (optiona<br>r account secure | ty. It won't be visible to |                                      |
| Your birthday                                                                    | buy                                                       |                            | Your personal info is private & safe |
| Why we ask for this<br>Back                                                      | s information                                             | Next                       |                                      |

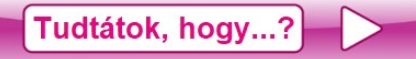

van egy másik módszer is az elfelejtett Google-jelszó visszaszerzésére, mégpedig mobiltelefon segítségével?

#### Google

#### Link your account to a parent

A parent needs to finish creating your account. They'll help manage it until you turn 16 (or applicable age in your country), for extra support.

Have a parent sign in To finish creating email's account, a parent needs to sign in.

Parent email or phone number

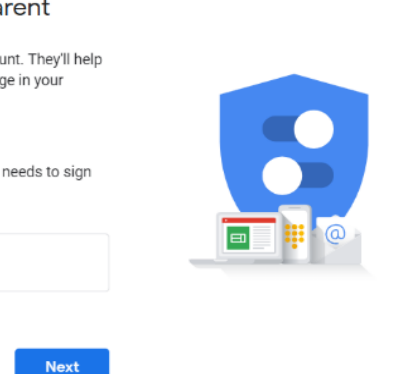

Mivel még nem vagy 18 éves, ezért a fiók létrehozásához szükséges egy felnőtt engedélye. Ennek következtében a "**Parent email or phone number**" mezőbe az egyik szülőd vagy nevelőd e-mail címe vagy telefonszáma kerül. Kérd meg a szüleid vagy nevelőd, hogy ellenőrizze postafiókját, ha az e-mail címet adtad meg vagy olvassa el a kapott üzenetet, ha a telefonszám lehetőséget választottad.

A következő lépés, hogy

elolvasd a titoktartási nyilatkozatot (Privacy and terms). Ha elolvastad figyelmesen és egyetértesz az olvasottakkal, válaszd ki a két lehetőséget a végén és nyomd meg a "Create Account" gombot.

Most már a végére értél a *gmail* fiók elkészítésének. A létrehozott fiók használható az összes Google szolgáltatás elérésére. (Gmail, Google Drive, Google Maps, YouTube etc.)

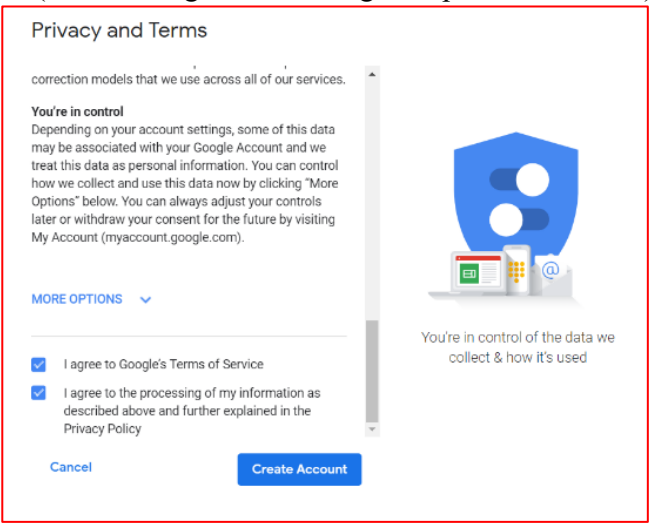

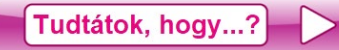

- egyes mobiltelefonok vagy táblagépek lehetővé teszik Google-fiók csatolását, ami folyamatosan elérhetővé teszi a dokumentumaidat, mivel online is mentve lesznek?
- A Google fiók létrehozása után beléphetsz és megnézheted, hogy néz ki a gmail elektronikus postafiók.

| M Inbox (1) - aplicatiicolaborative 🖉 🗙                | +                                                                                        | - 0                                                                     |
|--------------------------------------------------------|------------------------------------------------------------------------------------------|-------------------------------------------------------------------------|
| $\leftarrow$ $\rightarrow$ C $\triangle$ https://mai   | google.com/mail/?tab=wm#inbox                                                            | * ~ x 🐧                                                                 |
| = 🚰 Gmail                                              | Q Search mail                                                                            | • 0 11 (                                                                |
| + Compose                                              | □ • C :                                                                                  | 1-1 of 1 < > 🎄                                                          |
| Labor 1                                                | Primary Social Promotions                                                                |                                                                         |
| Starred     Snoozed                                    | 🗌 🏫 Google Community Te. 🛛 test, welcome to your new Google Account - Hi test, Thank you | J for creating a Google Account. Here is some advice to get start Apr 2 |
| <ul> <li>Sent</li> <li>Drafts</li> <li>More</li> </ul> | 10% Account Created Small                                                                | ) Get Gmail for mobile                                                  |
| etest * +                                              | Setup progress Choose a theme                                                            | Change profile image                                                    |
| No recent chats<br>Start a new one                     | 0.16 GB (1%) of 15 GB used Terms - Privacy - Program Pol<br>Manage                       | icles Last account activity: 1 day ago<br>Details                       |
| ÷ • •                                                  |                                                                                          |                                                                         |

Válassz megfelelő felhasználónevet az e-mail címhez, illetve a Google-fiókhoz. Gondolj arra, hogy aki kapcsolatba fog lépni veled a Google-on keresztül, tisztában kell legyen, hogy kivel kommunikál.

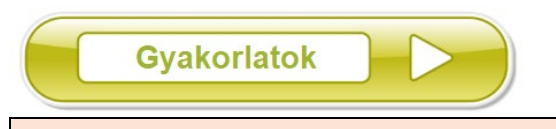

- **1.** Hozz létre egy *gmail* címet, amely segítségével elektronikus üzeneteket tudsz küldeni az osztálytársaidnak.
- 2. Hozz létre egy Word dokumentumot, amelynek tartalma legalább 6 osztálytársad e-mail címe.
- 3. Küldj elektronikus üzenetet 3 osztálytársadnak.

A fenti követelmények megoldásához kérd a tanárod beleegyezését, valamint az osztálytársaidtól is kérj engedélyt az e-mail címük használatára. Ezekre a belegyezésekre azért van szükség, hogy ne sértsd meg a személyes adatok védelmére vonatkozó jogszabályokat.

#### **3.2.** Lecke

# KOLLABORATÍV ALKALMAZÁSOK LEHETŐSÉGEI ÉS FELHASZNÁLÓI FELÜLETE

|       | A Goog                                   | gle Drive                                                                                                    | alkalm                                                                                                    | azás használatához lépj a <u>https://www.google.com/drive/</u> | oldal      | ra. |   |
|-------|------------------------------------------|----------------------------------------------------------------------------------------------------|----------------------------------------------------------------------------------------------------|----------------------------------------------------------------|------------|-----|---|
| M Inb | ox (1) - aplicatiicolaborative 🛛 🗙       | 🝐 My Drive - Goo                                                                                                    | gle Drive >                                                                                                    | +                                                              |            |     | × |
| ← →   | C ☆ https://driv                         | e.google.com/drive/                                                                                                    | /my-drive                                                                                                    |                                                                |            | ☆   | • |
| 4     | Drive                                    | Q Search I                                                                                                    | Drive                                                                                                    | *                                                              | ŝ          |     | t |
| -     |                                          | My Drive 👻                                                                                                    |                                                                                                    |                                                                | E          | i   | Ø |
|       | My Drive                                 | Files                                                                                                    |                                                                                                    | Nam                                                            | $\uparrow$ |     | 0 |
| - Co  | Computers<br>Shared with me              | Store safely<br>All any farmound through<br>exemption of the second through<br>the second through the second through the<br>second temperature of the second temperature<br>second temperature of the second temperature<br>second temperature of the second temperature of the second temperature<br>second temperature of the second temperature of the second temperature<br>second temperature of the second temperature of the second temperature of the second temperature of the second temperature<br>second temperature of the second temperature of the second temperature of the second temperature of the second temperature of the second temperature of the second temperature of temperature of temper | Sync seamlessly<br>Dat has here you the or PR<br>end the user of the destroyers<br>Destructed of surgetime         |                                                                |            |     |   |
| ()    | Recent<br>Starred                        | Access anywhere<br>two the Checkson and access<br>and access and access                                                                                                    | Share easily<br>One often access to any file of<br>false with the 42 balance. Files<br>are in any month to default |                                                                |            |     |   |
|       | Trash                                    | ee Getting                                                                                                    | started                                                                                                    |                                                                |            |     |   |
| ľ     | Backups                                  |                                                                                                    |                                                                                                    |                                                                |            |     |   |
|       | Storage                                  |                                                                                                    |                                                                                                    |                                                                |            |     |   |
|       | 0 bytes of 15 GB used<br>UPGRADE STORAGE |                                                                                                    |                                                                                                    |                                                                |            |     |   |
| Ţ     | Get Backup and Sync for ×<br>Windows     |                                                                                                    |                                                                                                    |                                                                |            |     | > |

A Google Drive segít az állományaid online tárolásában. Ezen az alkalmazáson keresztül más embereknek is engedélyezheted az állományaid megtekintését vagy szerkesztését.

| +        | New folder    |   |
|----------|---------------|---|
| A        | Upload files  |   |
| <b>^</b> | Upload folder |   |
| =        | Google Docs   | > |
| +        | Google Sheets | > |
|          | Google Slides | > |
|          | More          | > |

Az alkalmazás ablakában jobb klikk segítségével előjön a helyi menü, ahogy a mellékelt kép is mutatja.

Itt a következő lehetőségeid vannak:

**New folder** – új mappát hoz létre, az állományok és mappák észszerűbb rendezése és kezelése érdekében.

**Upload files** – egy párbeszédablakot nyit meg, ahol fel tudod tölteni a számítógépeden levő állományokat az online környezetbe.

**Upload folder** – egy párbeszédablakot nyit meg, ahol fel tudsz tölteni egy teljes mappát a számítógépedről az online környezetbe.

| Uploading 1 item                            | ~  | ×      |
|---------------------------------------------|----|--------|
| 1 min left                                  | (  | CANCEL |
| Desktop 158 of 249                          |    | 0      |
| W Capitolul III - Aplicatii colaborative.do | сх | 0      |

Miután kiválasztottad, hogy mit szeretnél feltölteni a Google Drive-ra, a jobb alsó sarokban megnyílik egy ablak, ahol láthatod, hogy mennyi idő alatt töltődnek fel az állományaid. Amikor az állomány teljesen feltöltődött, a zöld körben egy fehér pipa jelenik meg.

Az alábbi képen látható az állományok és mappák elrendezése:

| My Drive - Google Dr          | he X +                                                                                                    |                                    |
|-------------------------------|----------------------------------------------------------------------------------------------------|------------------------------------|
| ▲ Drive                       | nrtps://arive.googie.com/arive/miy-arive                                                                                                    |                                    |
| - New                         | My Drive 👻                                                                                                    |                                    |
| My Drive                      | Folders                                                                                                    | Itt talalhato az osszes altalad    |
| Computers                     | Desktop                                                                                                    | tartalmát dupla kattintással lehet |
| C Recent                      | Files                                                                                                    | megtekinteni.                      |
| ☆ Starred                     | Copinde3 Sector Sector |                                    |
| Backups                       | Normality of the second second secon |                                    |
| Storage                       | Capitolul III - Aplicati 🧧 Getting started                                                                                                    | Ezen a részen található az         |
| 5.9 MB of 15 0<br>UPGRADE STO | 38 used<br>DRAGE                                                                                                    | összes állományod.                 |
| Get Backup and<br>Windows     | Sync for ×                                                                                                    |                                    |

Ha jobb egérgombbal kattintasz egy objektumra (állományra vagy mappára), előjön a helyi menü; amely a következő fő műveleteket tartalmazza:

- Preview a kiválasztott állomány tartalmának megtekintése (csak állományokra érvényes);
- Move to a kijelölt objektum áthelyezése máshova (csak a Google Drive-ban);
- Rename a kiválasztott objektum átnevezése;
- Make a copy a kijelölt állomány egy másolatának a létrehozása (csak állományokra érvényes);
- Download egy objektum számítógépre való letöltése;
- Remove a kijelölt objektum törlése.

| ()                        | Preview Open with  |
|---------------------------|--------------------|
| å,                        | Share              |
| Ð                         | Get shareable link |
| Þ                         | Move to            |
| $\overrightarrow{\Delta}$ | Add to Starred     |
| 1_                        | Rename             |
| i                         | View details       |
| Ð                         | Manage versions    |
|                           | Make a copy        |
| (!)                       | Report abuse       |
| ⊻                         | Download           |

Remove

## 3.3. Lecke

# MUNKAESZKÖZÖK: DOKUMENTUMOK, BEMUTATÓK

Ebben a leckében megtanulod, hogy lehet a Word dokumentumokhoz hasonló állományokat (Google Docs) létrehozni, valamint a PowerPoint bemutatókhoz hasonló prezentációkat (Google Slides) készíteni.

VI. osztályban megtanultál bemutatókat készíteni PowerPoint-ban, az idén pedig szövegszerkesztést tanultál Word-ban. Ezért nem tárgyaljuk újra a menüpontok vagy gombok funkcionalitását.

- 1. Hozz létre a Google Drive-on egy "Informatika és IKT" nevű mappát.
- 2. A létrehozott mappába töltsd fel a VII. osztályban informatika órán létrehozott összes állományodat.

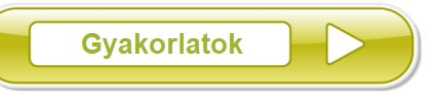

#### Online Google Docs állomány létrehozása

Ugyanabból a menüből, ahol állományokat vagy mappákat tölthetsz fel, kiválaszthatod a Google Docs lehetőséget egy online állomány létrehozásához. Ahogy a mellékelt képen is látható, választhatsz egy üres dokumentum (Blank document) vagy egy előre definiált sablon (From a template) közül. Ha egy előre meghatározott sablont választasz, észreveheted, hogy dokumentum formátumától függően különféle sablonok vannak (levél, önéletrajz stb.).

| + | New folder                                    |             |                                   |  |
|---|-----------------------------------------------|-------------|-----------------------------------|--|
| ¢ | Upload files<br>Upload folder                 |             |                                   |  |
|   | Google Docs<br>Google Sheets<br>Google Slides | ><br>><br>> | Blank document<br>From a template |  |
|   | More                                          | >           |                                   |  |

Az alábbi képen látható, hogy a Google Docs alkalmazás menüje nagyon hasonló a Microsoft Word alkalmazáséhoz. A gombok pontosan ugyanazzal a funkcióval rendelkeznek, mint amit már megtanultál és használtál a *Szövegszerkesztés* fejezetben.

| +                                             | New folder                    |   |                    | a coll 4 - Pa               | -           |     |
|-----------------------------------------------|-------------------------------|---|--------------------|-----------------------------|-------------|-----|
| ¢                                             | Upload files<br>Upload folder |   |                    | e ICUIK/eait                | E 🔒 Share   |     |
|                                               | Google Docs                   | > |                    | ∞ = = = = = = = = = × = = × | C Editing - | ^ 1 |
| +                                             | Google Sheets                 | > | Sync seamlessly    |                             |             |     |
|                                               | Google Slides                 | > | Blank presentation |                             |             | 0   |
|                                               | More                          | > | From a template    |                             |             | 0   |
| n, pagna tina na pad<br>Per tine disepter per | opens is blogal is whet it    |   |                    | J                           |             |     |

#### Online Google Slides fájl létrehozása

Egy online bemutató létrehozható a Google Slides opcióval, a menüből. Ugyanazon opciók közül választhatsz, mint a Google Docs esetén. "Blank presentation" opciót választunk, ha egy üres bemutatót szeretnénk szerkeszteni, vagy a "From a template" lehetőséget, ha létező sablonnal szeretnél dolgozni. A Google Docs menürendszere hasonlít a Microsoft Word szövegszerkesztő menürendszerére, míg a Google Slides a Microsoft PowerPoint applikációra hasonlít.

|                                                        |                       |   |                                                            | -       | - |
|--------------------------------------------------------|-----------------------|---|------------------------------------------------------------|---------|---|
| d presentation 📩<br>t View Insert Format Slide Arrange | Tools Add-ons Help    |   | 🔲 🗈 Present 👻                                              | B Share | t |
| ē ⇒ Q - <mark></mark> ► ፹ <b>≣</b> - 입 ∖               |                       | • | C Themes                                                   | ×       | 1 |
|                                                        | Click to add title    |   | Click to add title<br>Cick to add table<br>Simple Light    |         |   |
| 00                                                     | Click to add subtitle |   | Click to add title<br>Circk to add maketine<br>Simple Dark |         |   |
|                                                        |                       |   | Click to add title                                         |         |   |
|                                                        |                       |   | Olit to utinut?Die                                         |         | 2 |

Egy másik lehetőség Google Docs dokumentum vagy Google Slides prezentáció létrehozására:

- > létrehozod az állományt a számítógépeden;
- majd feltöltöd a Google Drive fiókodba;

➢ jobb klikk az állománynéven és kiválasztod az Open with lehetőséget, ahogy a mellékelt kép mutatja.

Fennáll a veszély, hogy a dokumentumban levő objektumok elrendezése megváltozik, különösen a képeké.

|            |                                                                      |                                             |                                               | Details                                                         |
|------------|----------------------------------------------------------------------|---------------------------------------------|-----------------------------------------------|-----------------------------------------------------------------|
| $\odot$    | Preview                                                              |                                             |                                               | -                                                               |
| $\diamond$ | Open with                                                            | >                                           | Google Docs                                   |                                                                 |
|            | Share<br>Get shareable link<br>Locate<br>Move to<br>Add to Starred   | Sugges                                      | ted apps Lumin PDF Zoho Writer Connect more a | pps                                                             |
| 4 € € ±    | Rename<br>Manage versions<br>Make a copy<br>Report abuse<br>Download | c. seamle<br>charges to be<br>using the la- | essly<br>and any<br>particula                 | You uploaded 3 ite<br>Summer_Part<br>23753803-pn<br>1013925581- |
| 1          | Remove                                                               | hare eas                                    | siy Wes                                       | 13:39 PM                                                        |
|            |                                                                      |                                             |                                               |                                                                 |

Gyakorlatok

1. Készíts egy Google Docs állományt *osztálytársaim* néven. Az állomány az alábbi táblázatot tartalmazza:

| Vezetéknév | Keresztnév | Hobbik | Kedvenc tantárgyak |
|------------|------------|--------|--------------------|
|            |            |        |                    |

- **2.** Készíts egy **Google Slides** állományt, amely segítségével bemutatod az iskoládat (elhelyezkedés, hagyományok, eredmények, osztálytermek száma, tanárok stb.).
- 3. Hozz létre egy Google Docs állományt, amely tartalmazza az órarended.

# MEGENGEDETT MŰVELETEK: KÖZZÉTÉTEL (PUBLIKÁLÁS), TARTALOM MÓDOSÍTÁSA

A kollaboratív alkalmazások érdekessége abban áll, hogy online dolgozhatsz a csapatod tagjaival anélkül, hogy feltétlenül szemtől-szemben ülnél velük. Ehhez a csapatodnak meg kell kapnia az állományod címét. Ez megtalálható, ha jobb egérgombbal kattintasz az objektumra, és a menüből kiválasztod a "*Get shareable link*" lehetőséget. A megjelenő ablakból lemásolhatod az állomány címét (az alábbi kép szövegdobozának a tartalma), és elküldheted a csapattársaidnak.

Abban a pillanatban, ahogy hozzáférnek az általad kapott címhez meg tudják tekinteni az állományodat anélkül, hogy tudnák módosítani (Anyone with the link can view).

| Link sharing on Contract of the link can view |
|-----------------------------------------------|
| https://drive.google.com/open?id=19PzEA3      |
| Sharing settings                              |

| $\odot$                                        | Preview            |   |
|------------------------------------------------|--------------------|---|
| $\stackrel{\uparrow}{\downarrow} {\downarrow}$ | Open with          | > |
| o <sup>‡</sup>                                 | Share              |   |
| Ð                                              | Get shareable link |   |
| Q                                              | Locate             |   |
| ⇒                                              | Move to            |   |
| ☆                                              | Add to Starred     |   |
| 0_                                             | Rename             |   |
| 4                                              | Manage versions    |   |
|                                                | Make a copy        |   |
| 1                                              | Report abuse       |   |
| ₹                                              | Download           |   |
| Ū                                              | Remove             |   |

Annak érdekében, hogy módosításokat is tudjanak végezni az állományodon válaszd a "*Sharing settings*" opciót. Ennek az opciónak megfelelő párbeszédablak kétféle beállítást kínál fel. Az ablak felső részében be tudod állítani, hogy milyen jogokkal rendelkezzenek az adott címen levő állományhoz hozzáférő személyek. Az ablak alsó részében található szövegdobozban felsorolhatod, azon személyek e-mail címeit, akikkel megosztod az adott állományt, illetve a hozzáférés típusát.

| Share with others                                                                       | Get shareable link 😁               |
|-----------------------------------------------------------------------------------------|------------------------------------|
| Link sharing on Learn more                                                              |                                    |
| Anyone with the link can view -                                                         | Copy link                          |
| https://drive.google.com/file/d/19PzEA3_c3tj2C                                          | )<br>WuUW2UIjEYTTE4iDaup/view?usp= |
| People                                                                                  |                                    |
| People<br>Enter names or email addresses                                                | 1-                                 |
| People<br>Enter names or email addresses<br>Viewers of this file can see comments and s | uggestions. Learn more             |

A személyeknek három különböző típusú jogot adhatunk:

1) **can edit** – tudja szerkeszteni a dokumentumot;

2) **can comment** – megjegyzéseket fűzhet a dokumentumhoz, anélkül, hogy joga lenne azt szerkeszteni;

3) **can view** – csak megtekinteni tudja a dokumentumot;

OFF – a hozzáférés nem megengedett.

| Share with others                                                                                                    | Get shareable link 💿 |
|----------------------------------------------------------------------------------------------------|----------------------|
| Link sharing on Learn more                                                                                              |                      |
| Anyone with the link can view -                                                                                         | Copy link            |
| OFF - only specific people can access                                                                                   |                      |
| Anyone with the link <b>can edit</b><br>Anyone with the link <b>can comment</b><br>Anyone with the link <b>can view</b> |                      |
| More                                                                                                    |                      |
| Viewers of this file can see comments and suggestions.                                                                  | Learn more           |
| Done                                                                                                    | Advanced             |

A Google Drive menti a módosításokat, valamint az összes módosult állományváltozatot.

| $\leftarrow$ | C           |            |      | nttps://d | locs.googl | e.com/d   | ocument/d | /1sTKbO          | wOA9gi | nc0m   | 66MI | aMi88 | BKTW     | kcN1Q.  | yAbGp        | oV4X  | zzY/ed | it     |   |     |       |
|--------------|-------------|------------|------|-----------|------------|-----------|-----------|------------------|--------|--------|------|-------|----------|---------|--------------|-------|--------|--------|---|-----|-------|
|              | Ter<br>File | ma<br>Edit | View | Inser     | t Format   | Tools     | Add-ons   | Help             | Last e | dit wa | s ma | de 11 | minu     | tes ago | <u>by an</u> | ionyn | nous   |        |   |     |       |
| 5            | ~           | A,         | ٦    | 100%      | • Norma    | al text 🕤 | - Arial   | •                | 11     | •      | В    | I     | <u>U</u> | A 🍂     | œ            | Ð     | 44 V   | E      | Ξ | ≣   | ≣ :   |
|              |             |            |      |           |            | 1         |           | <b>7</b> ( ) ( ) | 111    | 1.1.1  |      | 2     |          | 1.1.1.1 | 3 1 1        |       | 4      | 1.01.1 |   | . 5 | 1.1.1 |

Ha rákattintasz az előző képen piros kerettel megjelölt részre megnézheted az állományon végrehajtott összes módosítást.

A képernyő jobb oldalán megnyílik egy ablak, amely tartalmazza minden változtatás dátumát és időpontját.

Az állomány bármelyik verzióját megtekintheted. Ha kiválasztod az egyik verzióját az állománynak, akkor megtekintheted ennek tartalmát és akár le is mentheted az addigi állapotában.

Nevet is adhatsz egy verziónak (*Name this version*):

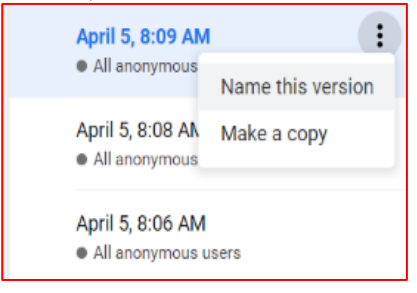

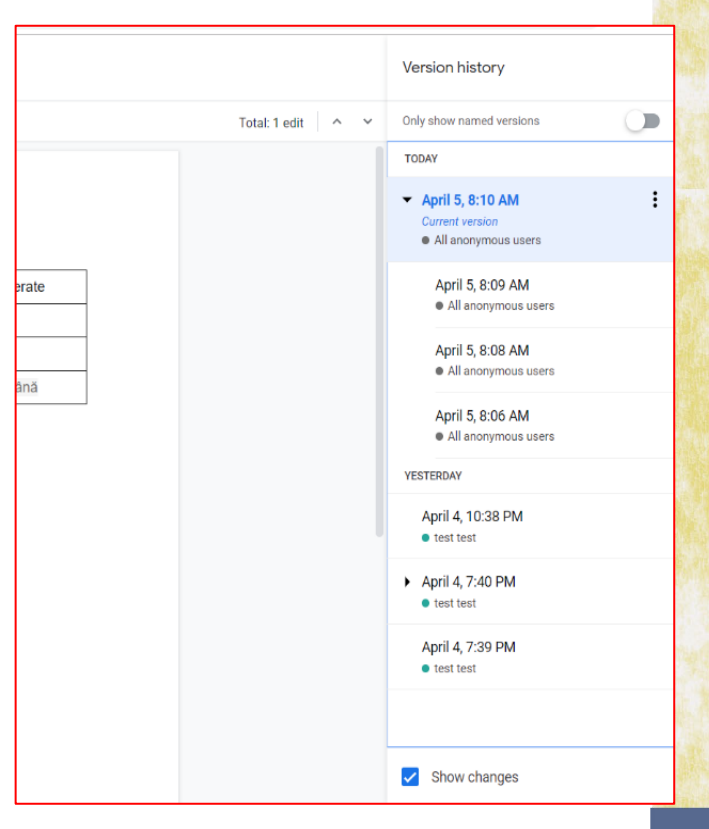

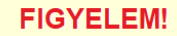

Amikor hálózaton keresztül dolgozol, védd személyes adataidat az illetéktelen hozzáféréstől. Ne tedd nyilvánossá a személyes adataidat, mint a címed, telefonszámod stb. Az illetéktelen személyek ellophatják a személyes adataidat és törvénytelen célokra használhatják.

Azokat a személyeket, akik a számítógépes hálózatokon keresztül olyan adatokat szeretnének elérni, amelyekhez nincs hozzáférésük hackereknek hívják.

A crackerek olyan személyek, akik egy alkalmazást vagy programot illegálisan használnak, anélkül, hogy megvásárolnák a szoftver licenszét. Ehhez módosítaniuk kell az alkalmazást úgy, hogy telepítéskor a biztonsági szint minimális legyen.

Gyakorlatok

- 1. Adj szerkesztési jogot az *osztálytársaim* nevű állományra és küld el a webcímét az osztálytársaidnak, hogy egészítsék ki ők is a táblázatot.
- 2. Hozz létre egy online dokumentumot *mese* néven. Írj a dokumentumba egy 4-5 soros, általad kitalált meserészletet. Küld el a dokumentum webcímét az osztálytársaidnak, hogy ők is kiegészíthessék a történetet 4-5 sorral. Az így született mesét olvassátok fel az osztályban.

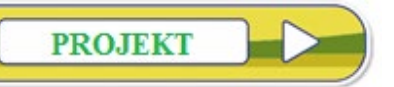

Alkoss csapatot 5-6 osztálytársaddal. Hozzatok létre egy Google Slides állományt, amely tartalmazza a következő diakockákat:

- ⊗ első dia a csapat neve, osztály és iskola megnevezése;
- a következő diákon egy-egy csapattag bemutatása: egy profilkép minden csapattagról, a nevük és egy rövid bemutatása minden tagnak;
- ⊗ a többi dia tartalmazza egy lecke bemutatását egy általatok választott tantárgyból.

# 4. FEJEZET programozási nyelv

# 4.1 Lecke

# ISMÉTLÉS: GRAFIKAI BLOKKOKKAL ÁBRÁZOLT ALGORITMUSOK

A fejezet első leckéjében átismételjük az algoritmusok grafikus ábrázolásmódjáról tanultakat. Ez segíteni fog abban, hogy jobban megértsd és alkalmazd a C++ programozási nyelvhez kapcsolódó új ismereteket.

#### A szereplő mozgatása egy útvonal mentén

Az algoritmus könnyebb alkalmazása céljából indokolt olyan szereplőt választani, amelynek a bal és a jobb oldala más-más színű. Ez segít abban, hogy megfigyeljük azt a részt, ahol megdől az útvonal.

A szereplő koordinátáinak kezdeti értékeket adunk, így tudni fogjuk, hogy minden esetben honnan indul az elmozdulás. Ehhez a mellékelt utasítástömböket fogjuk használni: **ugorj ide** és **nézz ... fokos irányba**.

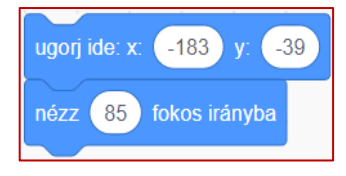

Mivel nem ismerjük az útvonal hosszát, evidens, hogy ismétlő utasításra lesz szükségünk.

Ennek az utasításnak a belsejében meg kell mondjuk, hogy lépjen előre, és ha elveszti az útvonalat, keresse meg.

**FIGYELEM!** Az elmozdulást ne végezzük túl gyorsan, mert a szereplő nagyon eltávolodhat az útvonaltól!

A szereplőnk három állapotban lehet:

| *                             |                                                | - Ar                                         |
|-------------------------------|------------------------------------------------|----------------------------------------------|
| Az út egyenesen előre van.    | Az út balra tér. Arra kell                     | Az út jobbra tér. Arra kell                  |
| Ebben az esetben mehet előre. | utasitani, hogy egy kicsit<br>forduljon balra. | utasitani, hogy egy kicsit forduljon jobbra. |

Megjegyzés! A szereplőnk első lábainak színét felhasználva tudjuk megfigyelni, hogy az út valamilyen irányba kanyarodik.

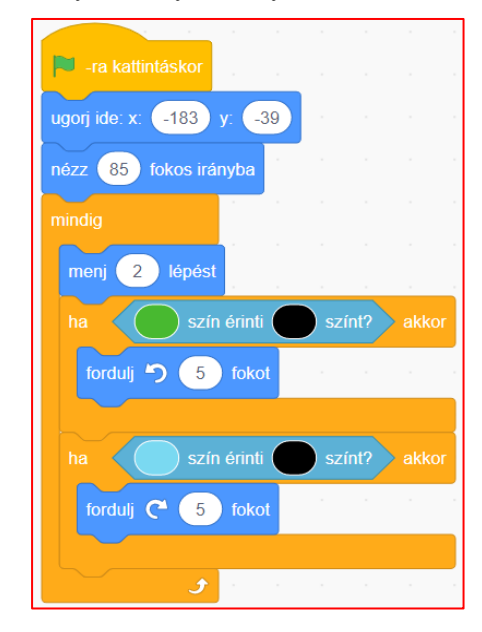

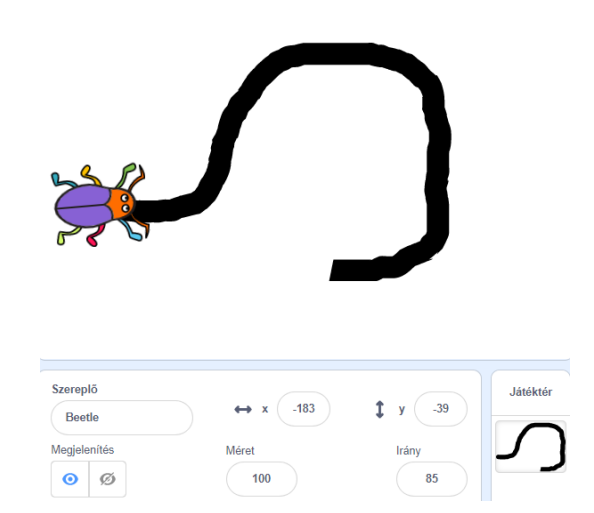

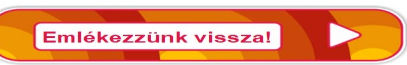

Egy **algoritmus** véges számú, rendezett lépések (utasítások, parancsok) sorozatát jelenti, amely ismert *bemeneti adatokból* megkapja a *kimeneti adatokat* (eredményt) *közbeeső adatokat* felhasználva, ha szükséges.

Az algoritmusok néhány tulajdonsága: véges, világos, általános.

Az algoritmusok adatokkal dolgoznak. Ezeknek van neve, típusa és értéke.

A kifejezés operátorokból és operandusokból áll.

Az operandusok lehetnek:

- konstansok;
- változók.

Az operátorok lehetnek:

aritmetikai

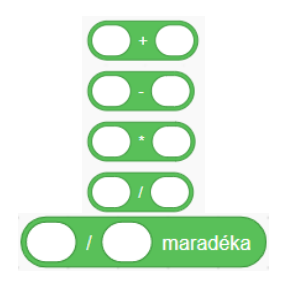

A kifejezés eredménye lehet:

- logikai (igaz/hamis);
- aritmetikai (numerikus).

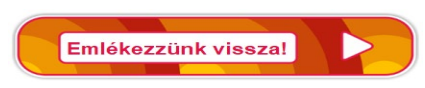

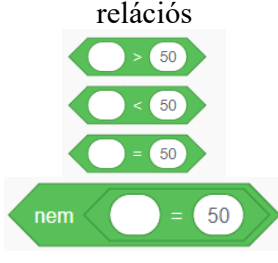

25

Eredmény: hamis

20

Megjegyzés: hamis és...

kifejezés hamis. Miért?

5

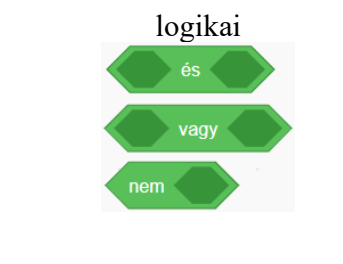

Példák kifejezésekre

Eredmény: igaz

Megjegyzés: igaz vagy… →Igaz; nincs szükség kiértékelni a vagy utáni kifejezést, ha az első kifejezés igaz. Miért?

100 >

50

Az algoritmusok leírásának egyik egyszerű és érthető ábrázolásmódja a **grafikus blokkokkal** való ábrázolás. Ezek a következők:

→hamis; nincs szükség kiértékelni

az és utáni kifejezést, ha az első

#### a) szekvenciális (lineáris) struktúrák

| <i>olvasás –</i> átvesz egy<br>értéket és a<br>változónak adja. | kérdezd Kérem az "a" értékét és várj<br>a ▼ legyen válasz | Beolvassa az <b>a</b> változó<br>értékét      |  |  |
|-----------------------------------------------------------------|-----------------------------------------------------------|-----------------------------------------------|--|--|
| <i>írás</i> – kiírja egy<br>változó tartalmát,                  | mondd: a                                                  | Kiírja az <b>a</b> változó<br>tartalmát       |  |  |
| vagy egy uzenetet                                               | mondd: helyes                                             | Kiírja a <b>helyes</b><br>(szöveges) üzenetet |  |  |
| <i>értékadás</i> – egy<br>változó értéket kap; az               | x - legyen 3                                              | Az <b>x</b> változó értéke <b>3</b> lesz      |  |  |

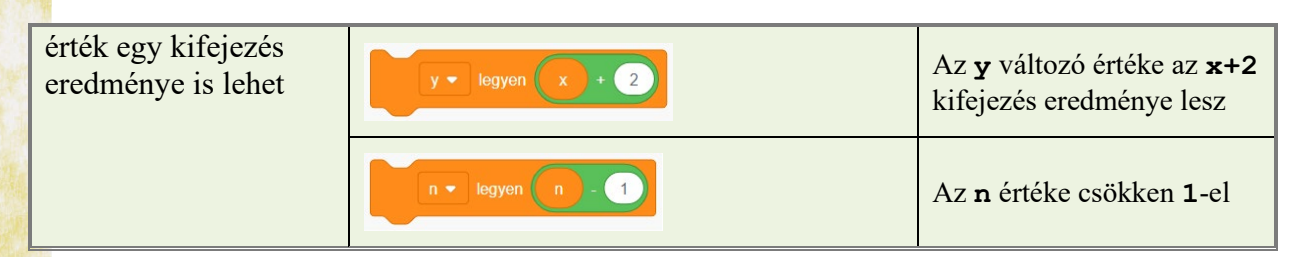

#### b) elágazási (döntéshozatal) struktúrák

| ha logikai_érték akkor                      | Meghatározza a <i>logikai_érték</i> igazságértékét.                                                                                                    |
|---------------------------------------------|----------------------------------------------------------------------------------------------------|
| mondd: utasítás 1                           | Ha ez <i>igaz</i> , akkor végrehajtja az <b>utasítás 1</b> ,                                                                                                    |
| különben                                    | műveletsort, ha <i>hamis</i> akkor az <b>utasítás 2</b>                                                                                                    |
| mondd: utasítás 2                           | műveletsort.                                                                                                    |
| ha logikai_érték akkor<br>mondd: utasítások | Meghatározza a <i>logikai_érték</i> igazságértékét.<br>Ha ez <i>igaz</i> , akkor végrehajtja az <b>utasítások</b> ,<br>műveletsort, ha <i>hamis</i> akkor kilép a struktúrából. |

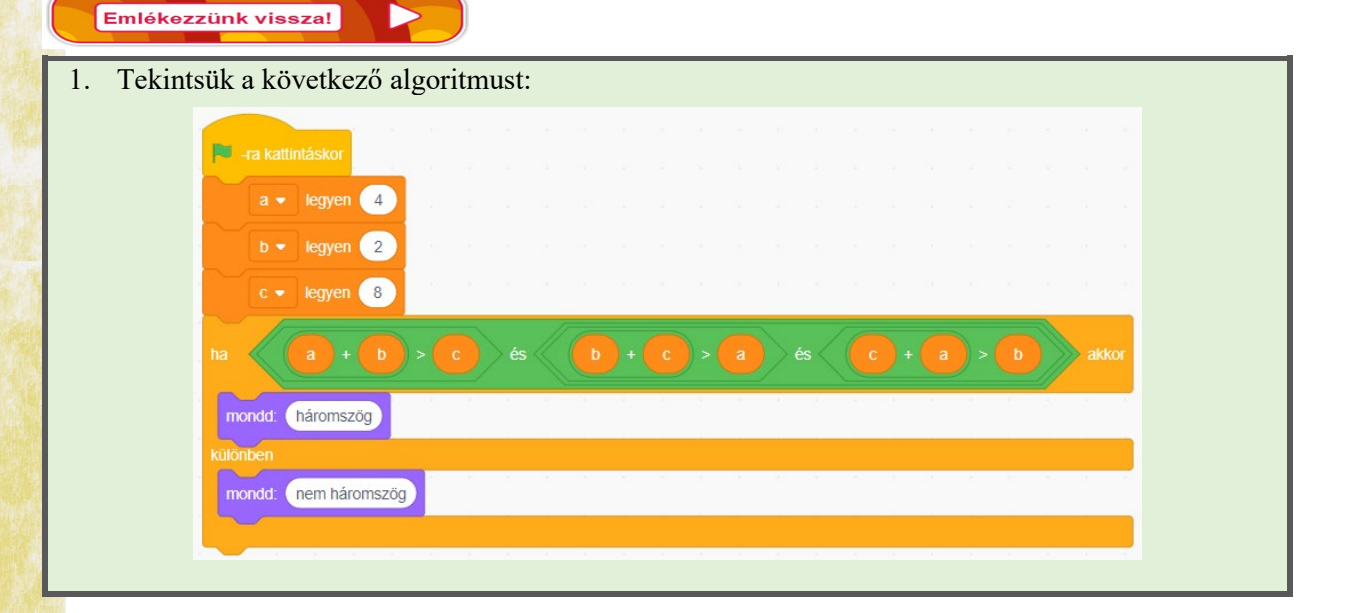

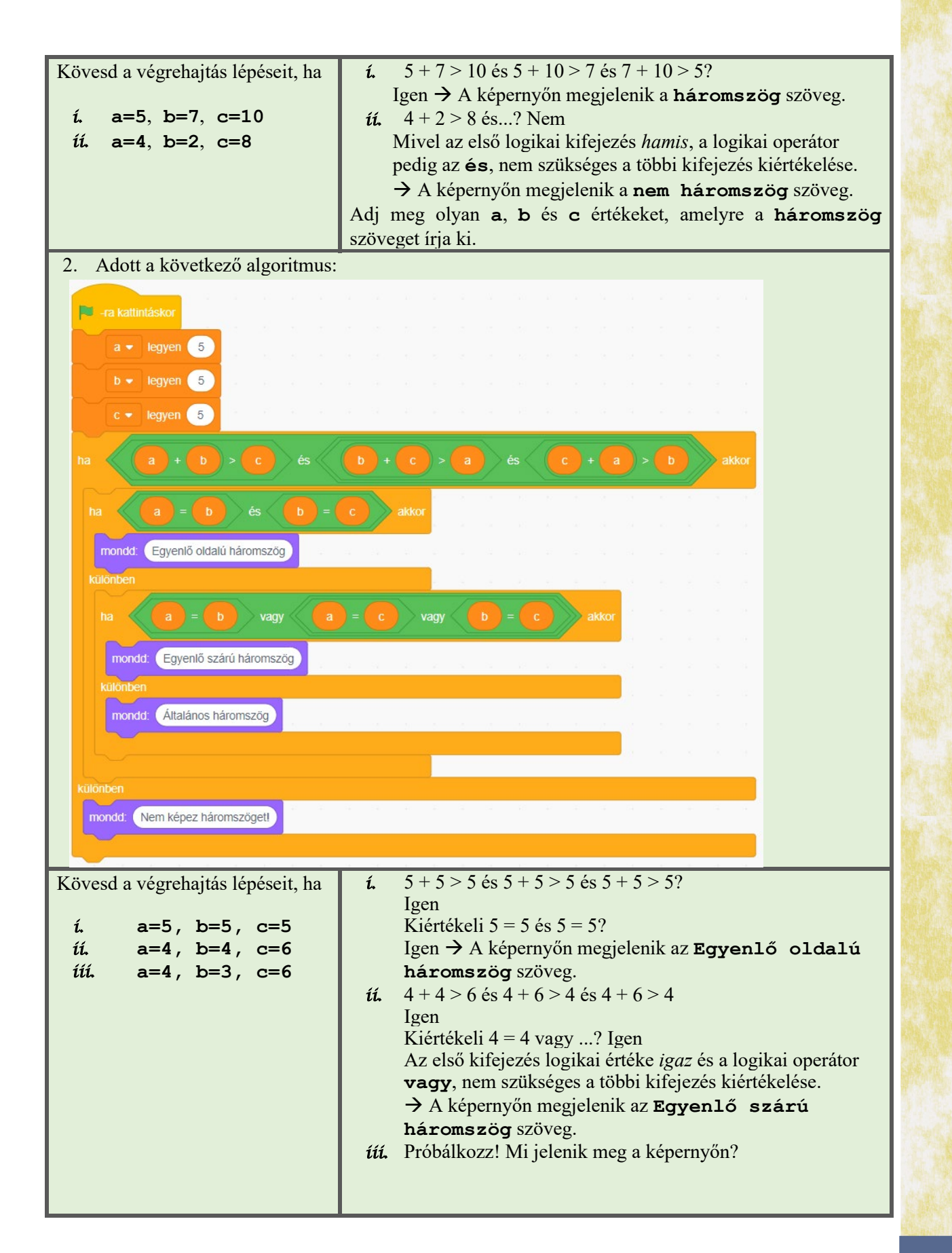

#### c) ismétlő struktúrák

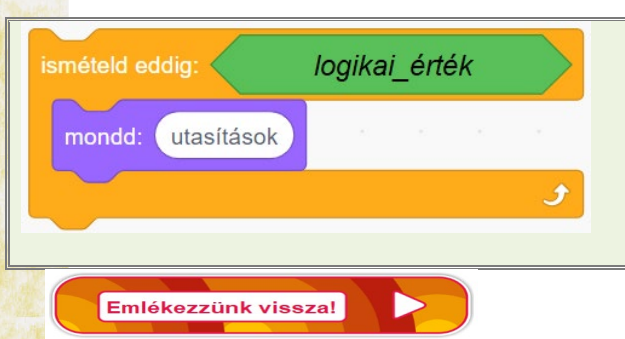

- 1. Meghatározza a *logikai\_érték* igazságértékét.
- 2. Ha *igaz*, akkor végrehajtja az **utasítások** blokkot, ha pedig *hamis*, kilép a struktúrából.
- 3. Ismétli az 1-es lépéstől.

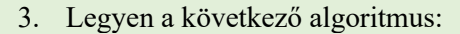

**a/b** maradéka az a természetes számnak a b nem nulla természetes számmal való osztási maradékát jelenti.

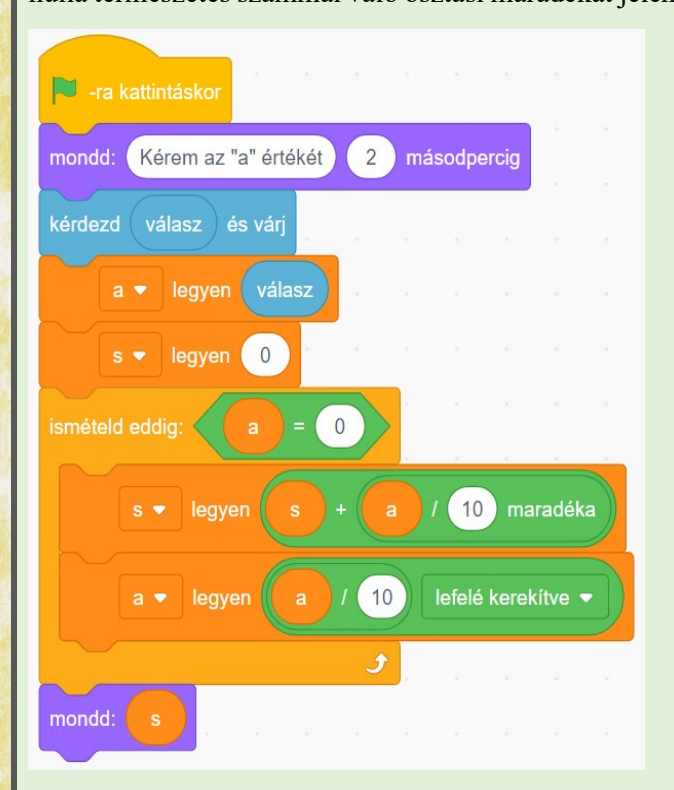

Fogalmazd meg az algoritmushoz tartozó feladatot!

Kövesd lépésről – lépésre a végrehajtását, ha **a=415**.

| lépés | <i>a</i> ≠ 0? | válto | ozók | 1. den armau " |  |  |  |
|-------|---------------|-------|------|----------------|--|--|--|
|       |               | а     | S    | kepennyo       |  |  |  |
|       |               | 415   | 0    |                |  |  |  |
| 1     | igen          | 41    | 5    |                |  |  |  |
| 2     | igen          | 4     | 5    |                |  |  |  |
| 3     | igen          | 0     | 10   |                |  |  |  |
| 4     | nem           |       |      | 10             |  |  |  |

| 4. Legyen a következő algoritmus:                                                                                                    |                                                                                                    |        |              |                                                              |        |               |           |        |
|----------------------------------------------------------------------------------------------------|----------------------------------------------------------------------------------------------------|--------|--------------|--------------------------------------------------------------|--------|---------------|-----------|--------|
| a/b maradéka az a természetes számnak a b nem                                                                                                    | Köve                                                                                                    | sd lép | oésről –     | lépés                                                        | re a v | végre         | ehajtását | , ha   |
| nulla természetes számmal való osztási maradékát jelenti.                                                                                                    | í. a=                                                                                                    | =471   | 2            |                                                              |        |               |           |        |
|                                                                                                    |                                                                                                    |        | a/10         |                                                              |        | változók      |           |        |
|                                                                                                    | lépés                                                                                                    | a ≠0   | ? mar<br>>ms | adéka<br>zi                                                  | 3      | а             | mszj      | képern |
| mondd: Kérem az "a" értékét 2 másodpercig                                                                                                    |                                                                                                    |        |              | 2                                                            | 4      | 4712          | 0         |        |
| kérdezd válasz és várj                                                                                                    | 1                                                                                                    | ige    | en i         | gen                                                          |        | 471           | 2         |        |
| a 🗸 legyen (válasz)                                                                                                    | 2                                                                                                    | ige    | en i         | nem                                                          |        | 47            |           |        |
| mszj 👻 legyen 🕕 msz a szere elementetetetetetetetetetetetetetetetetete                                                                                                    | 3                                                                                                    | ige    | en l         | gen<br>nom                                                   |        | $\frac{4}{0}$ | /         |        |
| ismételd eddig:                                                                                                    | 5                                                                                                    | ne     | m            | iem                                                          |        | U             |           | 7      |
| Smoteol edog          a       10       maradéka       mszj       akkor         mondd       mszj       legyen       a       10       maradéka         Fogalmazd meg az algoritmushoz tartozó feladatot!       5.       Legyen a következő algoritmus:         a/b       maradéka az a természetes számnak a b nem nulla természetes számmal való osztási maradékát jelenti.                                                                                                    | <ul> <li><i>ú</i>. Módosítsd az algoritmust úgy, hogy kiírja:</li> <li><i>a</i>. az a legkisebb számjegyét;</li> <li><i>b</i>. hányszor fordul elő egy c (beolvasott) számjegy az a számban;</li> <li><i>c</i>. a legnagyobb számjegyet, és hogy hányszor fordul elő.</li> </ul> Kövesd lépésről – lépésre a végrehajtását, ha a=24, b=10 |        |              |                                                              |        |               |           |        |
| 📔 -ra kattīntáskor                                                                                                    | lé                                                                                                    | pés    | $b \neq 0$ ? | $\begin{array}{c c} változók\\ \hline a & b & r \end{array}$ |        | $\frac{k}{r}$ | képern    | yő     |
| mondd: Kérem az "a" értékét 2 másodpercig                                                                                                    |                                                                                                    |        |              | 24                                                           | 10     |               |           |        |
| kérdezd válasz és várj elementek elementek elementek elementek elementek elementek elementek elementek elementek                                                                                                    |                                                                                                    | 1      | igen         | 10                                                           | 4      | 4             |           |        |
| a 🔻 legyen (válasz)                                                                                                    |                                                                                                    | 2      | igen         | 4                                                            | 2      | 2             |           |        |
| mondd: Kérem a "b" értékét 2 másodpercig                                                                                                    |                                                                                                    | 3      | igen         | 2                                                            | 0      | 0             | 2         |        |
| kérdezd válasz és várj                                                                                                    |                                                                                                    | 4      | nem          |                                                              |        |               | 2         |        |
| b elegyen válasz<br>ismételd eddig: b = 0 en aradéka<br>r elegyen b a b maradéka<br>a elegyen b a aradása ar<br>b elegyen r en aradéka<br>a elegyen r en aradéka<br>a elegyen r en aradéka<br>a elegyen r en aradéka<br>a elegyen r en aradéka<br>a elegyen r en aradéka<br>a elegyen r en aradéka<br>a elegyen r en aradéka<br>a elegyen r en aradéka<br>a elegyen r en aradéka<br>a elegyen r en aradéka<br>a elegyen r en aradéka<br>a elegyen r en aradéka<br>a elegyen r elegyen r elegyen r elegyen r<br>a elegyen r elegyen r elegyen r<br>a elegyen r elegyen r<br>a elegyen r elegyen r<br>a elegyen r elegyen r<br>a elegyen r<br>a |                                                                                                    |        |              |                                                              |        |               |           |        |
| Fogalmazd meg az algoritmushoz tartozó feladatot!                                                                                                    |                                                                                                    |        |              |                                                              |        |               |           |        |
| 6. Legyen a következő algoritmus:                                                                                                    | Í.    | Kövesd lép            | oésről           | – lépé           | ésre a         | a végre        | hajtását,  |
|----------------------------------------------------------------------------------------------------|-------|-----------------------|------------------|------------------|----------------|----------------|------------|
| a/b maradéka az a természetes számnak a b nem                                                                                                    |       | ha <b>a=401</b>       | 00               |                  |                |                |            |
| nulla természetes számmal való osztási maradékát jelenti.                                                                                                    |       |                       |                  |                  |                |                |            |
| 📕 -ra kattintáskor                                                                                                    |       | a/10                  | V                | áltozók          |                |                |            |
| mondd: Kérem az "a" értékét 2 másodpercig                                                                                                    | lépés | maradéka<br>= 0?      | k                | а                |                | <i>a</i> = 0?  | képernyő   |
| kérdezd válasz és vári                                                                                                    |       |                       | 0                | 4010             | 00             |                |            |
|                                                                                                    | 1     | igen                  | 1                | 4010             | 0              | nem            |            |
| a • legyen valasz                                                                                                    | 2     | igen                  | 2                | 401              |                | nem            |            |
| k 🔹 legyen 🕕 andre statistical statistical statistic | 3     | nem                   | 2                | 40               |                | nem            |            |
| ha a = 0 akkor                                                                                                    | 5     | nem                   | 5                | $\frac{4}{0}$    |                | igen           | 3          |
| k • legyen 1                                                                                                    | íí.   | Módos                 | itsd az          | z algor          | itmu           | ıst úgy        | , hogy     |
| ismételd eddig:                                                                                                    |       | kıirja:               | zómi             | - main           | alr ar         | zómót.         |            |
| ha a / 10 maradéka = 0 akkor                                                                                                    |       | и. ада s<br>b. az а p | páros            | számje           | ek sz<br>egyei | inek sz        | ámát;      |
|                                                                                                    |       |                       |                  |                  |                |                |            |
| a • legyen a / 10 lefelé kerekítve •                                                                                                    |       |                       |                  |                  |                |                |            |
| mondd: k and a star and a star and a sta                                                                                                    |       |                       |                  |                  |                |                |            |
| Fogalmazd meg az algoritmushoz tartozó feladatot!                                                                                                    |       |                       |                  |                  |                |                |            |
| 7. Legyen a következő algoritmus:                                                                                                    | Í.    | Kövesc                | l lépé           | sről – l         | lépés          | sre a          |            |
| 🟴 -ra katiintáskor                                                                                                    |       | végreha               | ytásá            | t, ha <b>a</b> : | =5             | és <b>b=</b> 1 | LO         |
| a  egyen 5                                                                                                    |       |                       |                  |                  | <u></u>        |                |            |
| b - legyen (10) and a standard and a                                                                                                    | lépés | $i \le b?$            | a h              | változó          | ok<br>nr       | i              | képernyő   |
|                                                                                                    |       |                       | $\frac{u}{5}$ 10 | ) 0              | 1              | 5              |            |
|                                                                                                    | 1     | igen                  |                  | 5                | -1             | 6              |            |
| nr 🗸 legyen 🚹 dia si suita si suita si                                                                                                    | 2     | igen                  |                  | -1               | 1              | 7              |            |
| i ▼ leoven a                                                                                                    | 3     | igen                  |                  | 6                | -1             | 8              |            |
|                                                                                                    | 4     | igen                  | _                | -2               | 1              | 9              |            |
| . <mark>ismételd (b) - (a) - (1)</mark> and a sub-sub-sub-sub-sub-sub-sub-sub-sub-sub-                                                                                                    | 5     | igen                  |                  | 7                | -1             | 10             |            |
|                                                                                                    | 6     | igen                  |                  | -3               | 1              | 11             | 3          |
| s ▼ legyen s + nr * i                                                                                                    | L     | nem                   |                  |                  |                |                | -5         |
| nr 👻 legyen 🔐 r 🔭 -1                                                                                                    | íí.   | Tudsz í               | rni eg           | y olya           | n alg          | goritmu        | ist, amely |
| i → legyen (i) + (1)                                                                                                    |       | nem ha                | sznál            | egyetle          | en is          | métlő          | struktúrát |
|                                                                                                    |       | sem?                  |                  |                  |                |                |            |
| mondd: s                                                                                                    |       |                       |                  |                  |                |                |            |
| Fogalmazd meg az algoritmushoz tartozó feladatot!                                                                                                    |       |                       |                  |                  |                |                |            |
| Altalánosíts!                                                                                                    |       |                       |                  |                  |                |                |            |

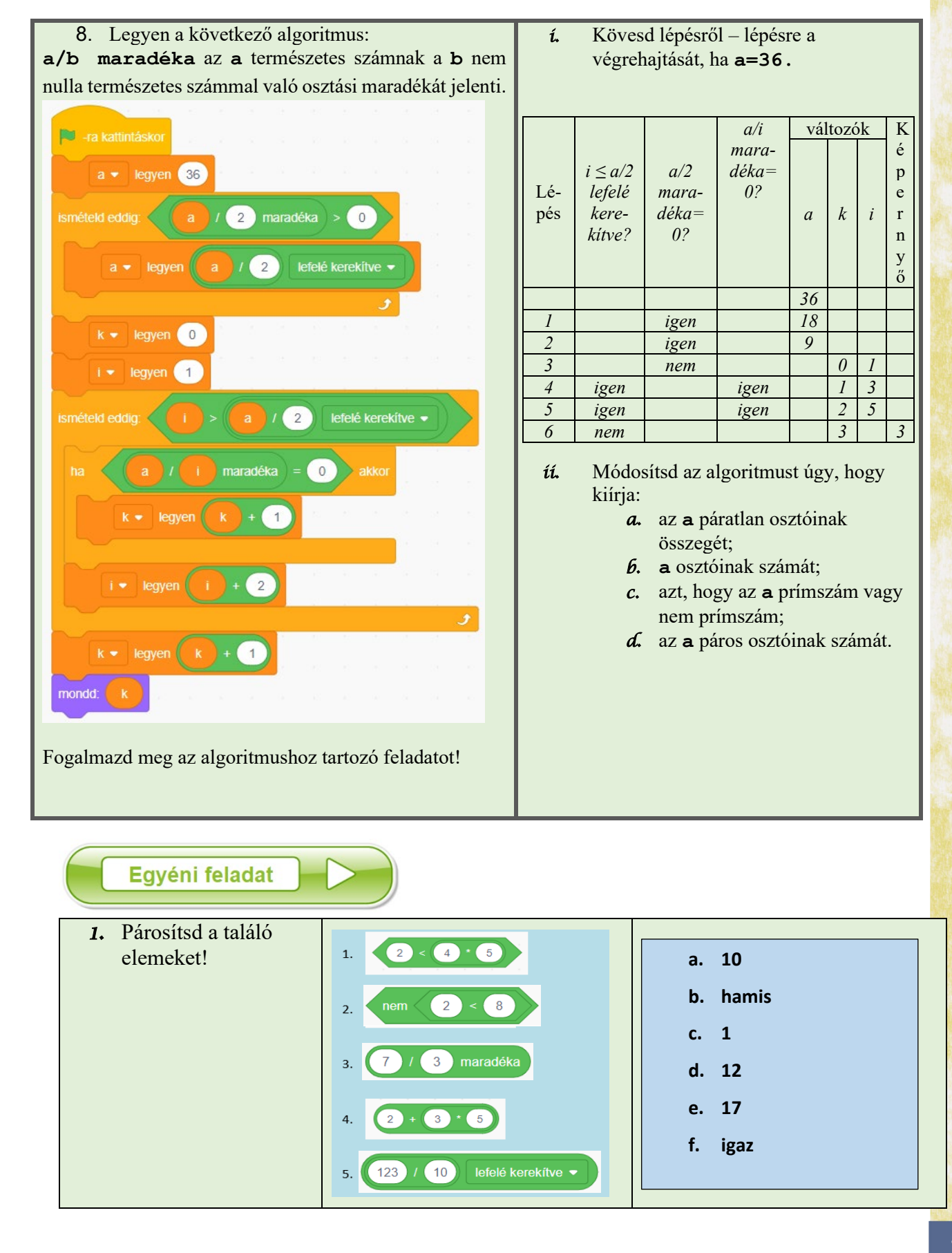

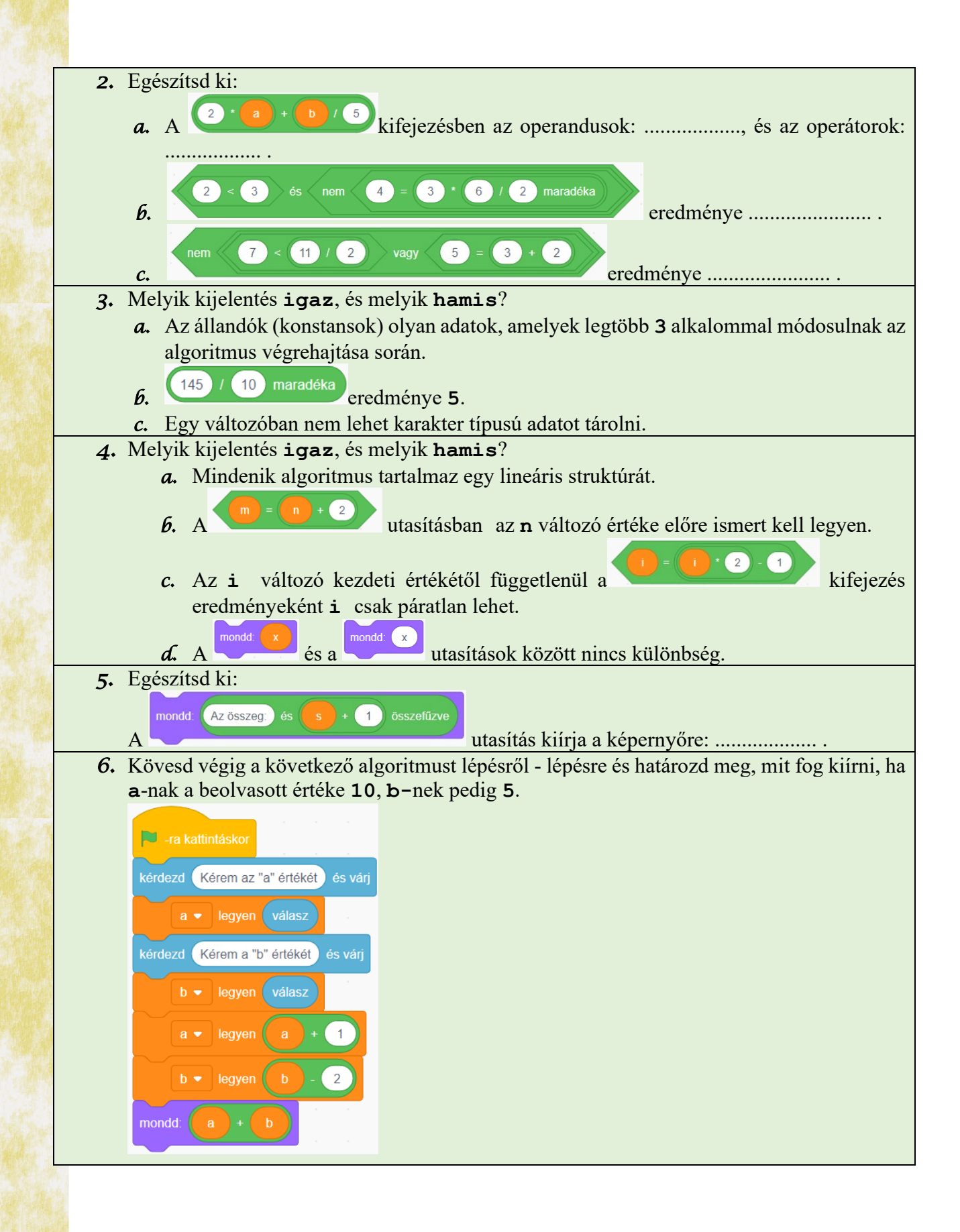

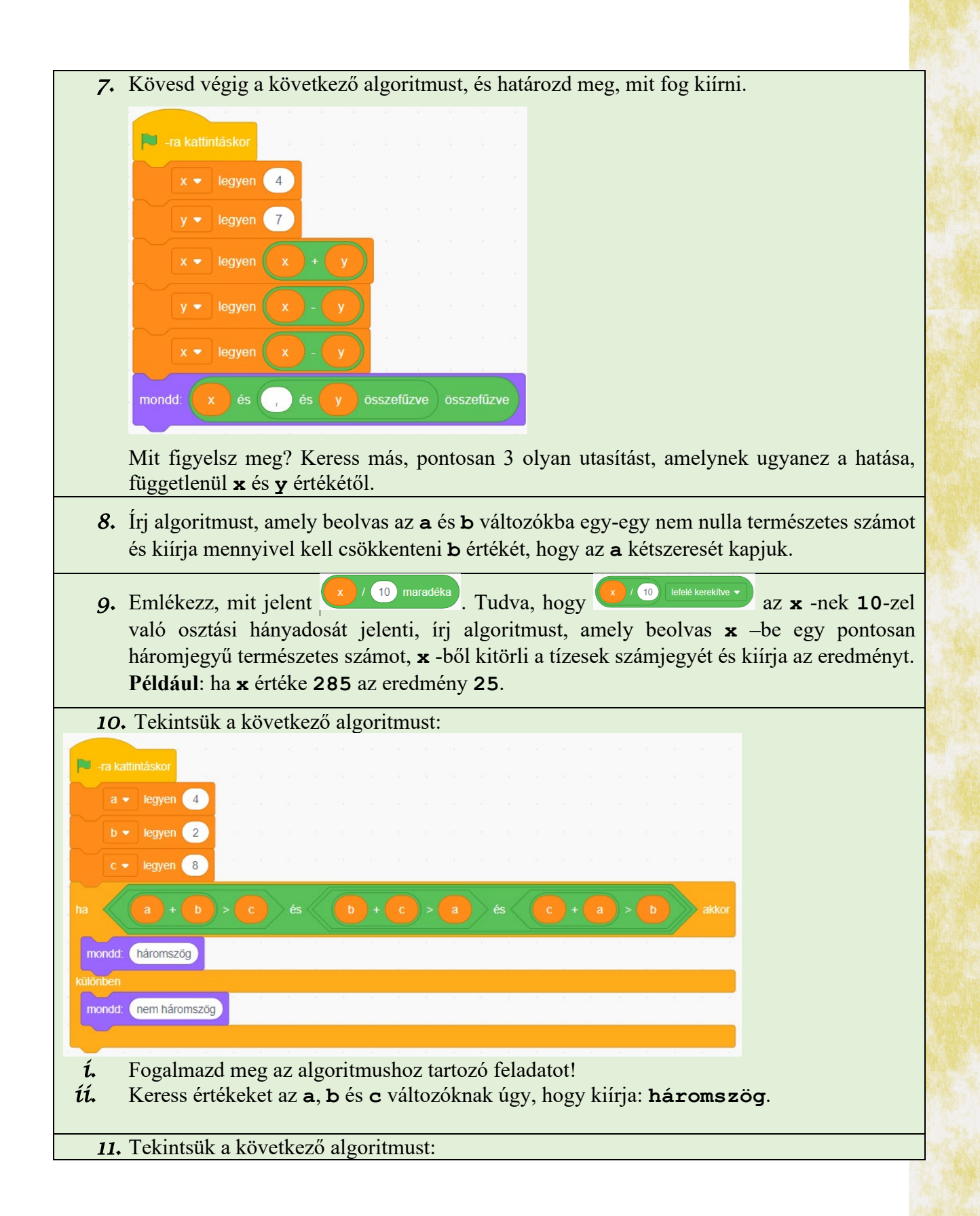

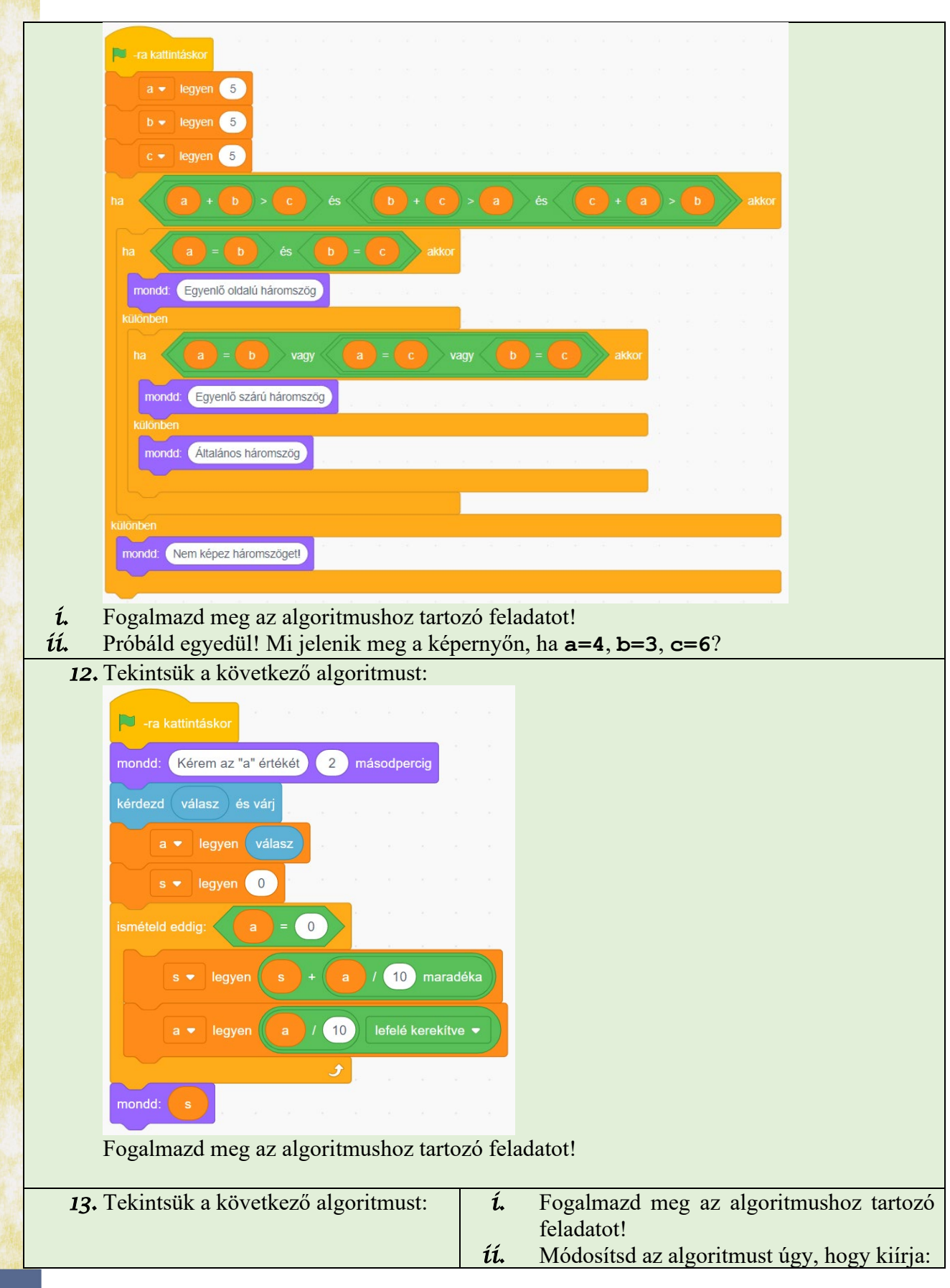

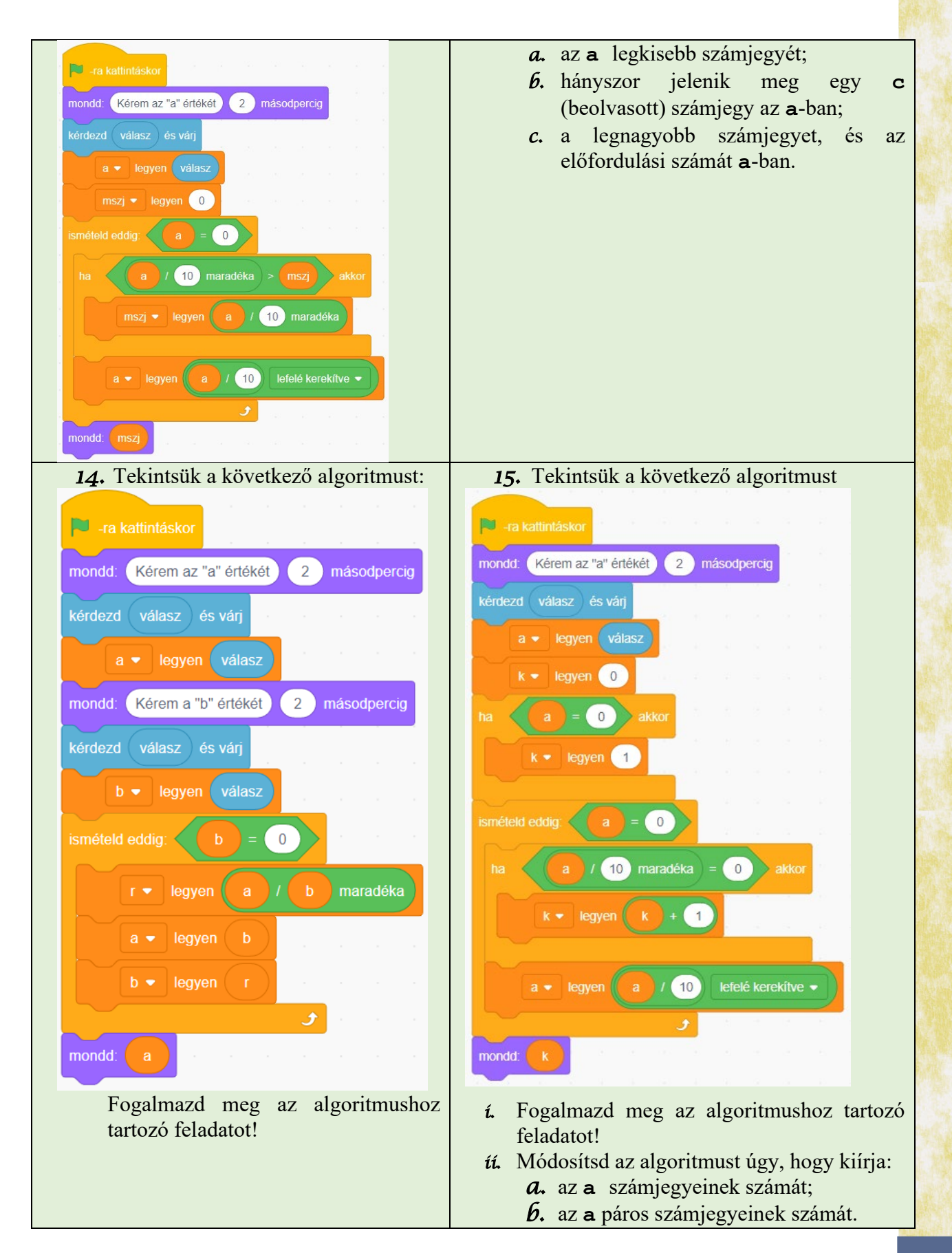

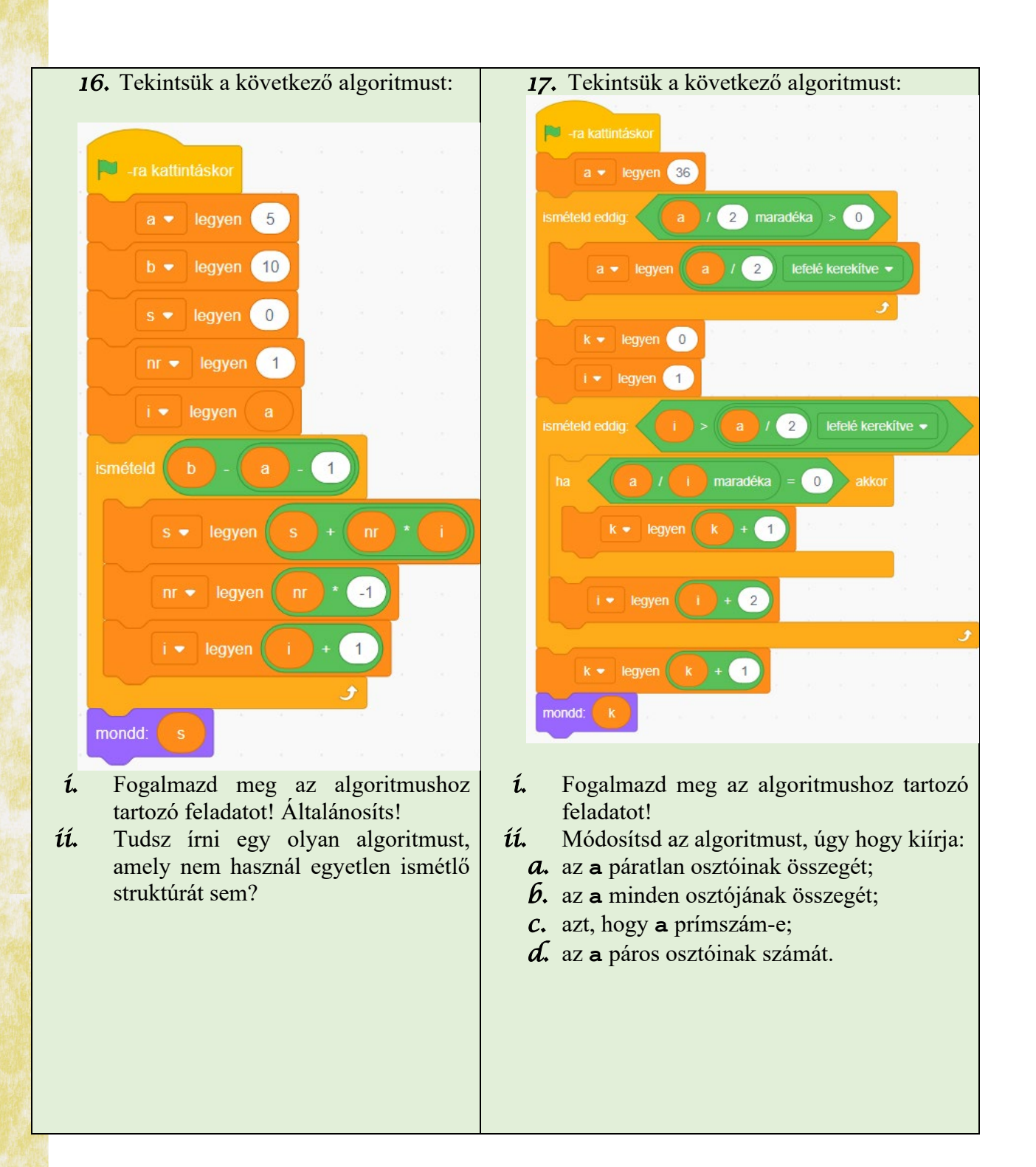

# 4.2 Lecke

# EGY PROGRAMOZÁSI NYELV FEJLESZTŐI KÖRNYEZETÉNEK LEHETŐSÉGEI: SZERKESZTÉS, FUTTATÁS, HIBAKERESÉS

Az egyik leggyakrabban használt programozási környezet a CodeBlocks. Ebben a C/C++ programozási nyelven lehet kódolni. A programcsomag telepítése a letöltése után történik. Az egyik hely, ahonnan le lehet tölteni az OJI Kit nevű programcsomagot, ami tartalmazza a CodeBlocks-ot is: <u>http://olimpiada.info/oji2019/index.php?cid=regulament</u>.

A telepítés után, a munkaasztalon meg fogod találni a CodeBlocks indító ikonját Ajánlott, hogy mielőtt elkezded egy programkód írását, hozz létre egy új projektet. Ehhez a következő

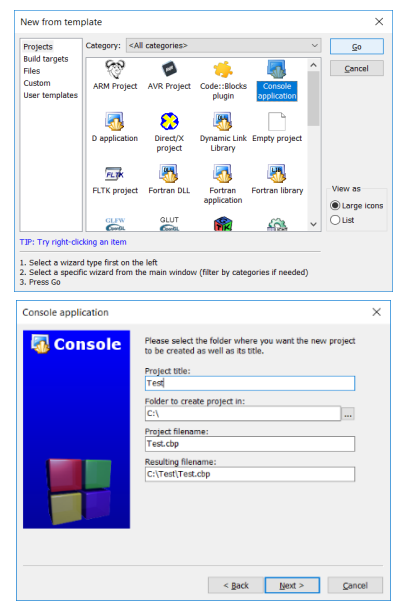

lépéseket kell megtenni:

1. File -> New -> Project

2. Válaszd ki "Console application"-t majd kattints a "Go" gombra. A következő ablakból a "Next"-re kell kattintani. Meg fog jelenni egy ablak, ahonnan ki kell válaszd, hogy milyen programozási nyelvet fogsz használni: C vagy C++. Mivel ebben a tankönyvben a C++ nyelvet mutatjuk be, ajánlott, hogy azt válaszd ki.

3. A következő lépésben kell megadni a projekt nevét és azt a helyet, ahová elmented. Például, a mellékelt képen, a projekt neve "Test" és a C:\ lemezegységre lesz mentve. A név és a mentési hely megadása után a "Next" gombra kell kattintani. A következő ablakban ne módosíts semmit. Csak kattints a "Finish" gombra.

üzenetei.

A CodeBlocks felhasználói felületének fontosabb elemei:

| mbols F4 + |                                                                                                    | Ebbe a részbe szerkeszted a programodat.                                                                       |
|------------|----------------------------------------------------------------------------------------------------|----------------------------------------------------------------------------------------------------|
|            |                                                                                                    | Itt jelenik meg a projekthez<br>tartozó minden állomány. Ezek<br>közül a leggyakrabban használt a<br>main.cpp. |
| < Lobe     | a tener<br>A tener<br>A faner<br>A fanera - (Janerana - (Janera) ≥ ∲#Maranaga = (Japono ≥) (Japono − (Janepa - ) (Janepao ≥) (Janerana >) (Janerana >) (Janerana - )<br>A |                                                                                                    |
|            | Wedner (C-U) WEDDER 122 Live ( Cares 1 Heat Re2011 and and 1                                                                                                    | Ebben az ablakban jelennek meg<br>esetenként a programodhan                                                    |
|            |                                                                                                    | elkövetett hibák és az alkalmazás                                                                              |

Egy alkalmazás kidolgozásának lépései:

1. Forráskód szerkesztése – a program tényleges írását jelenti.

2. **Fordítás** – az általad C++ nyelven írt programkódot tartalmazó fájlok (forrásfájlok) alapján egy fordító (compiler) létrehozza a gépi kódú utasításokat tartalmazó fájlokat. Ez nem történik meg, ha a program szintaktikai hibákat tartalmaz.

3. Futtatás – a lefordított program futtatása, végrehajtása.

4. **Tesztelés** – ezt a lépést a felhasználó végzi. Különböző bemeneti adatok esetén vizsgálja, hogy a kimeneti adatok megfelelnek-e az elvárt értékeknek.

5. **Hibakeresés** – ha hibák merülnek fel a tesztelés során, ezeket kijavítva a 2. lépéstől folytatjuk.

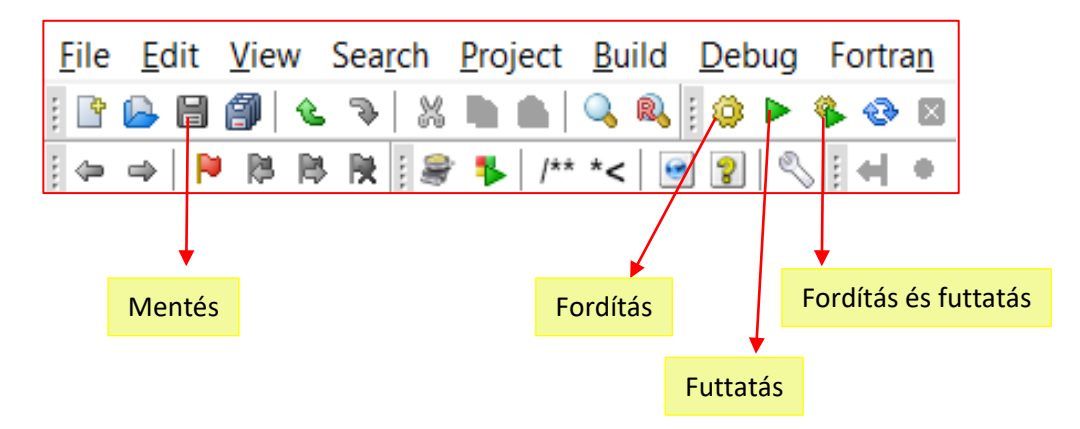

A hibakeresésnek (Debug) két fő része van, amelyek segítségével meg tudjuk "javítani" a programokat, ahogy a következő képen is látszik:

a. Debug $\rightarrow$  Debugging windows  $\rightarrow$  Watches, lehetővé teszi a változók értékének ismeretét minden időpillanatban.

b. Debug → Step into (vagy Shift+F7) és aztán F7, segíti követni a program működését sorról-sorra

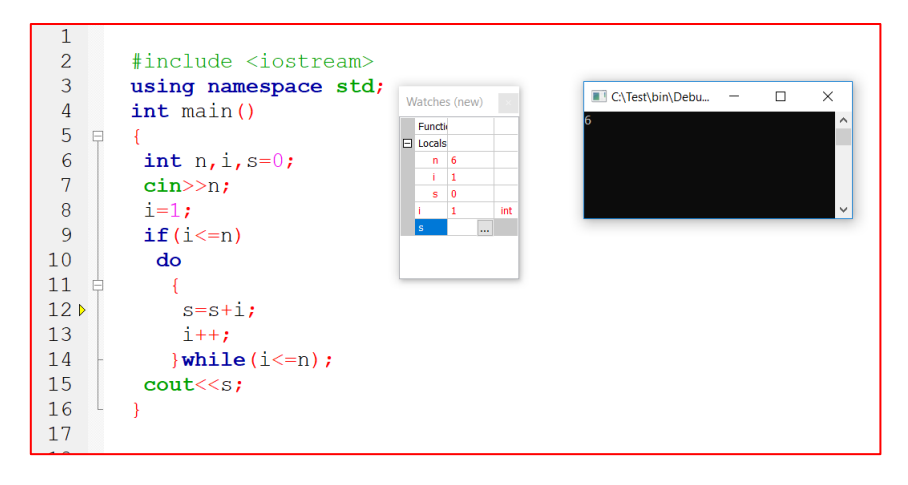

Elkezdheted megszerkeszteni a programkódodat a **main.cpp** állományba. Ez a projekt legfontosabb állománya. Itt a programod a felhasználó számára érthető formában található.

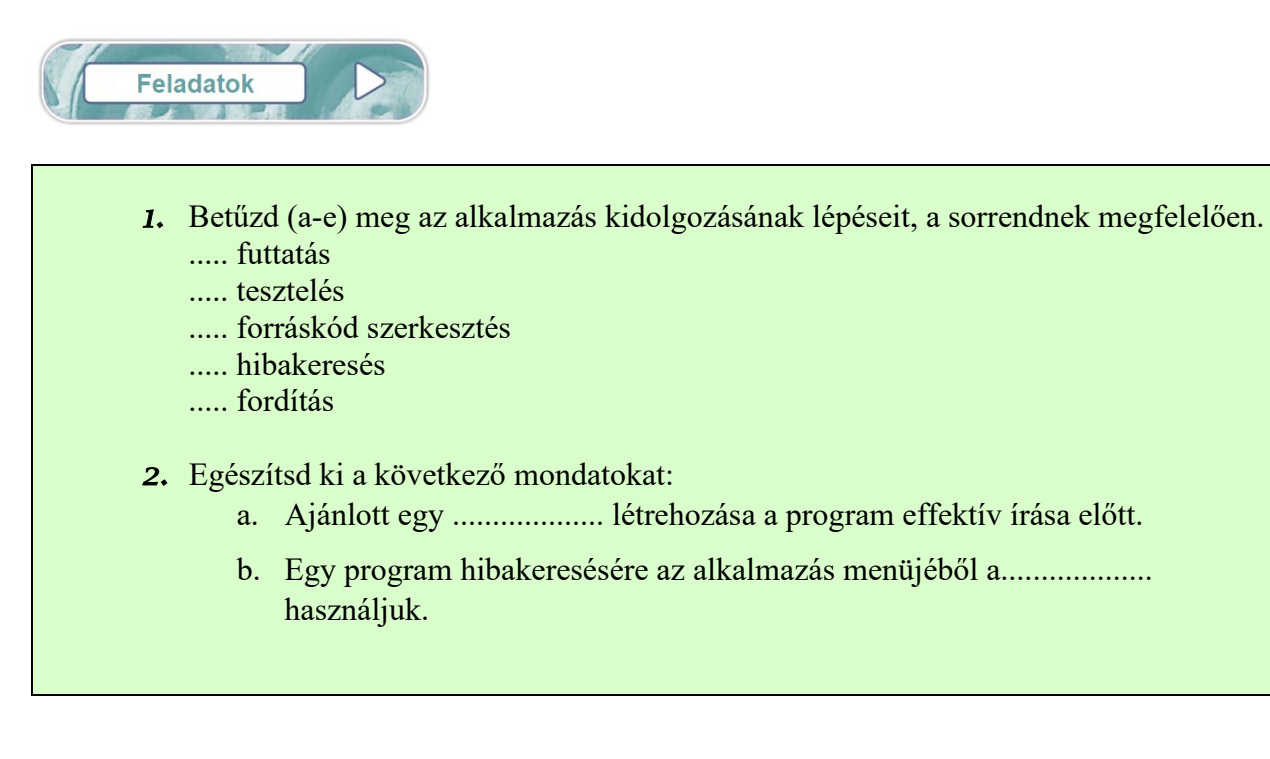

# **OPERÁTOROK**

Amikor egy idegen nyelvet kezdtél tanulni először egyszerű szavakat tanultál: főneveket, igéket és kötőszavakat, csak később alkottál ezek segítségével egyszerű és bővített mondatokat. A programozás tanulása során is hasonló a helyzet, előbb az úgynevezett operátorokkal kell megismerkedned.

Az operátoroknak három nagy csoportját különböztetjük meg:

# 1. Aritmetikai operátorok

A legtöbb ilyen operátort ismered már matematikából:

+ (összeadás), - (kivonás), \* (szorzás)

Két új operátort ismerhetsz meg a programozás tanulása során:

 / – két szám osztását jelenti, amennyiben az egyik szám valós típusú, illetve az egész osztás hányadosát, ha mindkét szám egész típusú;

% – csak akkor használható, ha mindkét szám egész, eredményül pedig az osztás maradékát adja;

#### Példák:

7/3 = 2 (mivel mindkét szám egész, az eredmény az osztás hányadosa lesz);

6.4/2=3.2 (mivel az első szám valós, a művelet az osztás eredménye lesz);

7%3=1 (7-nek 3-mal való osztási maradéka);

7%2.4 NEM LEHET ELVÉGEZNI (a második szám nem egész típusú).

### Sajátos esetek

**x/10** – letörli az **x** egész szám utolsó számjegyét;

x%2 – az eredmény 0, 1 vagy –1. Ha x páros szám, akkor az eredmény 0, ha x páratlan és pozitív, akkor 1, ha pedig x páratlan negatív szám akkor –1. Vagyis az x%2 segítségével az x egész szám paritását vizsgáljuk;

**x**%10 – az **x** egész szám utolsó számjegyével egyenlő.

#### 2. Relációs operátorok

Az operátorok ezen típusai a **0** vagy **1** eredményt szolgáltatják. Megjegyezzük, hogy az informatikában a **0** a hamis, az **1** pedig az igaz logikai értéknek felel meg.

<, <=, >, >= operátorokat a matematikai értelemben használjuk;

== abban az esetben használjuk, ha ellenőrizni szeretnénk, hogy a bal és jobb oldali kifejezések értékei megegyeznek-e;

!= abban az esetben használjuk, ha ellenőrizni szeretnénk, hogy a bal és jobb oldalon lévő kifejezések értékei különbözőek-e.

Példa

7==8 – értéke 0

5==5 – értéke 1

7!=8 – értéke 1

5!=5 – értéke 0

# 3. Logikai operátorok

**&&** - és (and) || - vagy (or) ! -tagadás (not) A logikai operátorok használata: *l.kifejezés* & 2.*kifejezés* – akkor igaz, ha mindkét kifejezés egyszerre igaz; *l.kifejezés* | | 2.*kifejezés* – akkor igaz, ha legalább az egyik kifejezés igaz; *kifejezés* – akkor igaz, ha a kifejezés hamis.

# Példák:

➢ Ha a következő kifejezést akarod leírni informatikai operátorokkal x∈[a,b], mivel nem létezik az ∈ operátor, a következő formát használjuk:

# $(x \ge a) \& \& (x \le b)$

≻ Hasonlóan az x∉ [a,b], esetén

(x<a) | | (x>b) vagy ! ((x>=a) && (x<=b) )

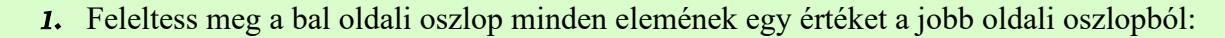

| 7/11  | -2 |
|-------|----|
| 12%5  | 0  |
| 7+2   | 6  |
| 5-7   | 2  |
| 17%10 | 9  |
| 2*3   | 7  |

- 2. Számítsd ki a következő kifejezéseknek megfelelő értékeket:
  - a.  $((7+2) \times 5 + (9-3) / 3) / 1.5$
  - b. 27%10+27/10
  - c. 6%10+273/10%10+273%100
- *3.* Adj példát olyan kifejezésekre, amelyek a / és % operátorokat használják és elvégzik a következő számításokat:
  - a. kitörli a 845 szám tízes helyiértéken lévő számjegyét;
  - b. meghatározza az 578 szám fordítottját (tükörképét)

# 4.4 lecke

# EGY PROGRAM SZERKEZETE

Ez előző osztályokban tanultak során észrevehetted, hogy az algoritmusoknak sajátos szerkezete van, hasonlóan a C++ nyelvben megírt programokéhoz:

- 1. Fejállományok beillesztése;
- 2. Változók deklarálása;
- 3. Bemeneti adatok beolvasása;
- 4. A program sajátos utasításai;
- 5. Kimeneti adatok kiíratása.

A következőkben részletesen megismerkedünk a program fent említett egységeivel.

A negyedik alpontban említett *sajátos utasítások*, azon utasítások összessége, amelyek feldolgozzák a bemeneti adatokat az eredmény meghatározása céljából. Ezeket az utasításokat a megoldandó feladat határozza meg.

# 4.4.1. A programozási nyelv szókészlete

## Fejállományok beillesztése

A fejállományok előre értelmezett függvényeket tartalmaznak. Például a hatványok kiszámítása történhet ismételt szorzások segítségével vagy használva a **pow (a,b)** függvényt, amely a **cmath** fejállományban található.

A leggyakrabban használt fejállományok:

iostream – tartalmazza a billentyűzetről való beolvasásra használt függvényeket (cin>>) és a képernyőre íratásra használt függvényeket (cout<<).

**cmath** – matematikai függvényeket tartalmaz. Ezek közül a leggyakrabban használjuk: **pow (a, b)**, amely kiszámítja **a**<sup>b</sup> értékét valamint az **sqrt (a)**, amely  $\sqrt{a}$ -t határozza meg.

A fejállomány beillesztésének módja a programba:

#include <fejállomany neve>

Például:

# #include <iostream>

Amennyiben több állomány beillesztésére van szükségünk ezeket a program elejére, az első sorokba írjuk. Ha egy billentyűzetről beolvasott természetes számról szeretnénk eldönteni, hogy teljes négyzet-e, be kell olvasnunk a számot, kiszámítanunk a négyzetgyökét és ki kell íratnunk a megfelelő üzenetet. Tehát szükségünk van mindkét fejállományra:

#include <iostream>
#include <cmath>

# 4.4.2. Numerikus (szám típusú) adatok

A grafikus elemekkel ellentétben a C++ programozási nyelvben használat előtt minden változót deklarálni kell.

A C++ nyelvben a változók egy memóriarészt foglalnak le, van egy nevük és egy általuk tartalmazott érték.

Például int a=8; egy egész típusú számot jelöl, amelynek neve a és értéke 8.

A leggyakrabban használt adattípusok a C++ nyelvben:

- a) int vagy long pozitív és negatív számok, amelyek maximum 9 számjegyből állnak;
- b) long long legtöbb 18 számjegyű pozitív és negatív számok;
- c) **float** pozitív és negatív valós számok.

FIGYELEM!

Nagy különbség van a következő két deklaráció között: **int a=7; és float a=7;**. Az első esetben az **a** változó a 7-es egész számot őrzi, a második esetben a 7.00000 valós számot!

Megjegyzés: Egy változó átalakítható egy másik típusra a következőképpen: (típus) változó.

Például:

A következőket íratja ki:

| <pre>int a=12,b=5;</pre>                       | 2   |
|------------------------------------------------|-----|
| <pre>cout&lt;<a b<<endl;<="" pre=""></a></pre> | 2 4 |
| cout< <a (float)b;<="" td=""><td>2,3</td></a>  | 2,3 |

# 4.4.3. Adatok beolvasása és kiíratása

A programok többsége bemeneti adatokból indulva és őket feldolgozva jut el a kimeneti adatokhoz. Általában ezeket az adatokat a billentyűzetről olvassuk be a fent említett cin>> utasítás segítségével.

Amennyiben két változó értékét szeretnénk beolvasni, a következő utasításokat használhatjuk: cin>>a>>b; vagy cin>>a; cin>>b;

A kimeneti adatokat a képernyőre a **cout**<< utasítás segítségével íratjuk

```
1. példa:
int a=8, b=17;
cout<<a<<b;
```

Kiírja: 817 (egybe írja a számokat, így nem tudjuk pontosan, hogy melyik a két szám)

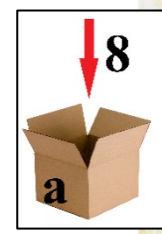

```
2. példa
int a=8, b=17;
cout<<a<<" "<<b;
Kiírja: 8 17 (a számokat szóközzel választjuk el)</pre>
```

3. példa int a=8, b=17; cout<<a<<' \n' <<b; Kiírja: 8 (a számokat külön sorokba írja) 17

Ha szöveget íratunk a képernyőre, akkor az " " jeleket használjuk. cout<<"Informatika és IKT óra"; Kiírja a képernyőre a következő szöveget: *Informatika és IKT óra* 

Feladatok
I. Az alábbiak közül melyik olvas be két legtöbb 9 számjegyű egész számot?

a. int a;
b. int a,b;
float c;
cin>>a>>b>>c;

c. float a,b;
cin>>a>>b;
d. int a,b;
cin>>a>>b;

2. A következő változatok közül melyik íratja ki: 1+7=8?

a. int a=1,b=7; cout<<"a+b=8"; b. int a=1,b=7; cout<<a<<"+"<<b<<"=a+b"; d. int a=1,b=7; cout<<a<<"+"<<b<<"=a+b";</pre>

3. A jobb oldali oszlopban lévő változóknak feleltesd meg a helyes típust a bal oldali oszlopból.

| a. | int       | 1. a=3.475        |
|----|-----------|-------------------|
| b. | float     | 2. c=4356         |
| c. | long long | 3. b=-35627487896 |

# 4.4.4. Lineáris szerkezet programozási nyelvbe való átültetésére vonatkozó utasítások

Ahogyan már eddig észrevehetted minden parancsot a ; jellel zárunk le. Az informatikában a parancsokat utasításoknak nevezzük.

# Példa:

Írj programot, amely beolvas két **a** és **b** legtöbb 5 számjegyet tartalmazó egész számot, melyek egy téglalap szélességét és hosszúságát jelentik. A program írja ki a téglalap kerületét és területét. **Megoldás**:

```
#include <iostream>
using namespace std;
int main()
{
    int a,b,T,K;
    cout<<"Ird be a teglalap hosszusagat: ";
    cin>>a;
    cout<<"Ird be a teglalap szelesseget: ";
    cin>>b;
    T=a*b;
    K=2*(a+b);
    cout<<"Terulet= "<<T<<endl;
    cout<<"Kerulet= "<<K;
    }
}</pre>
```

A következő jelenik meg a program futtatásakor:

```
Ird be a teglalap hosszusagat: 5
Ird be a teglalap szelesseget: 6
Terulet= 30
Kerulet= 22
Process returned 0 (0x0) execution time : 2.468 s
Press any key to continue.
```

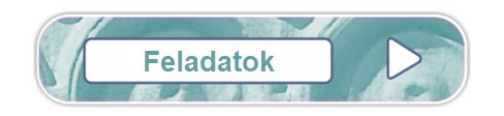

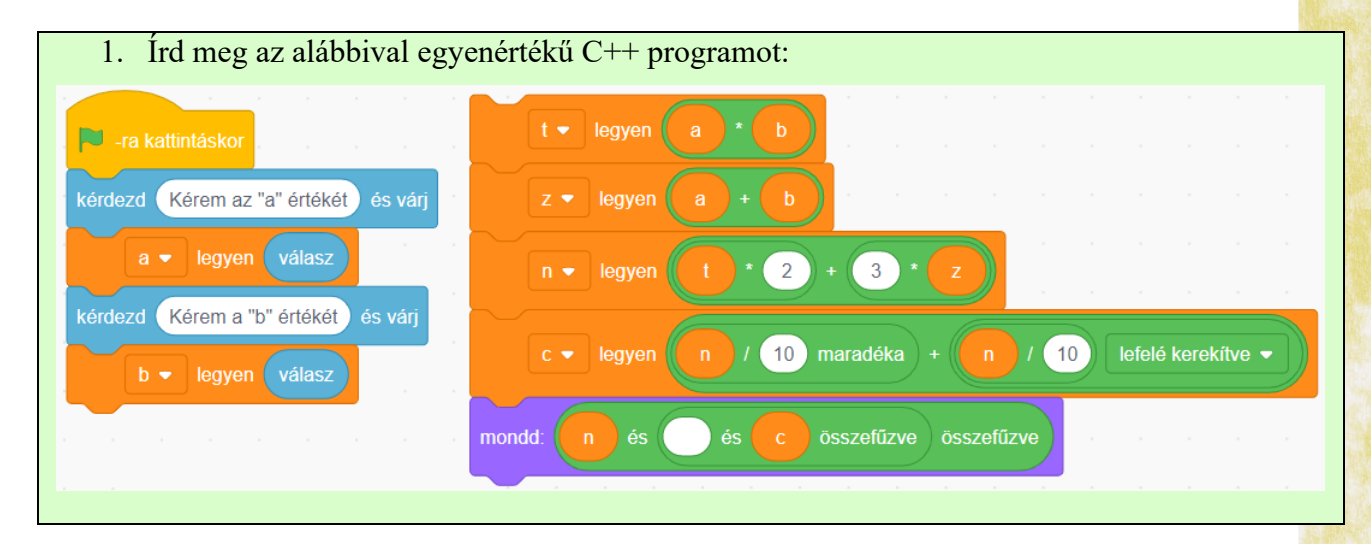

| <ol> <li>Olvass be egy pontosan h<br/>számjegyeinek összegét!</li> <li>Példa<br/>Beolvassuk: 254</li> </ol>                                                        | aáromjegyű n természetes számot és írasd ki az n szám<br>Kiírja: 11                                                                                                    |
|----------------------------------------------------------------------------------------------------|----------------------------------------------------------------------------------------------------|
| <ol> <li>Olvass be egy legtöbb négysz<br/>összeget:</li> <li>Példa</li> </ol>                                                                                      | zámjegyű n természetes számot, majd számítsd ki a következő<br>1+2+3++n                                                                                                    |
| Beolvassuk: 7                                                                                                    | Kiírja: <b>28</b>                                                                                                    |
| <ol> <li>Bukarest és Ploieşti városok l<br/>beolvas a billentyűzetről egy<br/>km/h-ban kifejezve, majd íras<br/>induló vonat (idő=távolság/se<br/>Példa</li> </ol> | közötti távolság 60 de km. Írj egy olyan C++ programot, amely<br>szigorúan pozitív <b>v</b> számot, amely egy vonat sebességét jelenti<br>sd ki, hogy hány perc alatt érkezik meg Ploieștire a Bukarestből<br>ebesség)! |
| Beolvassuk: 50                                                                                                    | Kiírja: <b>72</b>                                                                                                    |
| <ol> <li>Írj C++ programot, amely bee<br/>percben kifejezve. Írasd ki, h</li> <li>Példa</li> </ol>                                                                 | olvassa az x természetes számot, amely egy film hosszát jelenti<br>ogy hány órát és hány percet tart a film!                                                                                                    |
| Beolvassuk: 200                                                                                                    | Kiírja: 3 óra 20 perc                                                                                                    |
| <ul> <li>6. Írj olyan programot, amely beo szám számtani középarányosá</li> <li>Példa:</li> </ul>                                                                  | olvas három <b>a</b> , <b>b</b> és <b>c</b> természetes számokat, majd kiírja a három<br>t!                                                                                                    |
| Beolvassuk: 5 6 10                                                                                                    | Kiirja: 7                                                                                                    |
| 7. Jánosnak van x darab kecskéje<br>az x, y és z számokat, majd k<br>Példa:                                                                                        | e, <b>y</b> darab tyúkja és <b>z</b> darab juha. Írj programot, amely beolvassa<br>tiírja, hogy János állatainak összesen hány lába van!                                                                                |
| Beolvassuk: <b>3 2 4</b>                                                                                                    | Kiírja: <b>32</b>                                                                                                    |

# AZ ELÁGAZÁSI SZERKEZET IMPLEMENTÁLÁSA PROGRAMOZÁSI NYELVBEN

Az eddigi programok utasítások sorozatát tartalmazták, de nem használtunk elágazásokat, amelyek egy adott feltétel értelmezése után bizonyos utasításokat hajtanak végre, ha igaz a feltétel és más utasításokat, ha a feltétel hamis. A grafikus blokkok esetén az elágazás a *ha* struktúra volt. A C++ programozási nyelvben erre az **if** utasítást használjuk.

Ez az utasítás az utcai jelzőlámpához hasonlóan működik: ha a zöld szín világít, át lehet haladni, ha pedig nem zöld a színe, akkor meg kell állnunk.

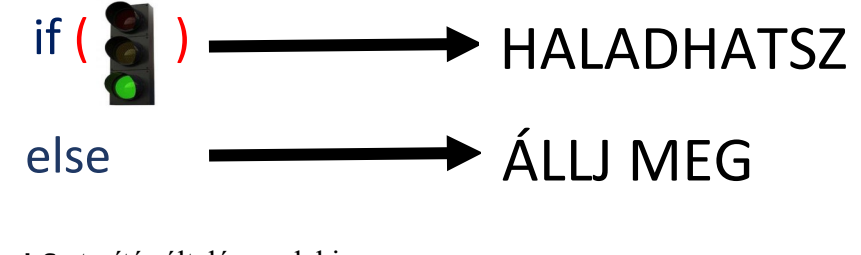

```
Az if utasítás általános alakja:

if (feltétel)

{

1. utasítás sorozat

}

else

{

2. utasítás sorozat

}
```

Megjegyzések:

1. Amennyiben az utasítás sorozatok csak egyetlen utasításból állnak, akkor a kapcsos zárójelek

({ }) elhagyhatók.

2. Az if utasítás használható az else ág nélkül is.

# Példa:

Beolvasunk két egész számot és kiíratjuk a kettő közül a nagyobbat. A feladat többféleképpen is megoldható:

1. változat

```
2. változat
```

```
#include <iostream>
using namespace std;
int main()
{
    int a,b,maximum;
    cout<<"Kerem az a erteket: ";
    cin>>a;
    cout<<"Kerem a b erteket: ";
    cin>>b;
    if(a<b)
        maximum=b;
else
        maximum=a;
    cout<<"A legnagyobb ertek: "<<maximum;
}</pre>
```

```
#include <iostream>
using namespace std;
int main()
{
    int a,b,maximum;
    cout<<"Kerem az a erteket: ";
    cin>>a;
    cout<<"Kerem a b erteket: ";
    cin>>b;
    maximum=a;
    if(a<b)
        maximum=b;
    cout<<"A legnagyobb ertek: "<<maximum;
}</pre>
```

- A fenti példát két változatban is megoldottuk, hogy felhívjuk a figyelmeteket a következőkre:
- a. Egy feladat sokféleképpen megoldható, nem csak egyetlen elfogadható változat létezik.
- b. Észrevehetjük, hogy a második megoldás során az if utasítás nem tartalmazott else ágat.

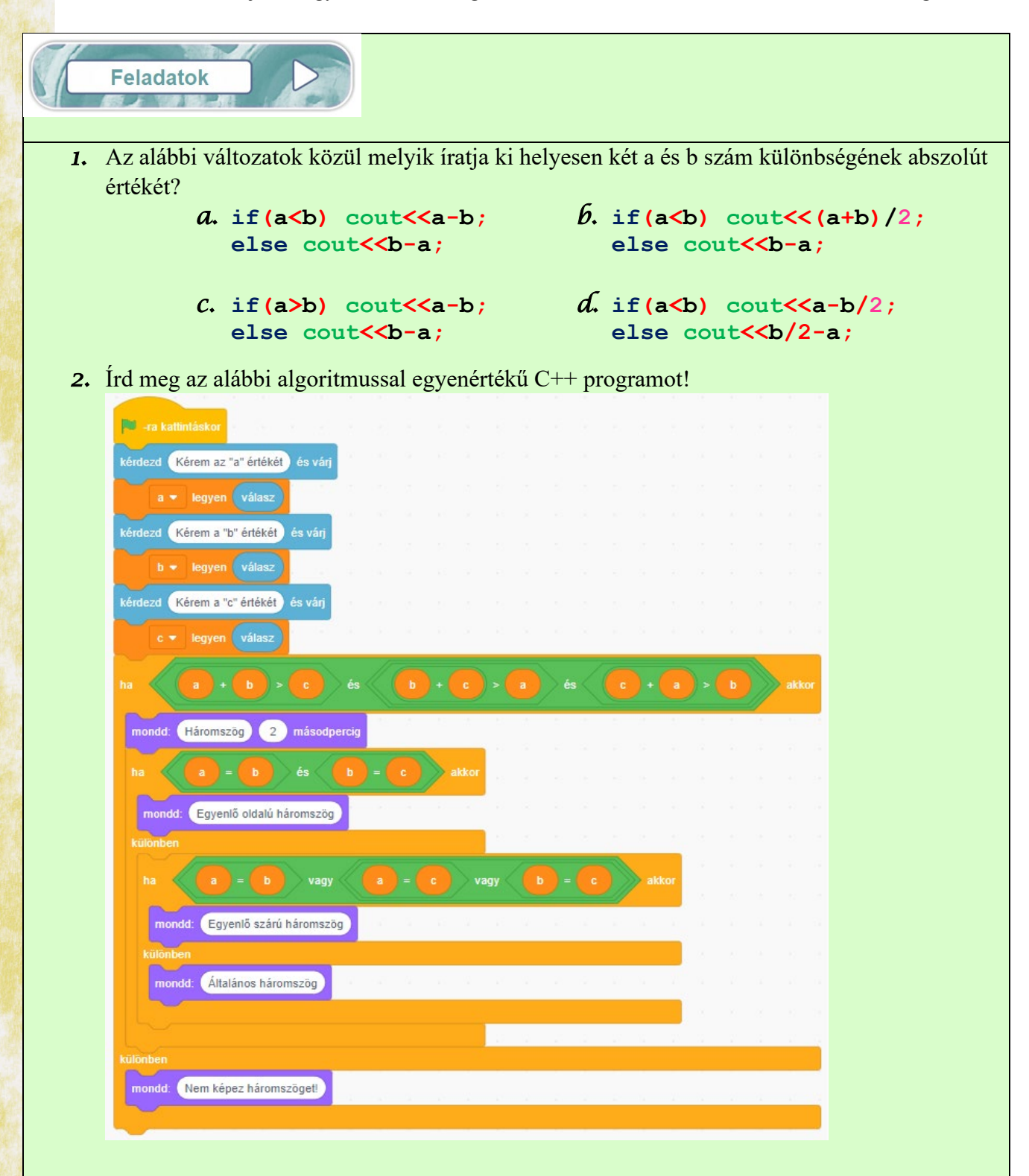

3. Mit írat ki a mellékelt program az alábbi két esetben? #include <iostream> using namespace std; *a*. a=3, b=8 int main() *b*. a=7, b=3int a,b,c; cout<<"Kerem az a erteket: ";</pre> cin>>a; cout<<"Kerem a b erteket: ";</pre> cin>>b; if(a>b) - { c=a; a=b; b=c; } **cout**<<a<<" "<<b; 4. Beolvasunk három a, b és c egész számot. Írj olyan C++ programot, amely kiíratja a "lehetséges" üzenetet, ha az egyik szám felírható a másik kettő összegeként és a "nem lehetséges" üzenetet ellenkező esetben! Példák Beolvassuk: **3 8 5** Kiírja: Lehetséges! Beolvassuk: 2 9 4 Kiírja: Nem lehetséges! 5. Beolvasunk egy n egész számot. Írj programot, amely kiírja a "páros szám" üzenetet, ha a beolvasott szám páros és a "páratlan szám" üzenetet, ha a szám páratlan! Példák Beolvassuk: 4 Kiírja: Páros szám! Beolvassuk: 7 Kiírja: Páratlan szám! 6. Olvasd be az n valós számot és annak függvényében, hogy az n szám szigorúan pozitív, szigorúan negatív, vagy nullával egyenlő írass ki megfelelő üzenetet a programban! Példák Beolvassuk: 5 Kiírja: Pozitív szám! Beolvassuk: -2 Kiírja: Negatív szám! Beolvassuk: 0 Kiírja: A szám egyenlő nullával!

# ISMÉTLŐ SZERKEZET IMPLEMENTÁLÁSA PROGRAMOZÁSI NYELVBEN

Előfordult már veled az előző algoritmusok során, hogy bizonyos utasításokat többször szerettél volna elvégezni? Több azonos sor beírása helyett használhatjuk az úgynevezett ismétlő utasításokat. Az ismétlő utasítás tehát többször végrehajt egy utasítás sorozatot, annak függvényében, hogy teljesül-e egy adott feltétel.

Például: Menj előre addig, amíg az út egyenesen halad.

A C++ programozási nyelvben három fajtája létezik az ismétlő utasításoknak, amelyek egyenértékűek a grafikus blokkoknál használt ismétlésekkel.

| <u>C++</u> | <u>Grafikus blokkok</u> |
|------------|-------------------------|
| while      |                         |
| for        | ismételd eddig:         |
| do while   |                         |

# 4.6.1. A while ismétlő utasítás

Elöltesztelő ismétlésnek is nevezzük, mivel a feltétel kiértékelése az utasítás sorozat végrehajtása előtt történik.

A while utasítás általános alakja: while (feltétel) { 1. utasítás; 2. utasítás; ..... }

#### Megjegyzés:

Az ismétlések (ciklusok) esetén mindig úgy módosítsd a változók értékeit, hogy a feltétel, amelyet folyamatosan kiértékel, bizonyos számú lépés után hamissá válhasson, mert csak így állhat meg az ismétlés. Amennyiben a feltétel mindig igaz, tehát nem tud megállni az ismétlés, azt mondjuk, hogy "végtelen ciklushoz" jutottunk.

A mellékelt program egyszer sem fogja kiírni az i változó értékét, ha egy nullától különböző számot olvasunk be, mivel a while utasítás feltételének logikai értéke soha nem lesz 0, vagyis hamis.

```
#include <iostream>
using namespace std;
int main()
{
int a,i;
cin>>a;
i=1;
while(a!=0)
    i=i+1;
cout<<i;
}</pre>
```

#### Példák: 1. Beolvasunk egy nullától különböző természetes a 2. Írj programot, amely beolvas egy n nem nulla természetes számot és kiíratja az n számot. Írj programot, amely növekvő sorrendben íratja ki az a-nál kisebb, vagy egyenlő számjegyeinek a számát! nullától különböző természetes számokat! #include <iostream> #include <iostream using namespace std; using namespace std; int main() int main() int a.i; int n,szj=0; cin>>a; cout << "Kerem az n erteket: "; cin>>n; i=1; while(n!=0) while(i<=a)</pre> cout<<i<" "; szj=szj+1; n=n/10; i=i+1; cout<<"A szamjegyek szama: "<<szj;</pre> Feladatok Az alábbi utasítás sorozatok közül melyik fogja kiíratni növekvő sorrendben az n-nél kisebb 1. vagy egyenlő, nullától különböző, páros természetes számokat? *b*. i=1;*a*. i=2;while(i<=n)</pre> while(i<=n)</pre> Ł Ł cout<<i<" "; cout<<i<" "; i=i+2;i=i+2;3 *d*. i=0;*C*. i=1;while(i<=n)</pre> while(i<=n)</pre> Ł Ł if(i%2!=0) if(i%2==0) cout<<i<" "; cout<<i<" ";</pre> i=i+1; i=i+2;} } 2. Írd meg az alábbi algoritmusnak megfelelő C++ programot! -ra kattintáskor kérdezd Kérem az "a" értékét) és várj k 👻 legyen 🚺 10 10

| 3. | Beolvasunk egy <b>a</b> ( <b>a</b> < <b>10</b> <sup>9</sup> ) nullától k<br>az <b>a</b> páros számjegyeinek a számát,<br>üzenetet!                       | ülönböző egész számot. Írj C++ programot, amely kiíratja<br>ha nincs páros számjegye, akkor írjon ki egy megfelelő                        |
|----|----------------------------------------------------------------------------------------------------|----------------------------------------------------------------------------------------------------|
|    | Példák                                                                                                    |                                                                                                    |
|    | Beolvassuk: <b>45792041</b>                                                                                                    | Kiírja: <b>4</b>                                                                                                    |
|    | Beolvassuk: 7139                                                                                                    | Kiírja: A számnak nincs páros számjegye!                                                                                                  |
| 4. | Beolvasunk egy n (n<10 <sup>6</sup> ) termész<br>sorrendben az n természetes osztóit!<br>Példa                                                           | etes számot. Írj C++ programot, amely kiírja növekvő                                                                                      |
|    | Beolvassuk: 12                                                                                                    | Kiírja: <b>1 2 3 4 6 12</b>                                                                                                    |
| 5. | Írj C++ programot, amely beolvas eg<br>kiszámítja azt a legnagyobb <b>2</b> <sup>k</sup> alakú                                                           | y <b>n (n&lt;10<sup>6</sup>)</b> nullától különböző természetes számot és számot, amely kisebb vagy egyenlő, mint <b>n</b> .              |
|    | Példák                                                                                                    |                                                                                                    |
|    | Beolvassuk: 9                                                                                                    | Kiírja: <b>8</b>                                                                                                    |
|    | Beolvassuk: 1                                                                                                    | Kiírja: 1                                                                                                    |
| 6. | Beolvasunk egy <b>n (n&lt;10<sup>6</sup>)</b> természet<br>hogy ez a szám palindrom-e, majd k<br>palindromnak, ha egyenlő a fordítottja<br><b>Példák</b> | es számot. Írj olyan C++ programot, amely megvizsgálja,<br>iír egy megfelelő üzenetet. Egy számot, akkor nevezünk<br>ával (tükörképével). |
|    | Beolvassuk: 19391 K                                                                                                    | iírja: A szám palindrom!                                                                                                    |
|    | Beolvassuk: 125251 K                                                                                                    | iírja: A szám nem palindrom!                                                                                                    |
| 7. | Beolvasunk két nullától különböző <b>a</b><br>C++ programot, amely meghatározza<br><b>Példák</b>                                                         | és <b>b</b> (a<10 <sup>6</sup> és b<10 <sup>6</sup> ) természetes számot. Írj olyan<br>és kiíratja a két szám legnagyobb közös osztóját!  |
|    | Beolvassuk: 9 12                                                                                                    | Kiírja: <b>3</b>                                                                                                    |
|    |                                                                                                    |                                                                                                    |
|    |                                                                                                    |                                                                                                    |

# 4.6.2. A for ismétlő utasítás

Ezt az ismétlő utasítást, általában olyankor használjuk, amikor pontosan tudjuk, hogy hányszor kell megismételni az utasítás sorozatot. Rögzített lépésszámú ismétlésnek is nevezzük.

A for utasítás három kifejezést tartalmaz, ahogyan az alábbi példákban látható:

a. **for (i=a;i<=b;i=i+c)** – az i változó kezdőértéke egyenlő az **a** értékével és **c**-vel növekszik, amíg el nem éri a **b**-ben tárolt értéket. Abban az esetben használjuk, ha **a<=b**.

b. for (i=a;i>=b;i=i-c) az i változó kezdőértéke a-val egyenlő és minden lépésben csökken a c változó értékével, amíg kisebb nem lesz, mint b. Akkor használjuk, amikor a>=b.

A C++ nyelvben még használunk két fontos operátort, amelyek nagyon gyakran megjelennek a **for** ciklusokban:

 $\succ$  ++ → inkrementálás, vagyis növeli a változó értékét **1**-gyel.

 $\succ$  --→ dekrementálás, vagyis csökkenti a változó értékét 1-gyel.

A következők egyenértékűek:

- for(i=a;i<=b;i=i+1) inhato igy is: for(i=a;i<=b;i++)</pre>
- for (i=a;i>=b;i=i-1) irható igy is: for (i=a;i>=b;i--)

# Példa:

1. Beolvasunk egy **n** (1<n<10<sup>6</sup>) természetes számot. Azt a C++ programot, amely megvizsgálja, hogy az **n** szám prím-e és kiírja a megfelelő üzenetet, megírhatjuk az alábbi módon:

```
#include <iostream>
using namespace std;
int main()
{
    int n,i,c=0;
    cout<<"Kerem az n erteket: ";
    cin>>n;
    for(i=2;i<n;i++)
        if(n%i==0)
            c++;
    if(c==0)
            cout<<"Primszam";
else
            cout<<"Nem primszam";
}</pre>
```

Módosítsd a programot úgy, hogy helyes eredményt írjon ki minden nullától különböző n, n<10<sup>6</sup> természetes szám esetén;

# Megjegyzés

Hatékonyabban működik a program, ha az i\*i<=n feltételt használjuk az i<n helyett.

Beolvasunk egy nullától különböző n természetes számot, n<10<sup>6</sup>. Az alábbi C++ program, kiírja növekvő sorrendben az n-nél kisebb vagy egyenlő páratlan természetes számokat:

```
#include <iostream>
using namespace std;
int main()
{
    int n,i;
    cout<<"Kerem az n erteket: ";
    cin>>n;
    for(i=1;i<=n;i=i+2)
        cout<<i<<" ";
}</pre>
```

Változtass a programon úgy, hogy az **n**-nél kisebb vagy egyenlő páros számok legyenek kiíratva csökkenő sorrendben.

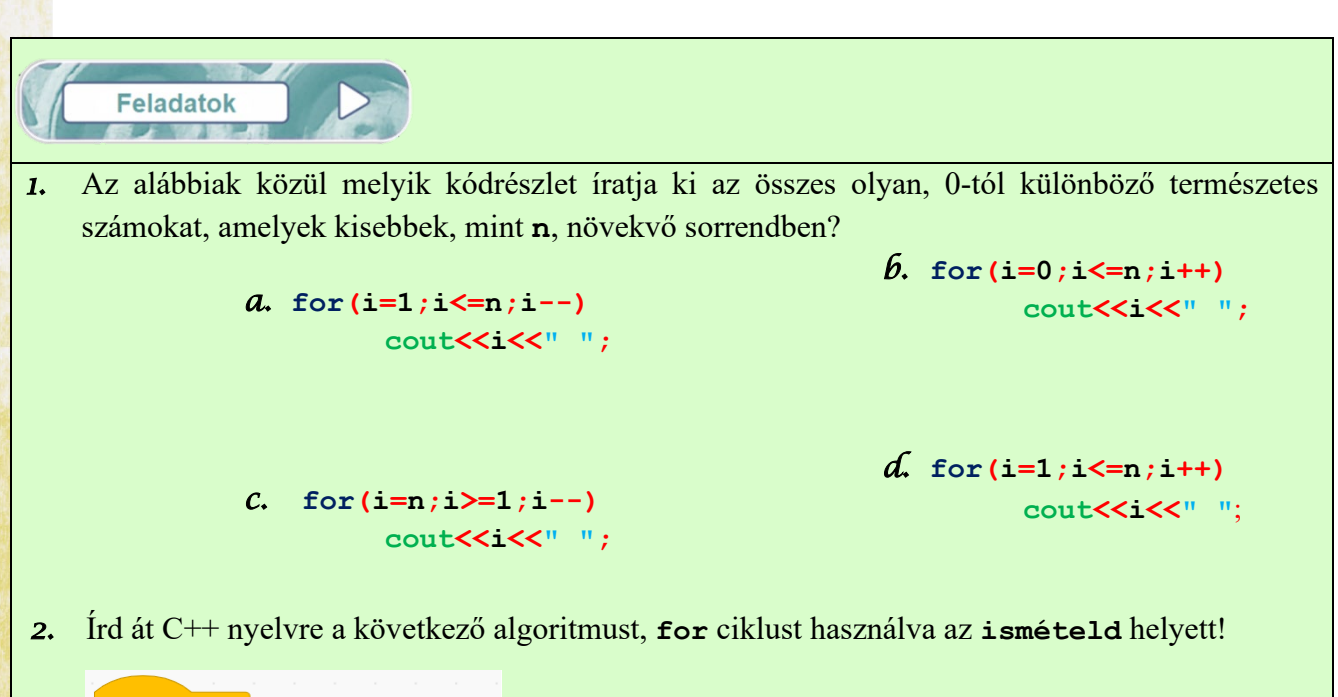

| -ra kattintáskor                     |     |
|--------------------------------------|-----|
| kérdezd Kérem az "a" értékét és várj |     |
| a 🕶 legyen válasz                    |     |
| kérdezd Kérem a "b" értékét és várj  |     |
| b 🔹 legyen válasz                    |     |
| s 🕶 legyen 🕕                         |     |
| nr 👻 legyen 🚺 👘 👘                    |     |
| i ▼ legyen a                         |     |
| ismételd eddig: i > b                |     |
| s 🕶 legyen s + nr                    | * i |
| nr 👻 legyen 🕘 * nr                   |     |
| i 		 legyen (i + 1)                  |     |
| و                                    |     |
| mondd: s                             |     |

3. Írj C++ programot, amely beolvassa az n (n<10<sup>6</sup>) természetes számot, majd ellenőrzi, hogy n tökéletes szám, és megfelelő üzenetet ír ki erre vonatkozóan. Tökéletes az a szám, amelynek kétszerese egyenlő az osztóinak összegével. Például:

Ha a beolvasott szám:a kiírt üzenet: Ez tökéletes szám.Ha a beolvasott szám:a kiírt üzenet: Ez nem tökéletes szám.

4. Írj C++ programot, amely beolvassa az n (n<10<sup>6</sup>) természetes számot és kiírja az összes olyan prímszámot, amely kisebb, mint n, csökkenő sorrendben.
Példa:

A beolvasott érték: 10 A kiírt értékek: 7 5 3 2

5. Írj C++ programot, amely beolvassa az n (n<10<sup>6</sup>) természetes számot, és kiírja az összes olyan teljes négyzetet, amely kisebb, mint n, csökkenő sorrendben.
Példa:

Bemenet: 17

Kimenet: 16 9 4 1

# 4.6.1. A do ... while ismétlő utasítás

A do ... while ismétlő utasítást *hátultesztelő*-nek nevezik, mivel a feltétel teljesülésének ellenőrzése a ciklusmag végrehajtása után történik:

do
 {
 utasítás1;
 utasítás2;
 .....
}while(feltétel);

FIGYELEM!

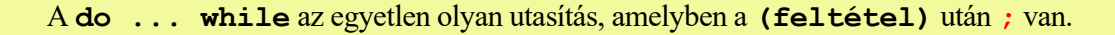

## Példa:

Beolvassuk az n (n<10<sup>6</sup>) természetes számot. A következő C++ program kiírja az n, szám számjegyeinek számát:

```
#include <iostream>
using namespace std;
int main()
{
    int n,nr=0;
    cout<<"Kerem az n erteket: ";
    cin>>n;
    do
      {
         nr++;
         n=n/10;
      }while(n!=0);
    cout<<"A szamjegyek szama: "<<nr;
}</pre>
```

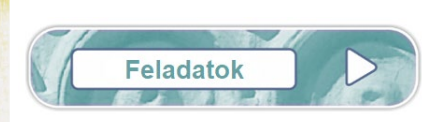

| 📕 -ra kattintáskor                   |
|--------------------------------------|
| kérdezd Kérem az "a" értékét és várj |
| a  egyen válasz                      |
| k  legyen                            |
| ha a / 10 maradéka = 0 akkor         |
| k • legyen k + 1                     |
| a   legyen a / 10 lefelé kerekitve   |
| ismételd eddig: a = 0                |
| ha a / 10 maradéka = 0 akkor         |
| $k \bullet legyen (k + 1)$           |
| a 🔻 legyen 🔒 / 10 lefelé kerekítve 🗸 |
| mondd: k                             |

Írj C++ programot a következő algoritmus alapján, de do... while ciklust használva:

- Írj C++ programot, amely beolvassa az n (9<n<10<sup>6</sup>) természetes számot, melynek páros számú számjegye van, és amely ellenőrzi, hogy a szám szimmetrikus-e. Egy számot szimmetrikusnak nevezünk, ha egy természetes szám kétszeri, közvetlenül egymás után való leírásával állítható elő. Például n=127127 egy szimmetrikus szám.
- 2. Írd át az alábbi C++ programot vele egyenértékűre, for helyett do... while-t használva:

```
#include <iostream>
using namespace std;
int main()
{
    int n,i,s=0;
    cin>>n;
    for(i=1;i<=n;i++)
        s=s+i;
    cout<<s;
}</pre>
```

3. Írd át a következő algoritmust egyenértékű C++ programra, de használj do... while... ismétlő utasítást minden ismételd eddig... ciklus helyett:

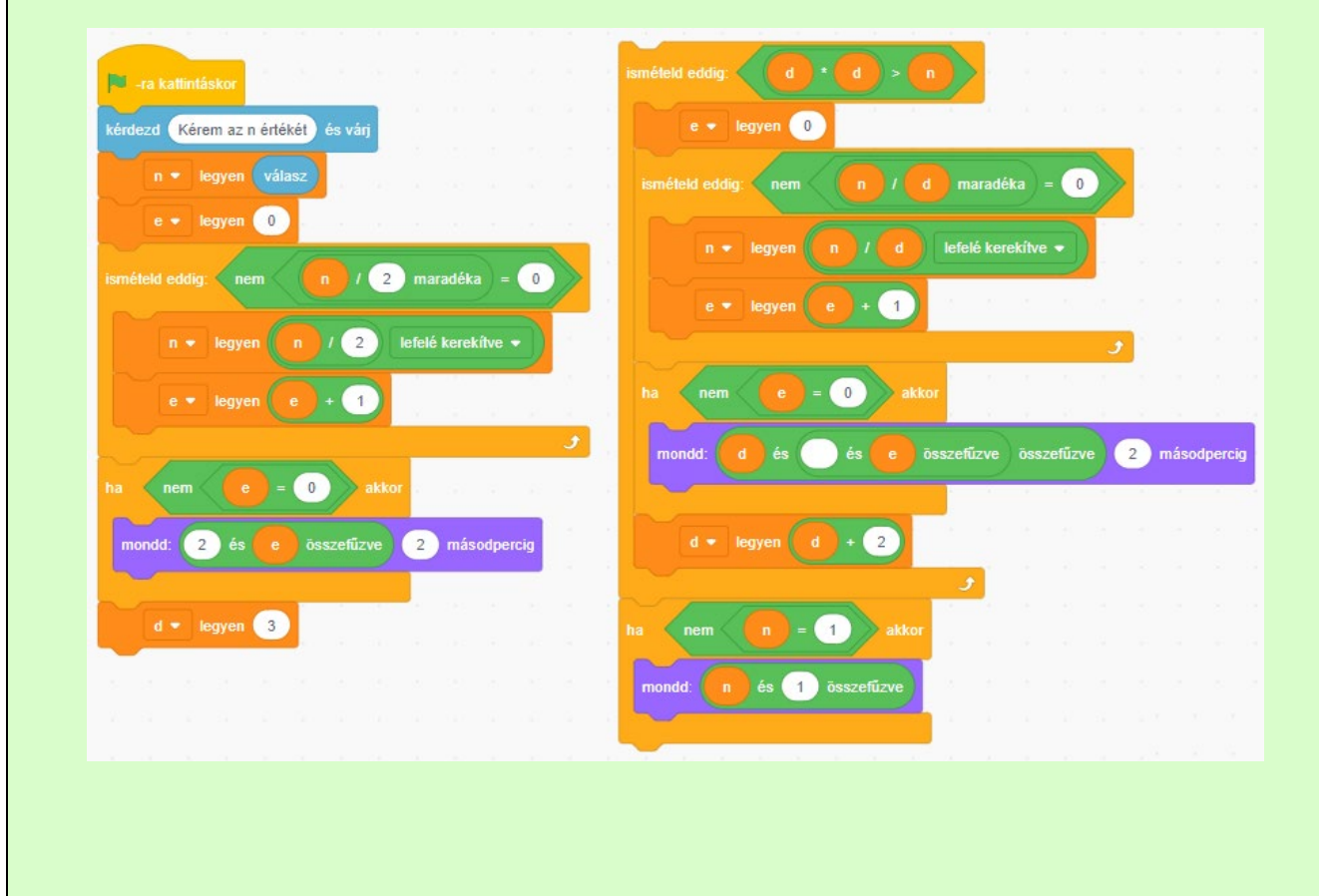

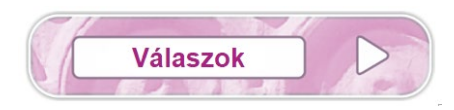

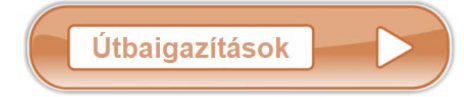

## **1. FEJEZET**

1.1. Lecke

Edit → Time/Date, majd elvégezzük az óhajtott beállításokat.
 Nem. A Notepad egy szövegszerkesztő.
 Ctrl+S.
 A menü legördíthető ALT+ aláhúzott betűvel; például ALT+e (ALT+E) legördíti az Edit menüt.
 File.
 Home, View.
 Képek beillesztése Wordpad-ben: Home → Insert csoport → erue gomb.
 Home → Font csoport → erue gomb.
 Kijelöljük a szöveget; Home → Paragraph csoport → soport → soport.

# 1.2. Lecke

- 1. Bármelyik három a következők közül: Home, Insert, Page Layout, References, Mailings, Review, View.
- 2. A Review fülön vagy a státuszsoron: Word Count.
- 3. Home. 4. ALT+Tab.
- 5. A gyorsmenü beállítása (Quick Access Toolbar)
- 6. Minimalizáljuk a szalagot (Ribbon).
- **7.** Igen. **8.** Nem.

# 1.3. Lecke

- 1. Ctrl+N, Design  $\rightarrow$  Page Color
- 2. Design  $\rightarrow$  Page Borders
- 3. Írunk egy bekezdést. Ismételjük: Ctrl+C másolás, Ctrl+V beillesztés, amíg betelik három oldal.
- 4. Layout  $\rightarrow$  Hyphenation.
- 5. Design  $\rightarrow$  Page Color.
- 6. Használhatunk szövegdobozt vagy alakzatokat.
- **7.** Igen.
- 8. Különböző objektumok (képek, táblázatok,...) pontos elhelyezése az oldalon.
- 9. A kötésre (ragasztásra, kilyukasztásra) szánt extra lapszél beállítása érdekében használjuk.

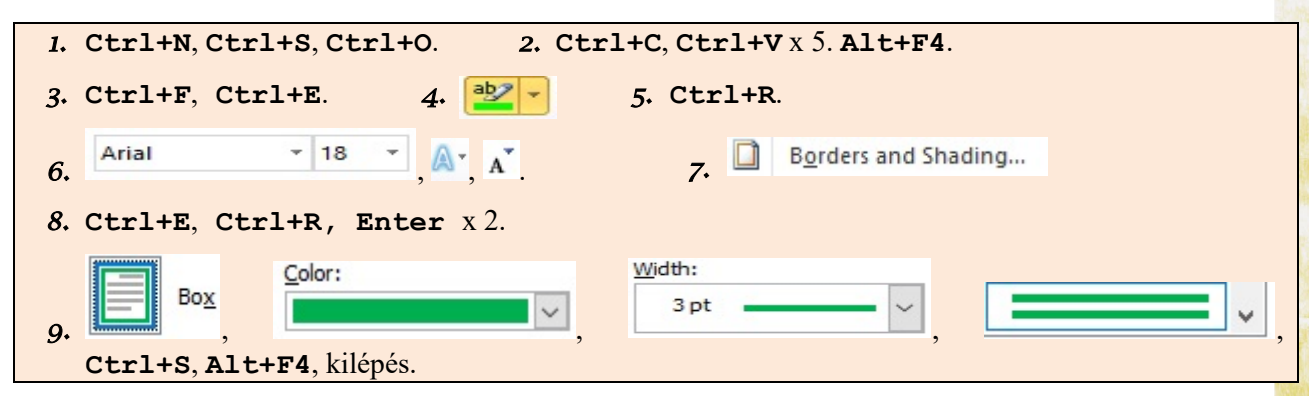

1.5. Lecke

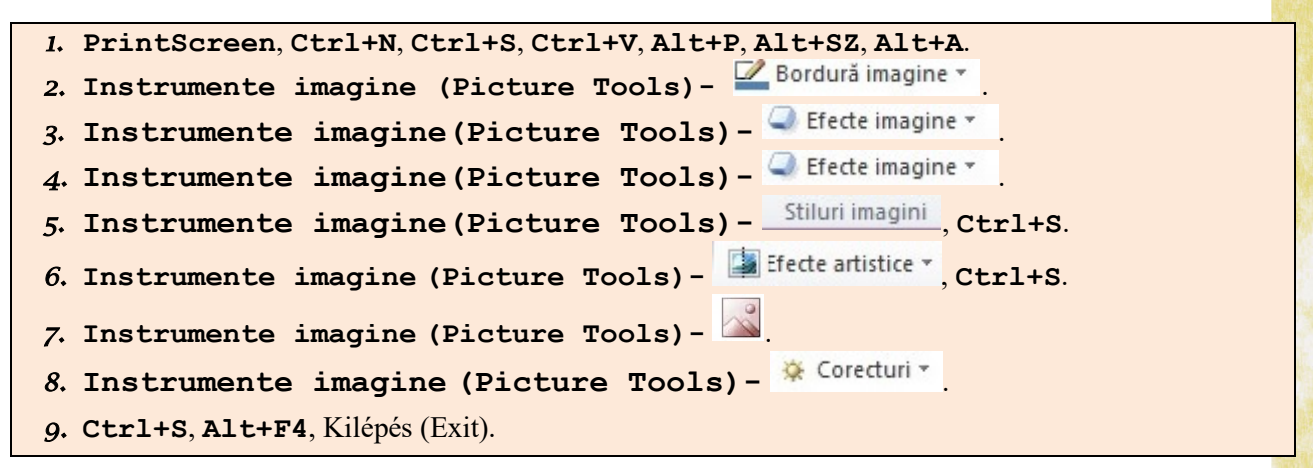

1.6. Lecke

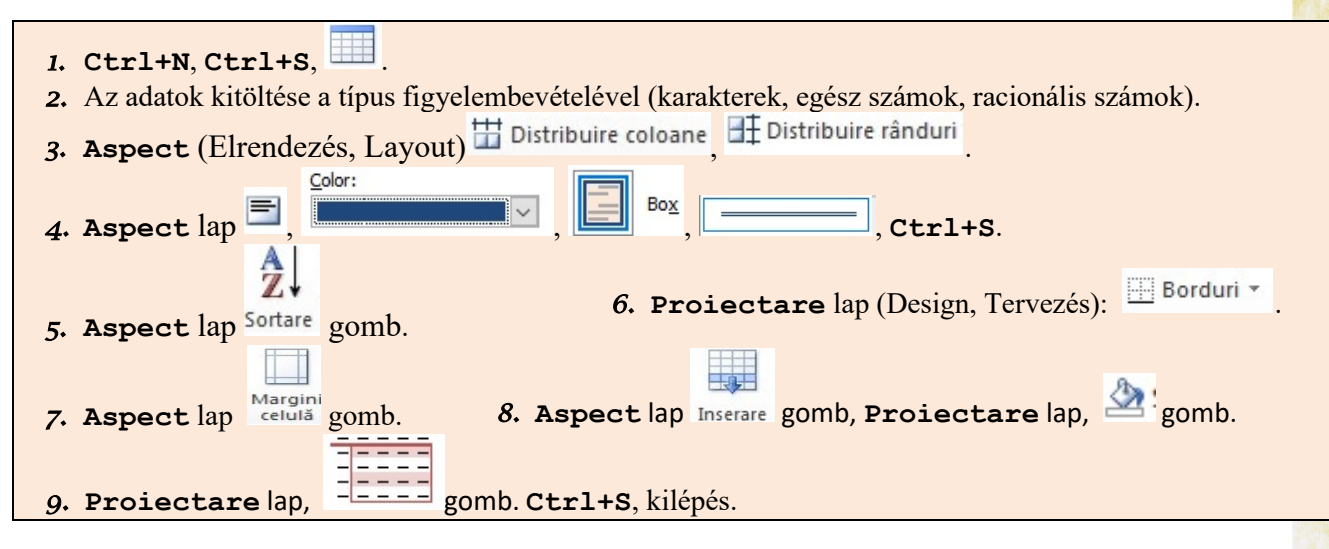

### 2. FEJEZET

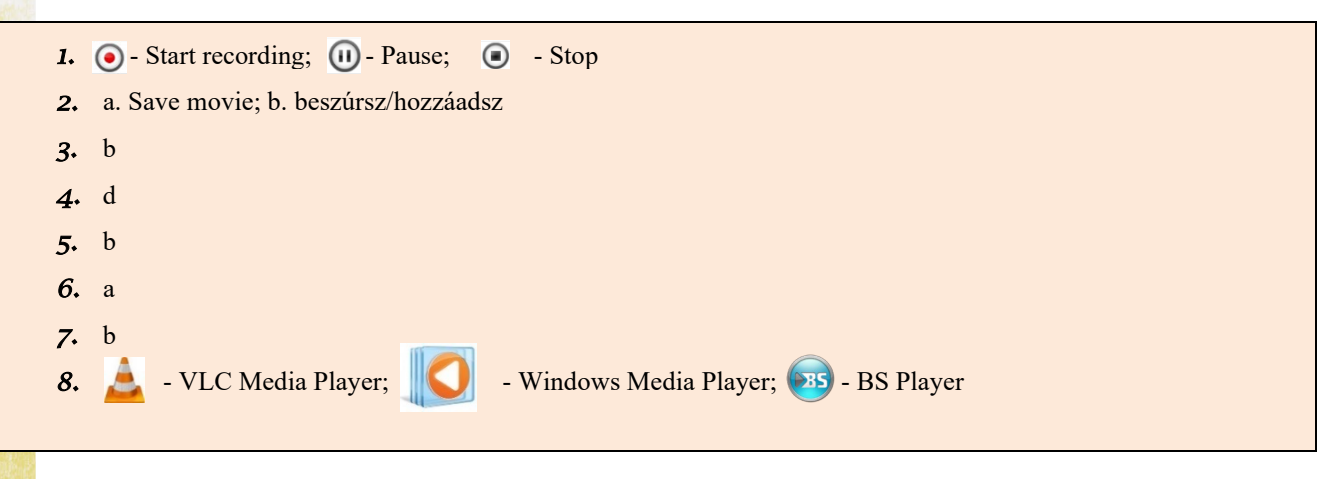

4. FEJEZET

4.1. Lecke

```
1. 1 \leftrightarrow f, 2 \leftrightarrow b, 3 \leftrightarrow c, 4 \leftrightarrow e, 5 \leftrightarrow d
2. a. 2 a b 5, * + / b. igaz c. hamis
3. a. hamis b. igaz c. hamis
4. a. igaz b. igaz c. igaz d. hamis
5. Szöveg: az összeg, szóköz, az s változó értéke megnövelve 1-gyel
6. 14
7. Az x és y változókba tárolt értékek felcserélése. m ← x; x←y; y←m
8. Olvas a,b (természetes számok); Ír b-2*a
9. Olvas x (természetes szám); Ír [x/100]*10 + x%10
10. Például: Beolvasunk három természetes számot: a,b,c. Írj algoritmust, amely kiírja, hogy ez a három szám
    képezheti-e egy háromszög oldalhosszait.
11. Például: Beolvasunk három természetes számot: a,b,c. Írj algoritmust, amely kiírja, hogy ez a három szám
    képezheti-e egy háromszög oldalhosszait. Ha igen, írja ki azt is, hogy milyen a háromszög.
12. s←az a számjegyeinek összege.
13. i.cm ← az a legnagyobb számjegye. ii. a. cm ← 9; Figyelj az egyenlőtlenségre! b. Minden számjegyet
    összehasonlítunk c-vel és számláljuk cm-ben. c. A legnagyobb számjegy minden módosulásakor 1-re állítjuk a
    számláló értékét, a legnagyobb szémjegy minden új értékénél növeljük a számláló értékét.
14. a←(a,b).
15. i.k←az a változó 0 számjegyeinek száma; ii. a. Csak megszámoljuk a számjegyeket, értékek ellenőrzése nélkül;
    b. Ellenőrizzük a számjegy paritását (vagyis, hogy páros-e vagy páratlan).
16. i.s ← 5-6+7-8+9-10; s ← a-(a+1)+(a+2)-(a+3)+...; ii. Bontsuk fel az előbbi kifejezés zárójeleit és
    egyszerűsítsünk. Mit veszünk észre? Találj olyan képlet, amelyben csak a és b szerepel, (b-a) paritásától
    függően.
17. i.k← a páratlan osztóinak száma; ii.a. s←s+i; b. vajon szükséges-e az ismételd ... ameddig? Figyelj
    a lépés-re! c. Egy prímszámnak pontosan 2 osztója van. d. Számláljuk kp-be a 2-vel való osztások számát.
    Majd ... találd ki, kp és k függvényében!
   4.2. Lecke
```

1. <u>c.</u> futtatás; <u>d.</u> tesztelés; <u>a</u> forráskód szerkesztése; <u>e</u> hibakeresés; <u>b</u> fordítás 2. a. <u>projekt</u>; b. <u>a **debug** opció</u>

# 4.3. Lecke

| 1. | $7/11 \rightarrow 0$ ; 12%5 $\rightarrow 2$ ; 7+2 $\rightarrow 9$ ; 5-7 $\rightarrow -2$ ; 17%10 $\rightarrow 7$ ; 2*3 $\rightarrow 6$ |
|----|----------------------------------------------------------------------------------------------------|
| 2. | a. 4; b. 9; c. 86                                                                                                    |
| 3. | a. 845/100*10+845%10;                                                                                                    |
|    | b. (578%10)*100+(578/10%10)*10+578/100                                                                                                 |

## 4.4.3. Lecke

**1.** d.

- 2. c.
- **3.** a-2, b-1, c-3

## 4.4.4. Lecke

| 1. | <pre>#include <iostream> using namespace std; int main() {     int a,b,n,c,t,z;     cin&gt;&gt;a;     cin&gt;&gt;b;     t=a*b;     z=a+b;     n=t*2+3*z;     c=n%10+n/10;     cout&lt;<n<<" "<<c;="" <="" pre="" }=""></n<<"></iostream></pre> |                                                          | 2. | <pre>#include <iostream> using namespace std; int main() {     int n,a,b,c,S;     cout&lt;&lt;"Kerem az n erteket: ";     cin&gt;&gt;n;     a=n/100;     b=n/10%10;     c=n%10;     S=a+b+c;     cout&lt;<s; pre="" }<=""></s;></iostream></pre> |
|----|----------------------------------------------------------------------------------------------------|----------------------------------------------------------|----|----------------------------------------------------------------------------------------------------|
| 3. | <pre>#include <iostream az="" cin="" cout<<"kerem="" int="" main()="" n="" n,s;="" namespace="" st="" using="" {="">&gt;n; S=n*(n+1)/2; cout&lt;&lt;"Az osszeg: }</iostream></pre>                                                             | <pre>1&gt; .d; erteket: "; "&lt;<s;< pre=""></s;<></pre> | 4. | <pre>#include <iostream> using namespace std; int main() { float x,d; cout&lt;&lt;"Ird be a vonat sebesseget km/h-ban: "; cin&gt;&gt;x; x=x/60; d=60/x; cout&lt;&lt;"Idotartam percben: "&lt;<d; pre="" }<=""></d;></iostream></pre>             |

| <pre>5. #include <iostream>     using namespace std;     int main()     {         int x,ora,perc;         cout&lt;&lt;"Ird be a film         cin&gt;&gt;x;         ora=x/60;         perc=x%60;         cout&lt;<ora<<" "="" <="" es="" ora="" pre="" }=""></ora<<"></iostream></pre> | idotartamat percekben: ";<br>'< <perc<<" perc";<="" th=""></perc<<">                                                                                                    |
|----------------------------------------------------------------------------------------------------|----------------------------------------------------------------------------------------------------|
| <pre>6. #include <iostream> using namespace std; int main() {     int a,b,c;     float ma;     cin&gt;&gt;a&gt;&gt;b&gt;&gt;c;     ma=(a+b+c)/3.0;     cout&lt;<ma; <="" pre="" }=""></ma;></iostream></pre>                                                                          | <pre>7. #include <iostrea cin="" int="" main()="" namespace="" s="" t;="" using="" x,="" y,="" z,="" {="">&gt;x&gt;&gt;y&gt;&gt;z;     t=4*x+2*y+4*z;     cout&lt;<t; <="" pre="" }=""></t;></iostrea></pre> |

# 4.5. Lecke

```
1. c;
2.
      #include <iostream>
      using namespace std;
      int main()
      H
      int a,b,c;
      cin>>a>>b>>c;
      if((a+b>c)&&(a+c>b)&&(b+c>a))
        {
         if((a==b)&(a==c))
            cout<<"egyenlo szaru";</pre>
         else
            if((a==b)||(a==c)||(b==c))
              cout<<"egyenlo oldalu";</pre>
            else
              cout<<"altalanos";</pre>
         cout<<" haromszog";</pre>
        }
      else
      cout<<"nem haromszog";</pre>
      }
```

#### **3.** a) 3 8, b) 3 7

```
4. #include <iostream>
    using namespace std;
    int main()
    {
        int a,b,c;
        cin>>a>>b>>c;
        if((a==b+c)||(b==a+c)||(c==b+a))
            cout<<"lehetseges";
        else
            cout<<"nem lehetseges";
        }
</pre>
```

5.
 #include <iostream>
 using namespace std;
 int main()
 {
 int n;
 cout<<"Kerem az n erteket:";
 cin>>n;
 if(n%2==0)
 cout<<"A szam paros";
 else
 cout<<"A szam paratlan";</pre>

}

6.

```
#include <iostream>
using namespace std;
int main()
{
    int n;
    cout<<"Kerem az n erteket:";
    cin>>n;
    if(n>0)
        cout<<"A szam pozitiv";
    if(n==0)
        cout<<"A szam egyenlo nullaval";
    if(n<0)
        cout<<"A szam negativ";
}</pre>
```

4.6.1. Lecke

```
1. a;
                                                  3. #include <iostream>
2.
                                                     using namespace std;
     #include <iostream>
                                                     int main()
     using namespace std;
     int main()
                                                      int a, k=0;
                                                      cin>>a;
     int a, k;
                                                      while(a!=0)
     cin>>a;
     k=1;
                                                       if(a%2==0)
     while (a>9)
                                                          k=k+1;
      {
                                                       a=a/10;
        k=k+1;
        a=a/10;
                                                     if(k==0)
      }
                                                      cout<<"A szam nem tartalmaz paros szamjegyeket";</pre>
     cout<<k;
                                                     else
     }
                                                      cout<<k;
```

|    |                                           | _   |                                           |
|----|-------------------------------------------|-----|-------------------------------------------|
| 4. | tingludo <i>c</i> iestroom                | 5.  | <pre>#include <iostream></iostream></pre> |
|    | sing namespage std:                       |     | using namespace std;                      |
|    | int main()                                |     | <pre>int main()</pre>                     |
|    |                                           |     | {                                         |
|    | int n i                                   |     | int n.i:                                  |
|    |                                           |     | cin>n:                                    |
|    | 5_1,<br>5_1,                              |     | i_1.                                      |
|    | (i < -n)                                  |     | 1-1, while (i(n))                         |
|    |                                           |     |                                           |
|    | i = (n + i - 0)                           |     | 1=1^2;                                    |
|    |                                           |     | <b>if</b> (1>n)                           |
|    |                                           |     | cout<<1/2;                                |
|    |                                           |     | else                                      |
|    |                                           |     | cout< <i;< th=""></i;<>                   |
|    | }                                         |     | }                                         |
|    |                                           |     |                                           |
|    |                                           |     |                                           |
| 6. | <pre>#include <iostream></iostream></pre> | 7.  | Hinglude (instructure)                    |
|    | using namespace std;                      |     | #Include <lostream></lostream>            |
|    | int main()                                |     | using namespace std;                      |
|    | {                                         |     | <pre>int main()</pre>                     |
|    | int n.c.tukor=0;                          |     | {                                         |
|    | cin>>n;                                   |     | <pre>int a,b;</pre>                       |
|    | c=n;                                      |     | cin>>a>>b:                                |
|    | while $(c!=0)$                            |     | while $(al-b)$                            |
|    | {                                         |     |                                           |
|    | tukor=tukor*10+c*1                        | 0.  | 1                                         |
|    | c=c/10:                                   | ,   | if(a>b)                                   |
|    |                                           |     | a=a-b;                                    |
|    | if(tukor=n)                               |     | else                                      |
|    |                                           |     | b=b-a;                                    |
|    |                                           |     | }                                         |
|    | erse                                      |     | J                                         |
|    | mant // "Nom tules war                    |     | dout / 2 ·                                |
|    | cout<<"Nem tukorszar                      | a"; | cout< <a;< td=""></a;<>                   |
|    | <pre>cout&lt;&lt;"Nem tukorszar }</pre>   | a"; | cout< <a;<br>}</a;<br>                    |

#### 4.6.2. Lecke

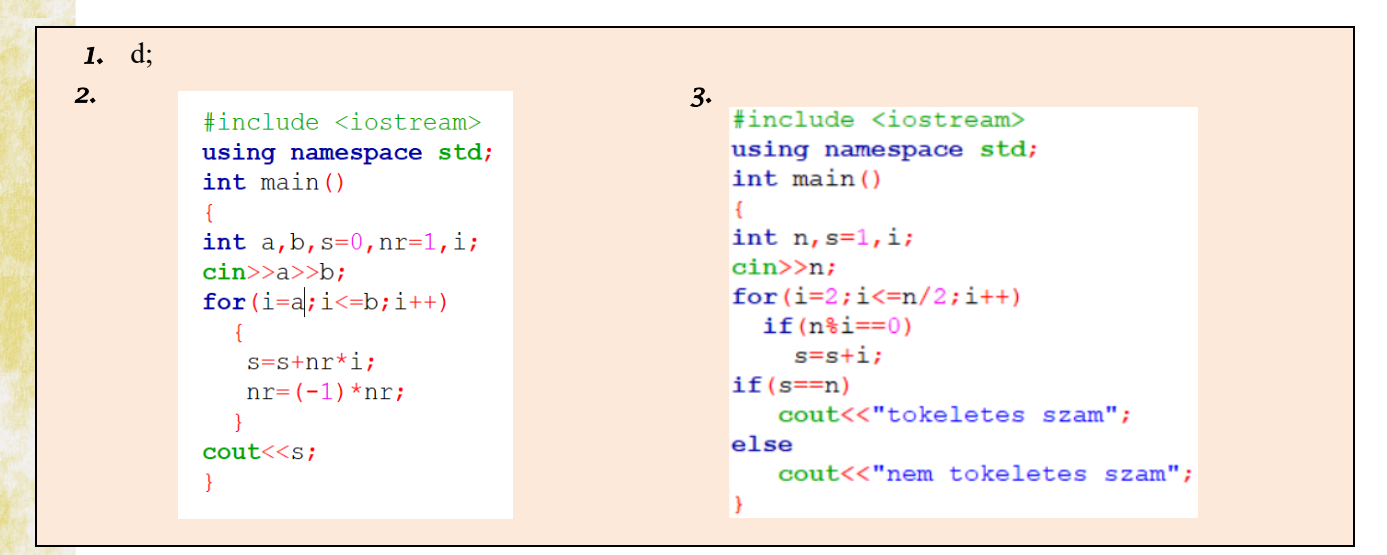

| <b>4</b> . | <pre>#include <iostream> using namespace std; int main() { int n,d,i,j; cin&gt;&gt;n; for(i=n-1;i&gt;1;i) {</iostream></pre> | 5. | <pre>#include <iostream> using namespace std; int main() {     int n,ok,i,j;     cin&gt;&gt;n;     for(i=n;i&gt;=1;i)     { }</iostream></pre> |  |
|------------|----------------------------------------------------------------------------------------------------|----|----------------------------------------------------------------------------------------------------|--|
|            | <pre>d=0;<br/>for(j=2;j&lt;=i/2;j++)<br/>if(i%j==0)<br/>d++;<br/>if(d==0)<br/>cout&lt;<i<" ";<br="">} </i<"></pre>           |    | <pre>for(j=1; j&lt;=i; j++)     if(j*j==i)         ok=1;     if(ok==1)         cout&lt;<i<<" ";="" pre="" }="" }<=""></i<<"></pre>             |  |

#### 4.6.3. Lecke

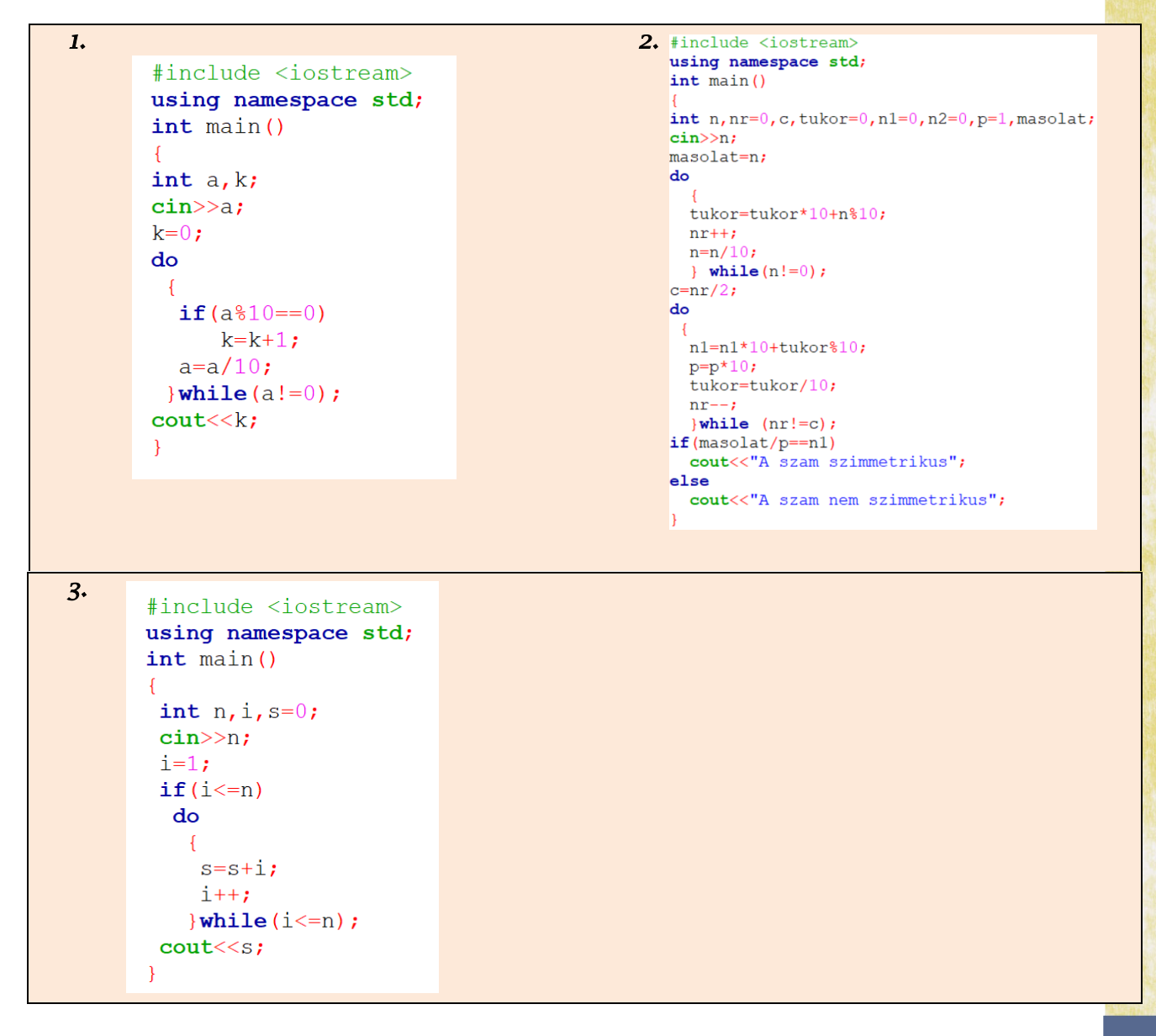
| <pre>#include <iostream> using namespace std; int main() {     int n, e, d;     cin&gt;&gt;n;     e=0;     do         {             n=n/2;             e=e+1;             }while(n%2==0);             if(e!=0)             cout&lt;&lt;2&lt;&lt;" "&lt;<e<<endl; d="3;&lt;/pre"></e<<endl;></iostream></pre> |
|----------------------------------------------------------------------------------------------------|
|----------------------------------------------------------------------------------------------------|

Webhelyek, ahol gyakorolhatsz:

- <u>https://scratch.mit.edu/</u> programozás, gyakorlatok megoldása grafikus blokkokkal
- <u>https://www.pbinfo.ro/</u> programozási feladatok C++ nyelvben
- <u>https://www.w3schools.in/cplusplus-tutorial/</u> C++ segédlet

Informatică și TIC - clasa a VII-a (limba maghiară)